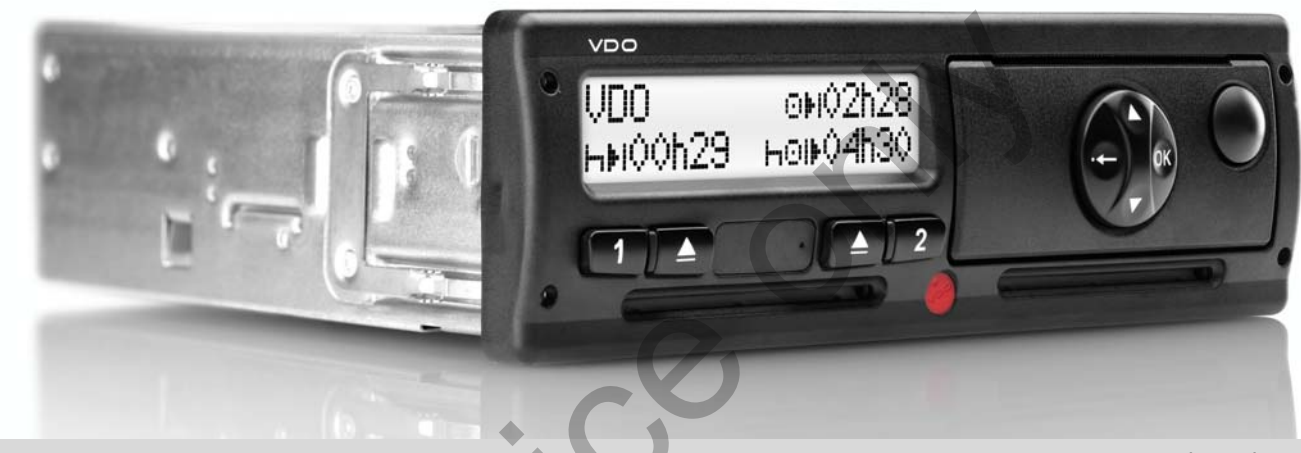

www.dtco.vdo.com

# Digitale tachograaf – DTCO<sup>®</sup> 1381

Release 2.0 - 2.1

Gebruiksaanwijzing bedrijf & chauffeur

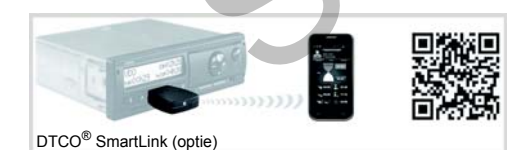

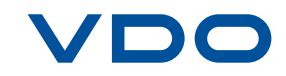

Geachte gebruiker,

De digitale tachograaf DTCO 1381, incl. systeemcomponenten, is een EG-controleapparaat dat voldoet aan de technische specificaties conform EG-verordening nr. 3821/85, bijlage I B, in de momenteel geldende versie.

De gegenereerde gegevens ondersteunen ...

- de chauffeur bij het in acht nemen van de normale gedragsregels op de openbare weg
- en bieden het bedrijf (d.m.v. speciale software) nuttige informatie over chauffeur en voertuiggebruik.

Deze gebruiksaanwijzing is zowel bestemd voor **bedrijf** als **rijdend personeel** en beschrijft het juiste en conform de verordening voorgeschreven gebruik van de DTCO 1381. Lees die gebruiksaanwijzing aandachtig door en maak uzelf vertrouwd met de DTCO 1381.

Meer informatie omtrent de DTCO 1381 evenals contactadressen vindt u op internet onder: www.dtco.vdo.com

Wij wensen u te allen tijde een goede reis!

Uw Continental Automotive GmbH

© 04.13 by Continental Automotive GmbH

Verantwoordelijk voor de inhoud: Continental Automotive GmbH P.O. Box 1640 78006 Villingen-Schwenningen GERMANY

Wijzigingen van technische details t.a.v. de beschrijvingen, gegevens en afbeeldingen van deze gebruiksaanwijzing zijn voorbehouden. Nadruk, vertaling en vermenigvuldiging zijn zonder schriftelijke toestemming niet toegestaan.

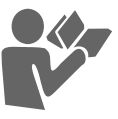

| © Continental Automotiv | /e GmbH |
|-------------------------|---------|
|-------------------------|---------|

1

2

## Algemene aanwijzingen

| Symboolverklaringen       | . 8 |
|---------------------------|-----|
| Gebruik van de DTCO 1381  | . 9 |
| Wettelijke bepalingen     | 10  |
| Plichten van de chauffeur | 10  |
| Plichten van het bedrijf  | 11  |
| Behandeling van de prints | 11  |
| Behandeling van de        |     |
| tachograafkaarten         | 12  |
| Tachograafkaart reinigen  | 12  |

#### Inleiding

| De eerste handelingen            | 14 |
|----------------------------------|----|
| Voor het bedrijf                 | 14 |
| Voor de chauffeur                | 14 |
| Weergave- en bedienings-         |    |
| elementen                        | 15 |
| Beknopte beschrijving            | 15 |
| Weergavevarianten                | 17 |
| Standby-modus                    | 17 |
| VDO GeoLoc * (vanaf release 2.1) | 17 |
| Aanwijzing na contact aan/uit    | 17 |
| Standaardweergave(n)             | 18 |
|                                  |    |

| Functiemodus "Bedrijf"            | 3  |
|-----------------------------------|----|
| Spanningsonderbreking             | 20 |
| Spanningsondorbroking             | 20 |
| overspanning                      | 20 |
| Handelwiize bii onder- /          |    |
| Veerboot of treinreis             | 19 |
| Out of scope                      | 19 |
| Productiestand                    | 19 |
| Weergave van meldingen            | 19 |
| voertuig                          | 18 |
| Gegevensaanduiding bij stilstaand |    |

| Functies van bedrijfskaart      | 22 |
|---------------------------------|----|
| Menufuncties binnen de          |    |
| functiemodus "Bedrijf"          | 22 |
| Bedrijfskaart insteken          | 23 |
| Het officiële kenteken invoeren | 24 |
| Downloaden van gegevens         |    |
| voorbereiden                    | 25 |
| Bedrijfskaart uitnemen          | 26 |
|                                 |    |

## Functiemodus "Operationele status"

| Chauffeurskaart(en) insteken | 28 |
|------------------------------|----|
| Handmatige invoergegevens    | 28 |
| Correctiemogelijkheden       | 30 |

| Landinvoer tijdens de handmatige    |    |
|-------------------------------------|----|
| invoer                              | 31 |
| Invoerprocedure annuleren           | 31 |
| Activiteit "Rusttijd" toevoegen     | 32 |
| Dienst voortzetten                  | 33 |
| De diensttijd vervolgen en          |    |
| activiteiten aan een dienst vooraf  |    |
| laten gaan                          | 34 |
| Activiteiten instellen              | 35 |
| Handmatig instellen                 | 35 |
| Automatisch instellen               | 35 |
| Automatisch instellen na contact    |    |
| aan/uit *                           | 35 |
| Activiteiten met de hand invoeren   | 36 |
| Downloaden van de gegevens          |    |
| van de chauffeurskaart              | 37 |
| Chauffeurskaart(en) uitnemen        | 38 |
| Menubesturing na uitnemen           |    |
| chauffeurskaart                     | 39 |
| Chauffeurs- / voertuigwisseling bij |    |
| operationele status                 | 40 |
| Mee te voeren documenten            | 41 |

#### Inhoudsopgave

| Gebruik printer                | 5    |
|--------------------------------|------|
| Papierrol plaatsen             | . 44 |
| Gegevens printen               | . 45 |
| Beginnen met printen           | . 45 |
| Printen annuleren              | . 45 |
| Bijzonderheden bij het printen | . 46 |
| Vastgelopen papier verhelpen   | . 46 |

6

#### Menufuncties

| Menufuncties oproepen                                                                                                    | 48                               |
|----------------------------------------------------------------------------------------------------|----------------------------------|
| Bij stilstaand voertuig                                                                                                    | 48                               |
| Weergave aan het begin van                                                                                                    |                                  |
| een rit                                                                                                    | 48                               |
| Tijden van de chauffeurskaart                                                                                                    |                                  |
| tonen                                                                                                    | 49                               |
| Taal instellen                                                                                                    | 49                               |
| VDO Counter *                                                                                                    | 50                               |
|                                                                                                    |                                  |
| Opbouw van de VDO Counter-                                                                                                    |                                  |
| Opbouw van de VDO Counter-<br>weergave                                                                                                    | 50                               |
| Opbouw van de VDO Counter-<br>weergave<br>Weergeven tijdens de rit                                                                                                    | 50<br>51                         |
| Opbouw van de VDO Counter-<br>weergave<br>Weergeven tijdens de rit<br>Weergave bij activiteit "Pauze"                                                                                       | 50<br>51<br>52                   |
| Opbouw van de VDO Counter-<br>weergave<br>Weergeven tijdens de rit<br>Weergave bij activiteit "Pauze"<br>Weergave bij activiteit "Werktijd"                                                 | 50<br>51<br>52<br>52             |
| Opbouw van de VDO Counter-<br>weergave<br>Weergeven tijdens de rit<br>Weergave bij activiteit "Pauze"<br>Weergave bij activiteit "Werktijd"<br>Dagwaarde weergeven                          | 50<br>51<br>52<br>52<br>53       |
| Opbouw van de VDO Counter-<br>weergave<br>Weergeven tijdens de rit<br>Weergave bij activiteit "Pauze"<br>Weergave bij activiteit "Werktijd"<br>Dagwaarde weergeven<br>Weekwaarden weergeven | 50<br>51<br>52<br>52<br>53<br>53 |

| Overzicht van de menustructuur   | 54 |
|----------------------------------|----|
| Navigeren binnen de menufuncties | 55 |
| Menutoegang geblokkeerd!         | 56 |
| Menufuncties verlaten            | 56 |
| Hoofdmenu printen chauffeur-1 /  |    |
| chauffeur-2                      | 57 |
| Dagwaarde printen                | 57 |
| Gebeurtenissen printen           | 57 |
| Activiteiten printen             | 57 |
| Hoofdmenu printen voertuig       | 58 |
| Dagwaarde uit het                |    |
| massageheugen printen            | 58 |
| Gebeurtenissen uit het           |    |
| massageheugen printen            | 58 |
| Snelheidsovertredingen printen   | 58 |
| Technische gegevens printen      | 58 |
| v-diagram printen                | 59 |
| Status D1/D2 printen *           | 59 |
| Snelheidsprofielen printen *     | 59 |
| Toerentalprofielen printen *     | 59 |
| Hoofdmenu invoer chauffeur-1 /   |    |
| chauffeur-2                      | 60 |
| Begin landinvoer                 | 60 |
| Einde landinvoer                 | 60 |
| Hoofdmenu invoer voertuig        | 61 |
| Out begin / einde invoeren       | 61 |
| Begin veerboot / trein invoeren  | 61 |
|                                  |    |

| Plaatselijke tijd instellen | 61 |
|-----------------------------|----|
| UTC corrigeren              | 62 |
| Hoofdmenu weergave          |    |
| chauffeur-1 / chauffeur-2   | 63 |
| Hoofdmenu weergave voertuig | 64 |
|                             |    |

#### Meldingen 7

| Een melding verschijnt       | 66 |
|------------------------------|----|
| Kenmerken van de meldingen   | 66 |
| Meldingen bevestigen         | 67 |
| Overzicht van gebeurtenissen | 68 |
| Overzicht van storingen      | 70 |
| Waarschuwingen rijtijd       | 72 |
| Overzicht van de             |    |
| bedieningsaanwijzingen       | 73 |
|                              |    |

#### Productbeschrijving

| De functiemodi van DTCO 1381 | 78 |
|------------------------------|----|
| De tachograafkaarten         | 79 |
| Chauffeurskaart              | 79 |
| Bedrijfskaart                | 79 |
| Controlekaart                | 79 |
| Werkplaatskaart              | 79 |

| Tachograafkaarten vergrendelen<br>Toegangsrechten van de | 79 |
|----------------------------------------------------------|----|
| tachograafkaarten                                        | 80 |
| Opgeslagen gegevens                                      | 81 |
| Chauffeurskaart                                          | 81 |
| Bedrijfskaart                                            | 81 |
| Massageheugen                                            | 81 |
| VDO GeoLoc * (vanaf release 2.1)                         | 81 |
| Tijdmanagement                                           | 82 |
| Omrekening in UTC-tijd                                   | 82 |
| Onderhoud en service                                     | 83 |
| DTCO 1381 reinigen                                       | 83 |
| Keuringsplicht voor tachografen                          | 83 |
| Handelwijze bij reparatie /                              |    |
| vervanging van DTCO 1381                                 | 83 |
| Verwijdering van de componenten                          | 83 |
| Technische gegevens                                      | 84 |
| DTCO 1381                                                | 84 |
| Papierrol                                                | 84 |

# Pictogrammen en printvoorbeelden

| Overzicht van pictogrammen   | 86 |
|------------------------------|----|
| Combinaties van pictogrammen | 87 |
| Landenkenmerk                | 89 |
| Kentekens van de regio's     | 90 |

| Printvoorbeelden                 | 91  |
|----------------------------------|-----|
| Dagprint van de chauffeurskaart  | 91  |
| Dagprint van het voertuig        | 93  |
| Gebeurtenissen / storingen van   |     |
| voertuig                         | 94  |
| Snelheidsovertredingen           | 95  |
| Technische gegevens              | 95  |
| Activiteiten van de chauffeur    | 96  |
| v-diagram                        | 96  |
| Status D1/D2 diagram *           | 96  |
| Snelheidsprofielen *             | 97  |
| Toerentalprofielen *             | 97  |
| Print in locale tijd             | 97  |
| Uitleg bij de printvoorbeelden   | 98  |
| Legenda van de gegevensblokken   | 98  |
| Recorddoel bij gebeurtenissen of |     |
| storingen                        | 105 |
| Codering recorddoel              | 105 |
| Codering m.b.t. nadere           |     |
| beschrijving                     | 107 |
|                                  |     |
| Bijlage                          | Α   |
|                                  |     |
| Trefwoordenregister              | 109 |
| Automatisch instellen van de     |     |
| activiteiten na contact aan/uit  | 112 |

Notitie ...... 113 EC Declaration of Conformity ...... 115

#### Release overzicht

De onderhavige gecertificeerde handleiding is geldig voor de volgende versies van het DTCO 1381-apparaat:

| Releasestand                                                                                                    | Gecertificeerde handleiding | Markante kenmerken in de bediening                                                                                                    |
|----------------------------------------------------------------------------------------------------|-----------------------------|----------------------------------------------------------------------------------------------------|
| (op typeplaatje zichtbaar)                                                                                                    |                             |                                                                                                    |
| Confinential Automotive Grieb<br>D-70200 KS-Millingen<br>D-70200 KS-Millingen<br>No.<br>Mar.<br>Jahr KMJ<br>E<br>10 Re So 3 4097 (                                                                                                    | BA00.1381.20 101 109        | <ul> <li>Bij een rit is individuele instelling van een gewenste<br/>standaardweergave mogelijk.</li> <li>Uitdraai in locale tijd mogelijk.</li> </ul> |
|                                                                                                    | BA00.1381.21 100 109        | Actuele handleiding                                                                                                    |
| Contractal Automatics Carbon Automatics Carbon Automatica Carbon Automatica Carbon A |                             | <ul> <li>Verandering van het menu bij het insteken van de<br/>chauffeurskaart; 	pagina 28.</li> </ul>                                                 |
| x xxx xxx xx/xxx Rel X.xx                                                                                                    |                             | <ul> <li>Weergave van menu's afhankelijk van ingestoken kaarten;</li> <li>pagina 48.</li> </ul>                                                       |
|                                                                                                    |                             | <ul> <li>VDO GeoLoc: Optionele opname van positiegegevens van<br/>een voertuig;          <i>pagina 17</i>.     </li> </ul>                            |
|                                                                                                    |                             | <ul> <li>Aanwijzing voor de uit te voeren download van een<br/>chauffeurskaart bij uitname ervan; 	pagina 39.</li> </ul>                              |
|                                                                                                    |                             |                                                                                                    |

~~

Voor eerdere apparaatversies is deze handleiding niet geschikt!

## Algemene aanwijzingen

Symboolverklaringen Gebruik van de DTCO 1381 Wettelijke bepalingen Behandeling van de tachograafkaarten

#### Symboolverklaringen

U vindt in deze gebruiksaanwijzing de volgende bijzondere aanwijzingen:

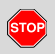

1

#### Veiligheidstip

Een veiligheidstip maakt u attent op mogelijke risico's van verwonding of gevaren voor ongelukken.

#### Attentie!

De tekst naast of onder dit symbool bevat belangrijke informatie ter voorkoming van gegevensverlies of van beschadigingen aan het apparaat en t.b.v. de naleving van wettelijke eisen.

#### 🕼 Tip

Dit symbool geeft u adviezen of informatie die bij niet-naleving tot storingen kunnen leiden.

Het boek betekent een verwijzing naar ander documentatiemateriaal.

#### De procedure stap voor stap

- Dit symbool betekent een handeling u moet iets doen. Of u wordt stap voor stap door het menu geleid en verzocht iets in te voeren.
- 2. Handelingen zijn doorlopend genummerd.

#### Symbolen

\* Het sterretje geeft een speciale uitvoering aan.

Opmerking: Neem de aanwijzingen van de ADR-variant " <sup>(E)</sup> " en van de optie "Automatisch instellen van de activiteiten na Contact aan/uit" in acht, omdat afzonderlijke functies van het contact afhankelijk zijn. De VDO Counter ondersteunt uw

dagelijkse, wekelijkse planning, wanneer u "op weg" bent.

- Dit teken geeft aan op welke pagina u meer informatie over het onderwerp vindt.
- Dit teken geeft een vervolg op de volgende pagina aan.

#### Menuweergave

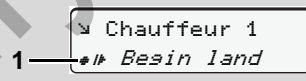

Knipperende regels of tekens in de menuweergave zijn in deze gebruiksaanwijzing *cursief* (1) weergegeven.

#### Definities

- Chauffeur-1 = Degene die het voertuig momenteel bestuurt of gaat besturen.
- **Chauffeur-2** = Degene die het voertuig niet bestuurt.

#### Gebruik van de DTCO 1381

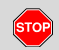

#### Gevaar voor ongelukken

Tijdens de rit kunnen er meldingen op het display verschijnen. Eveneens bestaat de mogelijkheid dat de chauffeurskaart automatisch wordt uitgeworpen.

Laat u hierdoor niet afleiden maar wijdt u altijd met uw volle aandacht aan het wegverkeer.

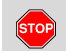

#### **Risico van verwonding**

U en anderen zouden zich kunnen bezeren aan een geopende printerlade. Open de schuiflade van de printer alleen voor het plaatsen van een papierrol!

Afhankelijk van de uitgevoerde printhoeveelheid kan de thermische printkop zeer heet worden! Wacht tot de printkop is afgekoeld voordat u een nieuwe papierrol plaatst.

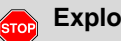

#### Explosiegevaar

De DTCO 1381 ADR-variant \* is ontworpen voor de werking in een explosiegevaarlijke omgeving.

Let op de aanwijzingen voor transport en behandeling van gevaarlijke goederen in explosiegevaarlijke omgevingen.

#### Houd rekening met de onderstaande aanwijzingen om schade aan de DTCO 1381 te voorkomen!

- De DTCO 1381 wordt door geautoriseerde personen geïnstalleerd en verzegeld. Voer geen ingrepen uit aan de tachograaf, de impulsgever en/of bijbehorende bedrading.
- Steek geen andere kaarten, bijvoorbeeld creditcards, kaarten met reliëfschrift of metaalachtige kaarten etc. in de kaartgleuf. Deze beschadigen de kaartgleuf van de DTCO 1381!

- Gebruik uitsluitend goedgekeurde, door de producent aanbevolen papierrollen (origineel VDO printpapier). Let daarbij op het keurmerk.
  - ➡ Voor details zie "Papierrol" op pagina 84.
- Bedien de druktoetsen niet met scherpgerande of puntige voorwerpen, bijv. een balpen.
- Reinig het apparaat met een licht • vochtige doek of met een microvezelreinigingsdoek. (Verkrijgbaar bij uw verkoop- & servicecenter.)
  - → Zie "Onderhoud en service" op pagina 83.

#### Wettelijke bepalingen

1

Degene die met voorbedachte rade wijzigingen aan tachograaf bekabeling of impulsgever aanbrengt die de registratie en data van de tachograaf beïnvloeden, handelt in strijd met wettelijke voorschriften en strafbepalingen.

> Het vervalsen, achterhouden of vernietigen van gegevens van de tachograaf, alsmede van tachograafkaarten en geprinte documenten is verboden.

#### Wettelijk kader

Het gebruik van tachografen is momenteel in de respectievelijk geldende versie van de EG-verordening 3821/85 in combinatie met de EG-verordening nr. 561/2006 en de geldende nationale wetten geregeld. Zij legt aan de chauffeur en de eigenaar van het voertuig (bedrijf) een aantal verplichtingen en verantwoordelijkheden op. De onderstaande opsomming doet geen aanspraak gelden op volledigheid of rechtsgeldigheid!

#### Plichten van de chauffeur

- De chauffeur dient te zorgen voor een correct gebruik van de chauffeurskaart en van de tachograaf.
- Wat te doen in geval van storingen:
  - De chauffeur moet op een apart blad of op de achterzijde van de papierrol de door de tachograaf niet meer correct vastgelegde of geprinte gegevens over de activiteiten noteren
    - ➡ Zie "Activiteiten met de hand invoeren" op pagina 36.
  - Indien de terugkeer naar de standplaats van de onderneming niet binnen een week gerealiseerd kan worden, moet de reparatie van de tachograaf onderweg door een geautoriseerde werkplaats worden uitgevoerd.
  - Bij gecombineerde registratie (gebruikmaking van een voertuig met zowel analoge als digitale tachograaf) dienen de vereiste documenten overlegd te kunnen worden.
  - ➡ Zie "Chauffeurs- / voertuigwisseling bij operationele status" op pagina 40.

- Bij verlies, diefstal, beschadiging of foutief functioneren van de chauffeurskaart moet de chauffeur aan het begin en aan het einde van de rit een dagprint van de DTCO 1381 maken en voorzien van persoonlijke gegevens. Eventueel moeten de standby-tijden en overige werktijden met de hand geschreven worden aangevuld.
  - ➡ Zie "Activiteiten met de hand invoeren" op pagina 36.
- De chauffeurskaart dient aan de bevoegde overheidsinstantie worden overhandigd zodra deze is beschadigd of niet goed functioneert; verlies ervan dient volgens de voorschriften te worden gemeld. De vervangende kaartmoet binnen zeven kalenderdagen worden aangevraagd.
- De rit mag gedurende een periode van 15 kalenderdagen zonder chauffeurskaart worden voortgezet indien dit noodzakelijk is voor het terugbrengen van het voertuig naar de locatie van de onderneming.

 $\heartsuit$ 

- Bij vernieuwing, vervanging of inruil van de chauffeurskaart door een andere overheidsinstantie van de lidstaten dienen de precieze redenen hiervoor onmiddellijk aan de bevoegde overheidsinstantie te worden meegedeeld
- De chauffeur moet de chauffeurskaart na het verstrijken van de geldigheid nog minstens 28 kalenderdagen (Verordening voor rijdend personeel in Duitsland) bij zich hebben in het voertuig.

#### Plichten van het bedrijf

- Zorg ervoor dat voor de overdracht van een voertuig door een geautoriseerde werkplaats, de kalibratiegegevens de goedgekeurde lidstaat en het officiële kenteken, in de tachograaf geregistreerd staat.
- Bij het insteken van de bedrijfskaart wordt u eventueel gevraagd, de lidstaat en het officiële kenteken van het voertuig in de DTCO 1381 in te voeren.
  - ➡ Zie "Het officiële kenteken invoeren" op pagina 24.

 Meld aan het begin van het gebruik van het voertuig het bedrijf op de DTCO 1381 aan, resp. aan het einde « weer af.

➡ Voor details zie "Bedrijfskaart insteken" op pagina 23.

- Vergewis u ervan dat er voldoende goedgekeurde papierrollen in het voertuig aanwezig zijn.
- Controleer of de tachograaf probleemloos functioneert. Houd de tussenpozen aan voor de wettelijk verplichte controle van de tachograaf (periodieke controle minstens om de twee jaar).
- Download de gegevens van het massageheugen van de DTCO 1381 en van de chauffeurskaarten regelmatig en sla de gegevens op in overeenstemming met de wettelijke bepalingen.

Laat reparaties en kalibraties uitsluitend uitvoeren door een geautoriseerde werkplaats.

➡ Voor details zie "Keuringsplicht voor tachografen" op pagina 83.

• Controleer of de chauffeurs de tachograaf correct gebruiken. Controleer met regelmatige tussenpozen de rij- en rusttijden en wijs de chauffeurs op eventuele afwijkingen.

#### Behandeling van de prints

- Zorg ervoor dat de prints noch door invallend (zon-)licht noch door vocht of warmte beschadigd (onleesbaar) worden.
- De afdrukken moeten door het bedrijf c.q. de eigenaar van het voertuig minstens een jaar lang worden bewaard.

#### Behandeling van de tachograafkaarten

Het bezit van een tachograafkaart geeft het recht op het gebruik van de DTCO 1381. Werkzaamheden en toegangsrechten zijn door de wetgever voorgeschreven.

➡ Zie "De tachograafkaarten" op pagina 79.

De chauffeurskaart is persoonsgebonden. Met behulp hiervan kan de chauffeur t.b.v. de DTCO 1381 zijn identiteit vaststellen. De chauffeurskaart is niet overdraagbaar!

De bedrijfskaart is bestemd voor eigenaren en houders van voertuigen met een ingebouwde digitale tachograaf en mag niet "aan derden" worden overgedragen. De bedrijfskaart is niet bestemd voor het rijden!

- Behandel uw tachograafkaart zorgvuldig om gegevensverlies te voorkomen en houdt u aan de aanwijzingen die bij het verstrekken van de tachograafkaarten worden gegeven.
- Buig of knik de tachograafkaart niet, en gebruik deze niet voor andere doeleinden!
- Gebruik geen beschadigde tachograafkaart.
- Houd de contactvlakken schoon, droog, vet- en olievrij (altijd in de beschermhoes bewaren).
- Bescherm de kaart tegen rechtstreeks invallend zonlicht (niet op het dashboard laten liggen).
- Leg de kaart niet in de directe omgeving van sterke elektromagnetische velden.
- Gebruik de tachograafkaart niet langer dan de geldigheidsdatum en vraag tijdig vóór het verlopen ervan een nieuwe kaart aan.

#### Tachograafkaart reinigen

Reinig de vervuilde contacten van de tachograafkaart met een licht vochtige doek of met een microvezel-reinigingsdoek. (Verkrijgbaar bij uw verkoop- & servicecenter.)

Gebruik voor het schoonmaken van de contacten van een tachograafkaart geen oplosmiddelen als verdunde oplossingen of benzine.

## Inleiding

De eerste handelingen Weergave- en bedieningselementen Weergavevarianten

#### De eerste handelingen

#### Voor het bedrijf

 Meld het bedrijf bij de DTCO 1381 aan. Steek de bedrijfskaart in een willekeurige kaartgleuf.

➡ Voor details zie "Bedrijfskaart insteken" op pagina 23.

- De bedrijfskaart is niet bestemd voor de rijfunctie!
- 2. Neem de bedrijfskaart na de aanmelding of het downloaden van de gegevens uit de kaartgleuf.

➡ Voor details zie "Bedrijfskaart uitnemen" op pagina 26.

#### Voor de chauffeur

 Steek uw chauffeurskaart aan het begin van een dienst (begin van de werkdag) in de kaartgleuf.

➡ Voor details zie "Chauffeurskaart(en) insteken" vanaf pagina 28.  M.b.v. de "Handmatige invoer" kunt u activiteiten op uw chauffeurskaart toevoegen.

➡ Voor details zie "Handmatige invoergegevens" vanaf pagina 28.

**3.** Stel met de activiteitentoets de activiteit in die u op dat moment wilt uitvoeren.

➡ Voor details zie "Activiteiten instellen" op pagina 35.

- 4. Stel de huidige plaatselijke tijd in.
  - ➡ Voor details zie "Plaatselijke tijd instellen" op pagina 61.

De DTCO 1381 is gereed voor gebruik!

- NB: Stel de activiteit tijdens een pauze of rusttijd beslist in op "<sub>h</sub>".
- **6.** Eventuele storingen van apparaat of systeemcomponenten verschijnen op het display. Annuleer de melding.

 Voor details zie "Een melding verschijnt" vanaf pagina 66.

- 7. Vraag aan het eind van een dienst (einde van de werkdag) of bij een voertuigwisseling uw chauffeurskaart uit de kaartgleuf op.
  - Voor details zie
     "Chauffeurskaart(en) uitnemen" vanaf pagina 38.
- U kunt activiteiten van eerdere dagen en opgeslagen gebeurtenissen etc. m.b.v. de menufuncties printen of bekijken.
  - ➡ Voor details zie "Menufuncties oproepen" vanaf pagina 48.
- De geldende landspecifieke wettelijke eisen zijn in deze gebruiksaanwijzing niet opgenomen en moeten zo nodig aanvullend worden opgevolgd!

#### Weergave- en bedieningselementen

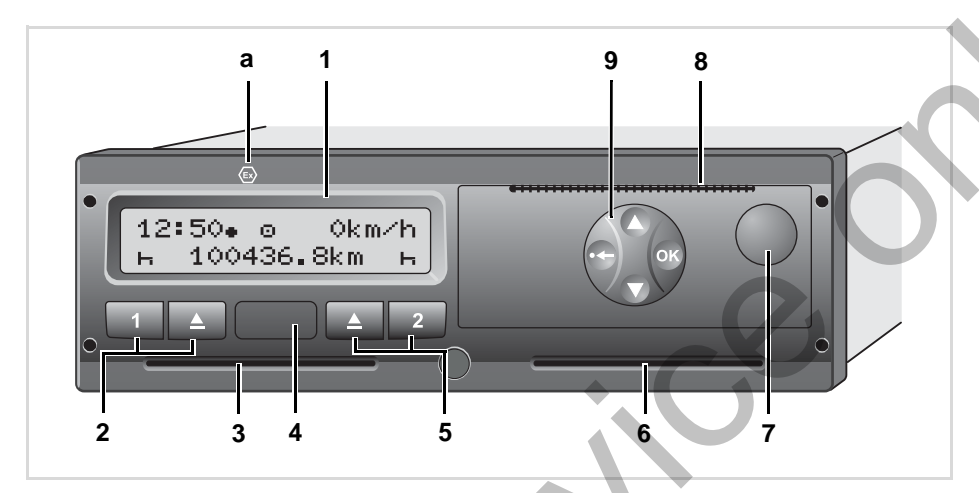

1

# (1) Display (2) Toetsenveld chauffeur-1 (3) Kaartgleuf-1 (4) Download interface (5) Toetsenveld chauffeur-2 (6) Kaartgleuf-2 (7) Ontgrendelingstoets printerlade (8) Afscheurrand (9) Menutoetsen

(a) Kenmerk " (a) " voor ADR-variant \* (ADR = verordening inzake het vervoer van gevaarlijke stoffen over de weg)

De DTCO 1381 kan met passende accessoires op afstand bediend worden.

#### Beknopte beschrijving

#### Display (1)

Afhankelijk van de operationele status van het voertuig verschijnen er verschillende aanwijzingen of kunnen er gegevens worden weergegeven.

➡ Zie "Weergavevarianten" op pagina 17.

#### Toetsenveld chauffeur-1 (2)

- Uitwerptoets kaartgleuf-1

#### Kaartgleuf-1 (3)

Chauffeur-1, die het voertuig momenteel gaat besturen, steekt zijn chauffeurskaart in kaartgleuf-1.

➡ Voor details zie "Chauffeurskaart(en) insteken" vanaf pagina 28.

 $\Box \Box$ 

Onder de afdekplaat bevindt zich de download-interface. Afhankelijk van de ingestoken tachograafkaart zijn de toe-

gangsrechten voor deze interface geregeld.

➡ Voor details zie "Toegangsrechten van de tachograafkaarten" op pagina 80.

#### Toetsenveld chauffeur-2 (5)

2 Activiteitentoets voor chauffeur-2

Uitwerptoets kaartgleuf-2

#### Kaartgleuf-2 (6)

Chauffeur-2, die het voertuig momenteel niet gaat besturen, steekt zijn chauffeurskaart in kaartgleuf-2 (teamfunctie).

#### **Ontgrendelingstoets (7)**

Met deze toets ontgrendelt u de printerlade, bijvoorbeeld om een papierrol te plaatsen.

#### Afscheurrand (8)

Met behulp van de afscheurrand kunt u een door de geïntegreerde printer gemaakte print van de papierrol losscheuren.

#### Menutoetsen (9)

Voor het invoeren, bekijken of printen van gegevens gebruikt u de volgende toetsen:

- O/O Selecteer de gewenste functie of keuze door te bladeren. (Dit is mogelijk door de functietoets 'auto-repeat' in te drukken en vast te houden.)
- Bevestig of annuleer de geselecteerde functie / keuze.
- Drukken en ingedrukt houden, successievelijk doorgaan tot het laatste invoerveld.
- Terug naar het laatste invoerveld, de invoer van het land afbreken of de menufuncties stapsgewijs verlaten.

#### ADR-variant \* (a)

Individuele functies, zoals het insteken of uitnemen van de tachograafkaarten, het printen of weergeven van gegevens, zijn alleen mogelijk met ingeschakeld contact! Bij het laden en lossen van gevaarlijke goederen moet de afdekkap van de DTCO 1381 gesloten zijn.

#### Typeplaatje

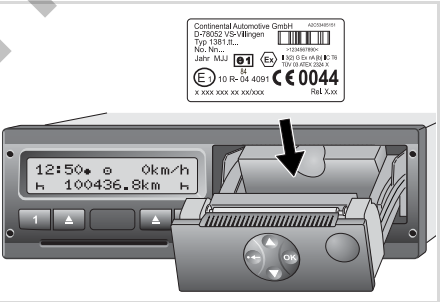

#### Typeplaatje

Na de printerlade te hebben geopend, is het typeplaatje zichtbaar met de volgende gegevens: naam en adres van de producent, variant van het apparaat, serienummer, bouwjaar, keurmerk en registratiekenmerk en release versie.

Vanaf release 2.1: Na een softwareupgrade wordt de DTCO 1381 behuizing en printerlade voorzien van een sticker.

#### Weergavevarianten

#### Algemeen

De weergave bestaat uit pictogrammen en tekst, waarbij de taal zich automatisch als volgt instelt:

- De weergegeven taal wordt bepaald door de chauffeurskaart die in kaartgleuf-1 is ingestoken resp. voor het laatst in de DTCO 1381 was ingestoken.
- Of door de tachograafkaart met de hogere status, bijvoorbeeld bedrijfskaart, controlekaart.

#### Taal kiezen

Naast de automatische taalinstelling door de tachograafkaart kunt u ook de taal van uw voorkeur afzonderlijk instellen.

➡ Voor details zie "Taal instellen" op pagina 49.

#### Standby-modus

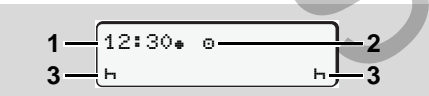

Weergave standby-modus

In de bedrijfsstand Bedrijf "o" schakelt de DTCO 1381 na ongeveer 5 minuten onder de volgende omstandigheden in de standby-modus:

- het contact van het voertuig is uit,
- en er is geen actuele melding.

Naast tijd (1) en functiemodus (2) verschijnen de ingestelde activiteiten (3). Na nog eens 3 minuten (klantspecifieke waarde) gaat het display uit.

De standby-modus wordt opgeheven:

- zodra u het contact inschakelt,
- zodra u een willekeurige toets aanraakt,
- of zodra de DTCO 1381 een gebeurtenis of een storing meldt.

#### VDO GeoLoc \* (vanaf release 2.1)

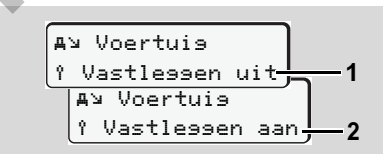

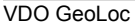

U heeft de mogelijkheid, de opname van de voertuigpositie in- (2) of uit te schakelen (1).

#### Aanwijzing na contact aan/uit

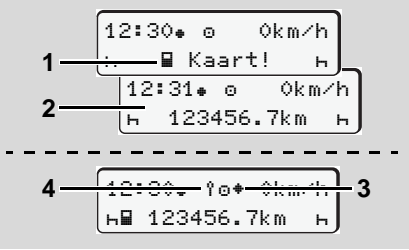

Aanwijzing na contact aan/uit

**Contact aan:** Als er geen tachograafkaart in kaartlezer-1 steekt, verschijnt aanwijzing **(1)** gedurende ca. 20 seconden, daarna verschijnt de standaardweergave **(2)**.

Contact uit: Het symbool (3) betekent, dat de IMS-functie voorhanden is (IMS = Independent Motion Signal). Vanaf release 2.1: Het symbool (4) betekent, dat de functie VDO GeoLoc ingeschakeld is. Standaardweergave(n)

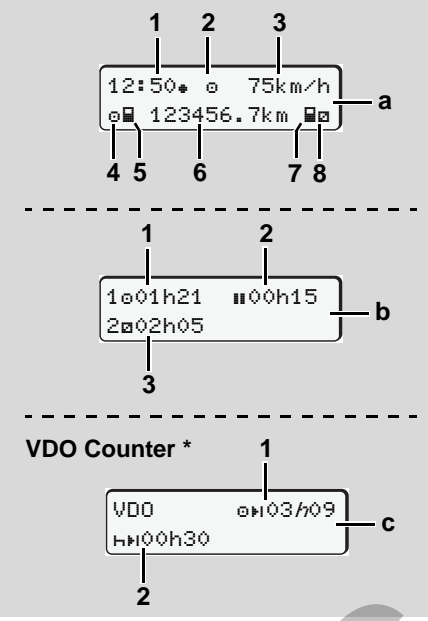

Standaardweergave tijdens de rit

Zodra het voertuig rijdt en er geen melding wordt weergegeven, verschijnt de tevoren ingestelde standaardweergave. Door op een willekeurige menutoets te drukken, kunt u naar de gewenste standaardweergave (a), (b) of (c) gaan,

#### Standaardweergave (a):

#### (1) Tijd

Met symbool "•" = Plaatselijke tijd Zonder symbool "•" = UTC (West-Europese tijd)

- (2) Kenmerk van de functiemodus "Operationele status"
- (3) Snelheid
- (4) Activiteit chauffeur-1
- (5) Kaartsymbool chauffeur-1
- (6) Totale kilometerstand
- (7) Kaartsymbool chauffeur-2
- (8) Activiteit chauffeur-2

#### Standaardweergave (b):

- (1) Rijtijd "o" chauffeur-1 sinds een geldige pauzetijd.
- (2) Geldige pauzetijd "∎" in deelonderbrekingen van minimaal 15 minuten en volgende 30 minuten, conform verordening (EG) nr. 561/2006.
- (3) Tijd van chauffeur-2: Huidige activiteit standby-tijd "a" en duur van de activiteit.

Bij ontbreken van een chauffeurskaart verschijnt er tijden over de desbetreffende kaartgleuf "1" of "2".

#### Optie: VDO Counter \* (c)

- (1) Resterende rijtijd "e⊧ı" ("//" knippert = dit deel van de weergave is momenteel actief).
- (2) De volgende geldige pauzetijd / dagelijkse of wekelijkse rusttijd "hei".
  - ➡ Voor details zie "VDO Counter \*" vanaf pagina 50.

#### Gegevensaanduiding bij stilstaand voertuig

Bij een stilstaand voertuig en ingestoken chauffeurskaart kunt u verdere gegevens van de chauffeurskaart oproepen.

➡ Zie "Menufuncties oproepen" op pagina 48.

18

#### Weergave van meldingen

2. Inleiding

Onafhankelijk van de momentele weergave en van het feit of het voertuig staat of rijdt, worden meldingen met prioriteit weergegeven.

➡ Zie "Een melding verschijnt" op pagina 66.

#### Productiestand

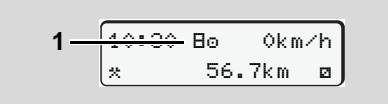

#### Weergave productiestand

Als de DTCO 1381 nog niet als controleapparaat is geactiveerd, verschijnt de "productiestand", symbool "B" (1). Behalve de werkplaatskaart accepteert de DTCO 1381 geen andere tachograafkaarten!

Zorg er a.u.b. voor dat de DTCO 1381 onmiddellijk door een geautoriseerde werkplaats correct in bedrijf wordt genomen.

#### Out of scope

12:10• ⊙ 75km⁄h 2---0UT 123456.7km

Standaardweergave (a): 'out of scope'

Het voertuig rijdt buiten het geldigheidsgebied van de verordening, symbool "DUT" **(2)**.

Deze functie kunt u instellen via het menu.

➡ Zie "Out begin / einde invoeren" op pagina 61.

De volgende ritten kunnen buiten het geldigheidsgebied zijn:

- Ritten op niet-openbare straten.
- Ritten buiten de EU-landen.
- Ritten, waarbij het totale gewicht van het voertuig geen voorgeschreven gebruik van de DTCO 1381 vereist.

Door op een willekeurige menutoets te drukken, kunt u naar de standaardweergave (b) of (c) \* gaan,  $\Rightarrow$  *zie pagina 18.* 

#### Veerboot of treinreis

12:40. 0 6 3 ⊢∎ 123456.7km ∎ø

Standaardweergave (a): veerboot of treinreis Het voertuig bevindt zich op een veerboot of een trein, symbool "<sup>4</sup>" (3).

Deze functie kunt u instellen via het menu.

- ➡ Zie "Begin veerboot / trein invoeren" op pagina 61.
- Let erop dat voor het vervoer van het voertuig van het voertuig deze functie en de huidige activiteit ervan ingesteld zijn.

Door op een willekeurige menutoets te drukken, kunt u naar de standaardweergave (b) of (c) \* gaan,  $\Rightarrow$  *zie pagina 18.* 

#### Weergavevarianten

2

 Handelwijze bij onder- / overspanning

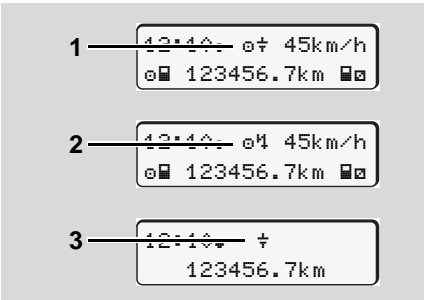

Standaardweergave (a): Storing in de voedingsspanning

Een op een gegeven moment te geringe of te hoge voedingsspanning van de DTCO 1381 wordt als volgt zichtbaar in de standaardweergave (a):

Geval 1: "▣+" (1) Onderspanning of ... Geval 2: "▣4" (2) bovenspanning De DTCO 1381 slaat nog steeds activiteiten op. De volgende functies zijn niet mogelijk: printen, weergeven van gegevens, insteken of uitnemen van een tachograafkaart.

#### Geval 3: "+" (3)

Hier is sprake van een spanningsonderbreking. De standaardweergave (a) verschijnt automatisch. De DTCO 1381 kan zijn taak als controleapparaat niet vervullen! De activiteiten van de chauffeur worden niet vastgelegd.

#### Spanningsonderbreking

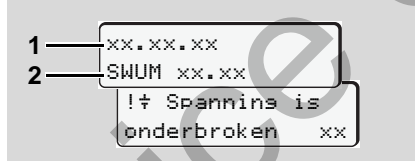

Weergave van de melding "Spanningsonderbreking"

Zodra er weer voldoende spanning aanwezig is, verschijnt gedurende ca. 5 seconden de versie van de systeemsoftware (1) en de versie van de software upgrade module (2).

Vervolgens meldt de DTCO 1381 "Spanningsonderbreking". Verschijnt bij een juiste boordspanning permanent het symbool "+" op het display, zoek dan a.u.b. een gekwalificeerde werkplaats op! Bij een defect van de DTCO 1381 bent u verplicht de activiteiten met de hand te noteren.

→ Zie "Activiteiten met de hand invoeren" op pagina 36.

## Functiemodus "Bedrijf"

Functies van bedrijfskaart Bedrijfskaart insteken Downloaden van gegevens voorbereiden Bedrijfskaart uitnemen

#### Functies van bedrijfskaart

 Het bedrijf zorgt voor het correcte gebruik van de bedrijfskaart(en).
 Neem de voor uw land geldende wettelijke bepalingen in acht!

3

D.m.v. de bedrijfskaart wordt de identiteit van een bedrijf vastgesteld en bij de eerste plaatsing aangemeld bij de DTCO 1381. Hiermee wordt het toegangsrecht verleend tot bedrijfsgerelateerde gegevens.

De ingestoken bedrijfskaart biedt toegang tot de volgende functies:

- Het aan- en afmelden van het bedrijf bij de DTCO 1381, bijvoorbeeld bij het verkopen van het voertuig, het verstrijken van de huurperiode etc.
- Eventueel (eenmalig) invoeren van de lidstaat en het officiële kenteken van het voertuig.
- De toegang tot gegevens van het massageheugen en in het bijzonder tot gegevens die uitsluitend aan dit bedrijf zijn toegekend.

- Toegang tot de gegevens van een ingestoken chauffeurskaart.
- Het weergeven, printen of downloaden van gegevens via de download-interface.
- De bedrijfskaart is uitsluitend ontworpen t.b.v. het datamanagement van het bedrijf en is niet bestemd voor de rijfunctie! Indien u met de bedrijfskaart rijdt, verschijnt er een melding.

In sommige lidstaten bestaat de plicht de gegevens regelmatig te downloaden. In de volgende gevallen verdient het aanbeveling de gegevens van het massageheugen te downloaden:

- bij verkoop van het voertuig,
- bij het buiten bedrijf stellen van het voertuig,
- bij vervanging van de DTCO 1381 in geval van een defect.

 Menufuncties binnen de functiemodus "Bedrijf"

Het navigeren binnen de menufuncties gebeurt in principe altijd volgens dezelfde systematiek.

 Zie "Menufuncties oproepen" op pagina 48.

Maar als de bedrijfskaart bijvoorbeeld in kaartgleuf-2 zit, dan blijven alle aan kaartgleuf-2 toegekende hoofdmenu's geblokkeerd.

➡ Zie "Menutoegang geblokkeerd!" op pagina 56.

In dat geval kunt u alleen de gegevens van een ingestoken chauffeurskaart in kaartgleuf-1 bekijken, printen of downloaden.

➡ Zie "Hoofdmenu printen chauffeur-1 / chauffeur-2" op pagina 57.

#### Bedrijfskaart insteken

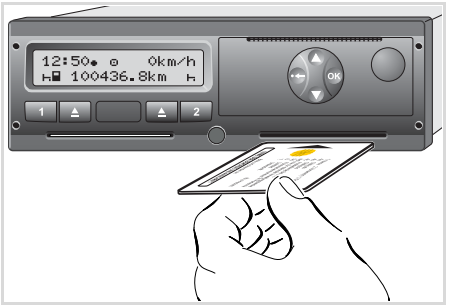

Bedrijfskaart insteken

- Schakel het contact in. (Alleen nodig bij ADR-variant \*.)
- Steek uw bedrijfskaart met de chip naar boven en de pijl naar voren – in een willekeurige kaartgleuf.
- De bedrijfskaart bepaalt de taal op het display. U kunt de taal van uw voorkeur ook afzonderlijk instellen.
  - ➡ Zie "Taal instellen" op pagina 49.

| Stap | / menuweergave                          | Verklaring / betekenis                                                                                                    |
|------|-----------------------------------------|----------------------------------------------------------------------------------------------------|
| 3.   | welcome<br>12:50⊕ 10:50UTC              | Welkomsttekst: Gedurende ca. 3 seconden verschijnen<br>de ingestelde plaatselijke tijd "12:50+" en de UTC-tijd<br>"10:50UTC" (tijdsverschil = 2 uur).                                                                                                    |
| 4.   | 2 Sped. Muster                          | <ul> <li>De naam van de onderneming verschijnt. Een voort-<br/>gangsbalk toont de voortgang m.b.t. het lezen van de<br/>bedrijfskaart.</li> <li>De DTCO 1381 vraagt u eventueel, het officiële kente-<br/>ken in te voeren.</li> <li>"Ja" selecteren en met toets</li></ul>          |
| 5.   | <pre></pre>                             | Wanneer de bedrijfskaart voor de eerste keer wordt<br>ingestoken, wordt het bedrijf automatisch aangemeld bij<br>de DTCO 1381.<br>De functie "Beveiliging bedrijfsgegevens" is geacti-<br>veerd. Hierdoor wordt gegarandeerd dat bedrijfsspeci-<br>fieke gegevens beschermd blijven! |
| 6.   | 12:51. △ 0km/h<br>⊨■ 1234:6.7km ■⊢<br>1 | Na een geslaagde inleesprocedure verschijnt de stan-<br>daardweergave.<br>De DTCO 1381 bevindt zich in de functiemodus<br>"Bedrijf", symbool "å" <b>(1)</b> .                                                                                                    |

#### Het officiële kenteken invoeren

| Stap | o / menuweergave                     | Verklaring / betekenis                                                                                                    |                                                                                                    |
|------|--------------------------------------|----------------------------------------------------------------------------------------------------|----------------------------------------------------------------------------------------------------|
| 1.   | A Kenteken<br>invoeren? Ja           | <ul><li>Verschijnt de nevenstaande vraag,</li><li>"Ja" selecteren en bevestigen.</li></ul>                                                                                                    | Invoer:<br>Selecteer de gewenste functie met de<br>toetsen • of • en bevestig de keuze                                                                             |
| 2.   | Land: D<br>VS WM                     | <ul> <li>Land selecteren en bevestigen.</li> <li>De eerste in te vullen positie knippert "_".</li> <li>Het gewenste teken selecteren en bevestigen.</li> <li>De procedure herhalen, maximaal 13 posities.</li> </ul> | <ul> <li>met de toets .</li> <li>De invoer corrigeren:</li> <li>Met toets  stap voor stap terug naar de vorige positie navigeren en de invoer herhalen.</li> </ul> |
| 3.   | Land: D<br>VS WM 877 _               | <ul> <li>Indien er minder posities nodig zijn, op toets ())<br/>drukken en die ingedrukt houden, de laatste positie<br/>knippert.</li> <li>De invoer nogmaals met toets () bevestigen.</li> </ul>                    | Print: Technische gegevens                                                                                                    |
| 4.   | Er volgt automatisch een             | print ter controle.                                                                                                    | TeT                                                                                                    |
| 5.   | A Kenteken<br>bevestisen? <i>Nee</i> | <ul> <li>Controleer de ingevoerde gegevens!</li> <li>"Ja" selecteren en bevestigen.</li> <li>Indien het kenteken fout is, "Nee" selecteren en bevestigen. Stap 1 verschijnt, herhaal de invoer.</li> </ul>           |                                                                                                    |
| Opr  | <b>nerking:</b> De invoer van he     | t officiële kenteken is eenmalig. De volgende veranderin-                                                                                                    | HHertz-Str.45 78052<br>VS-Villinsen<br>1381.12345678901234567<br>e1-84                                                                                             |

Opmerking: De invoer van het officiële kenteken is eenmalig. De volgende veranderingen zijn alleen via een gekwalificeerde werkplaats mogelijk.

#### Downloaden van gegevens voorbereiden

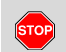

#### Explosiegevaar

Let op de aanwijzingen voor transport en behandeling van gevaarlijke goederen in explosiegevaarlijke omgevingen.

Bij het be- en ontladen van gevaarlijke goederen ...

- moet de afsluitkap (1) gesloten zijn
- en mogen er geen gegevens worden gedownload.

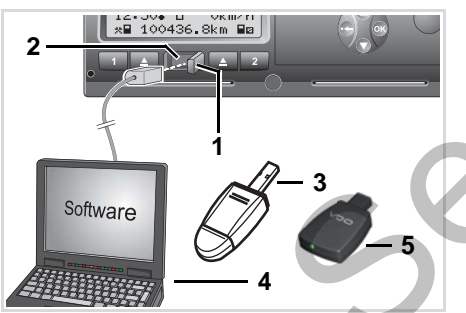

Aansluiting op download-interface

- 1. Open de afdekkap (1) (rechts).
- Verbind de laptop (4) met de download-interface (2).
- 3. Start de uitleessoftware.
- **4.** Of steek de downloadkey **(3)** in de download-interface.
- Met een SmartLink (5) is de communicatie tussen de DTCO 1381 en een smartphone via een Bluetoothverbinding mogelijk.

12:51.10 0km/h ⊨⊒ 123:56.7km ⊒⊨ 6

Standaardweergave (a): Identificatie datatransmissie loopt

Tijdens de dataoverdracht verschijnt het symbool **(6)**.

Onderbreek de verbinding met de download-interface in geen geval. Laat bij de ADR-variant \* het contact ingeschakeld. **5.** Na het downloaden van de data moet de afdekkap absoluut weer worden gesloten (1).

#### Identificatie van de gegevens

Vóór het downloaden van de gegevens voorziet de DTCO 1381 de gekopieerde gegevens van een digitale signatuur (identificatieteken). Aan de hand van deze signatuur kunnen de gegevens aan de DTCO 1381 worden toegekend en de volledigheid en echtheid ervan worden gecontroleerd.

#### Downloaden op afstand \* (remote)

Met een wagenparkmanagement-systeem kunnen na een geslaagde authentisering van een bedrijfskaart de nuttige gegevens ook op afstand worden gedownload.

Gedetailleerde informatie over de uitleessoftware kunt u vinden in de desbetreffende documentatie!

- Bedrijfskaart uitnemen
- U kunt de bedrijfskaart alleen bij een stilstaand voertuig uit de kaartgleuf nemen!

| 2 |
|---|
| 5 |

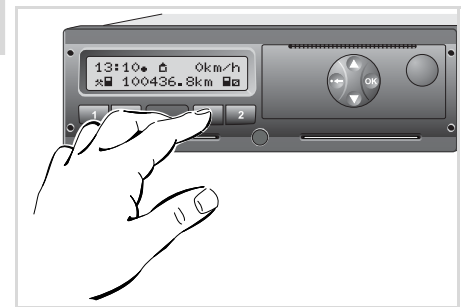

Bedrijfskaart opvragen

- Schakel het contact in. (Alleen nodig bij ADR-variant \*.)
- Druk op de bijbehorende uitwerptoets
   van de kaartgleuf waarin zich de bedrijfskaart bevindt.

| Stap / menuweergave |                                        | Verklaring / betekenis                                                                                                    |
|---------------------|----------------------------------------|----------------------------------------------------------------------------------------------------|
| 3.                  | 2 Sped. Muster                         | De naam van de onderneming verschijnt. Een voort-<br>gangsbalk geeft aan dat de DTCO 1381 gegevens op<br>de bedrijfskaart overbrengt.                                                                                                    |
| 4.                  | A∠≞ Firma                              | Bedrijf niet afmelden                                                                                                    |
|                     | afmelden? Nee                          | • "Nee" met de toetsen ❹ / ♥ selecteren en met de toets ☺ bevestigen.                                                                                                    |
|                     |                                        | Bedrijf afmelden                                                                                                    |
|                     |                                        | • "Ja" selecteren en met toets 🐵 bevestigen.                                                                                                    |
|                     | ∆+A Firma<br>af∋emeld                  | De functie "Beveiliging bedrijfsgegevens" is gedeacti-<br>veerd. De opgeslagen gegevens van uw bedrijf blijven<br>echter voor een vreemd bedrijf geblokkeerd!                                                                                                    |
| 5.                  | 13:10. ⊙ 0km/h<br>×∎ 123446.7km ₪<br>1 | De bedrijfskaart wordt vrijgegeven, de standaardweer-<br>gave verschijnt.<br>Tevoren kan er evt. een aanwijzing verschijnen, dat de<br>periodieke controle uitgevoerd moet worden of de gel-<br>digheid van de bedrijfskaart afloopt; $\Rightarrow$ <i>zie pagina 76.</i> |
| 9                   | •                                      | De DTCO 1381 bevindt zich weer in de functiemodus<br>"Operationele status", symbool "@" (1).                                                                                                    |

**NB:** Bij een geopende printerlade wordt het uitwerpen van de kaart uit kaartgleuf-2 geblokkeerd! Een bedieningsaanwijzing wijst u hierop.

#### Functiemodus "Operationele status"

Chauffeurskaart(en) insteken Activiteiten instellen Downloaden van de gegevens op de chauffeurskaart Chauffeurskaart(en) uitnemen Chauffeurs- / voertuigwisseling bij operationele status

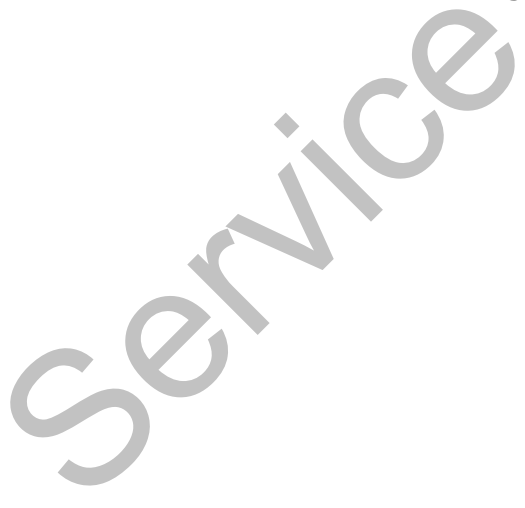

#### Chauffeurskaart(en) insteken

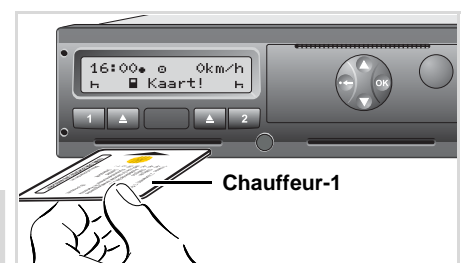

4

Bedieningsaanwijzing na contact aan: Chauffeurskaart in kaartlezer-1 ontbreekt.

Overeenkomstig de in de voorschriften aanbevolen handelwijze en in het belang van de verkeersveiligheid verzoeken wij u alleen bij een stilstaand voertuig de chauffeurskaart(en) in te steken!

De Chauffeurskaart kan echter ook tijdens het rijden worden ingestoken, maar deze handelwijze wordt dan als gebeurtenis gemeld en opgeslagen!

➡ Zie "Overzicht van gebeurtenissen" op pagina 68.

 Schakel het contact in. (Alleen nodig bij ADR-variant \*.)

- Chauffeur-1, die het voertuig gaat besturen, steekt zijn chauffeurskaart – met chip naar boven en pijl naar voren – in kaartlezer-1.
- De handelingen daarna verlopen menugestuurd, 
   *⇒ zie pagina 29.*
- Zodra de chauffeurskaart van chauffeur-1 is ingelezen, steekt chauffeur-2 zijn chauffeurskaart in kaartlezer-2.

#### Opmerking

De aanwijzingen van het menu verschijnen in de op de chauffeurskaart vastgelegde taal. U kunt de taal van uw voorkeur ook afzonderlijk instellen. **Vanaf release 2.1:** Menufuncties voor de weergave en het uitprinten van chauffeurgegevens zijn alleen beschikbaar, wanneer er een passende kaart ingestoken is. Zo wordt b.v. de menufunctie "Afdruk chauffeur 2" alleen weergegeven, wanneer in kaartlezer 2 een chauffeurskaart ingestoken is.

⇒ Zie "Taal instellen" op pagina 49.

#### Handmatige invoergegevens

 Overeenkomstig de voorschriften dienen activiteiten die niet op de chauffeurskaart geregistreerd kunnen worden, door middel van manuele invoer toegevoegd te worden. (Details omtrent activiteiten,
 *zie pagina 35.*)

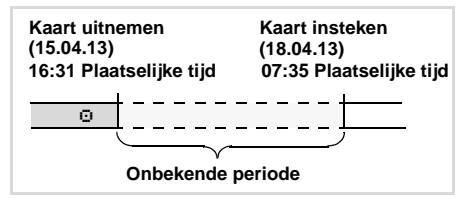

Voorbeeld voor onbekende periode

Elke keer nadat de chauffeurskaart wordt ingestoken, kunt u de volgende gegevens invoeren:

- Activiteit rusttijd "⊢" toevoegen; bijvoorbeeld 1, *⇒ zie pagina 32.*
- Dienst voortzetten; voorbeeld 2,
   *ie pagina 33.*

#### © Continental Automotive GmbH

#### Principiële handelwijze

welcome

07:35.

1.

- Selecteer de gewenste functie, activiteit of de getalswaarde met de toetsen ▲ / ● in het invoerveld.
- Bevestig uw keuze met de toets @.

Welkomsttekst: Gedurende ca. 3 seconden verschijnen de ingestelde plaatselijke tijd "07: 35+" en de UTC-tijd "05: 35UTC" (tijdsverschil = 2 uur).

05:35UTC

2. 1 Maier

De achternaam van de chauffeur verschijnt. Een voortgangsbalk toont de voortgang m.b.t. het lezen van de chauffeurskaart. 3. Laatste uitvoer 15.04.13 16:31.

1M Invoer

toevoegen?

toevoesen?

4

Ca. 4 seconden lang verschijnen datum en tijd van de laatste kaartuitneming in plaatselijke tijd (symbool "+").

Nee

Ja

 Indien u geen activiteiten wilt toevoegen, "Nee" selecteren; verder zie stap 9.

• Met "Ja" vraagt de DTCO 1381 u, handmatig gegevens in te voeren.

5. M 15.04.13 16:31 + 18.04.13 07:35

"M" = Handmatige invoergegevens

"
H" = het invoerveld van de activiteit knippert

Het tijdsbestek verschijnt tussen het wegnemen (1e regel) en het actuele insteken (2e regel) in locale tijd.

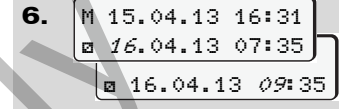

2e regel = invoerblok

Successievelijk kunt u de logisch mogelijke variabelen (knipperende invoervelden) in volgende volgorde invoeren:

"Activiteit – dag – maand – jaar – uur – minuut".

Het proces eindigt, wanneer het tijdstip van insteken is bereikt.

Het volgende verzoek verschijnt voor de bevestiging van de manueel ingevoerde gegevens (bij Release 2.0 aansluitend).

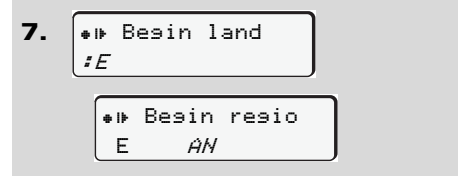

- Land selecteren en bevestigen.
- Eventueel regio selecteren en bevestigen.
- Met de toets landinvoer annuleren.

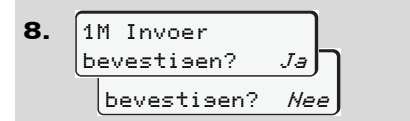

- De invoer met "Ja" bevestigen.
- "Nee" selecteren.
   Zie "Correctiemogelijkheden" op pagina 30.

4

9. 07:36. о 0km/h н∎ 123456.7km н

De standaardweergave **(a)** verschijnt. Kaartsymbolen die vooraf verschijnen, hebben de volgende betekenis:

- "\_" De chauffeurskaart bevindt zich in de kaartlezer.
- "=" U kunt nu gaan rijden. De belangrijke gegevens zijn ingelezen.

- Tijdens het inlezen van de chauffeurskaart kunnen de afzonderlijke menufuncties tijdelijk niet worden gebruikt.
  - Oproepen van menufuncties
  - Opvragen van een tachograafkaart

Wanneer u op een menutoets of op de eject-toets drukt, verschijnt een mededeling.

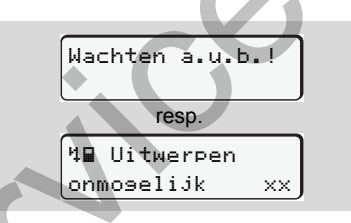

#### Correctiemogelijkheden

Direct in het invoerblok kunt u de mogelijke variabelen met de toets 🗢 (ongedaan maken) selecteren en corrigeren.

Indien u de vraag: "M invoer bevestigen?" met nee beantwoordt, verschijnt eerst stap 4 en vervolgens het eerste volledige invoerblok (stap 5).

| 4. | 1M Invoer<br>toevoesen?  | Ja                     |
|----|--------------------------|------------------------|
| 5. | M 15.04.13<br>⊠ 16.04.13 | 16:31<br><i>07</i> :35 |

U kunt de mogelijke variabelen nu successievelijk corrigeren.

Door op de toets ⓓ) te drukken en die ingedrukt te houden springt u naar het volgende invoerveld resp. naar het volgende volledige invoerblok.  Landinvoer tijdens de handmatige invoer

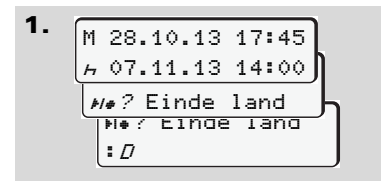

- In het eerste invoerveld "h" het symbool "He? Einde land" selecteren en bevestigen. (Alleen mogelijk, wanneer de tijd van de eerste manueel ingevoerde gegevens niet met de tijd voor de landinvoer bij de laatste kaartuitneming overeenkomt.)
- Land selecteren en bevestigen. Of:

• Land selecteren en bevestigen.

#### Landen selecteren

Het laatst opgegeven land verschijnt het eerste. Met de toetsen ● / ● verschijnen aansluitend de laatst opgegeven vier landen. Kenmerk: dubbelepunt vóór het landenkenmerk "= B".

De verdere selectie vindt plaats in alfabetische volgorde, beginnend bij de letter "A":

- met de toets A, Z, Y, X, W, ... etc.;
- met toets **O** A, B, C, D, E, ... etc.
- ➡ Zie "Landenkenmerk" op pagina 89.

#### Invoerprocedure annuleren

Als er bij de invoerprocedure niets wordt ingevoerd, verschijnt na 30 seconden de volgende weergave.

4y Invoer a.u.b.

Indien vervolgens binnen 30 seconden op toets 
gedrukt wordt, kunt u met het invoeren doorgaan.

Na die tijd of bij het begin van de rit wordt de chauffeurskaart klaar gelezen en verschijnt de standaardweergave **(a)**. De DTCO 1381 slaat gegevens op die reeds met de toets **o** zijn bevestigd.

Annuleren van de handmatige invoer door opvragen van de chauffeurskaart.

➡ Voor details zie "Opvragen kaart tijdens de handmatige invoer" vanaf pagina 38.

#### Chauffeurskaart(en) insteken

Activiteit "Rusttijd" toevoegen

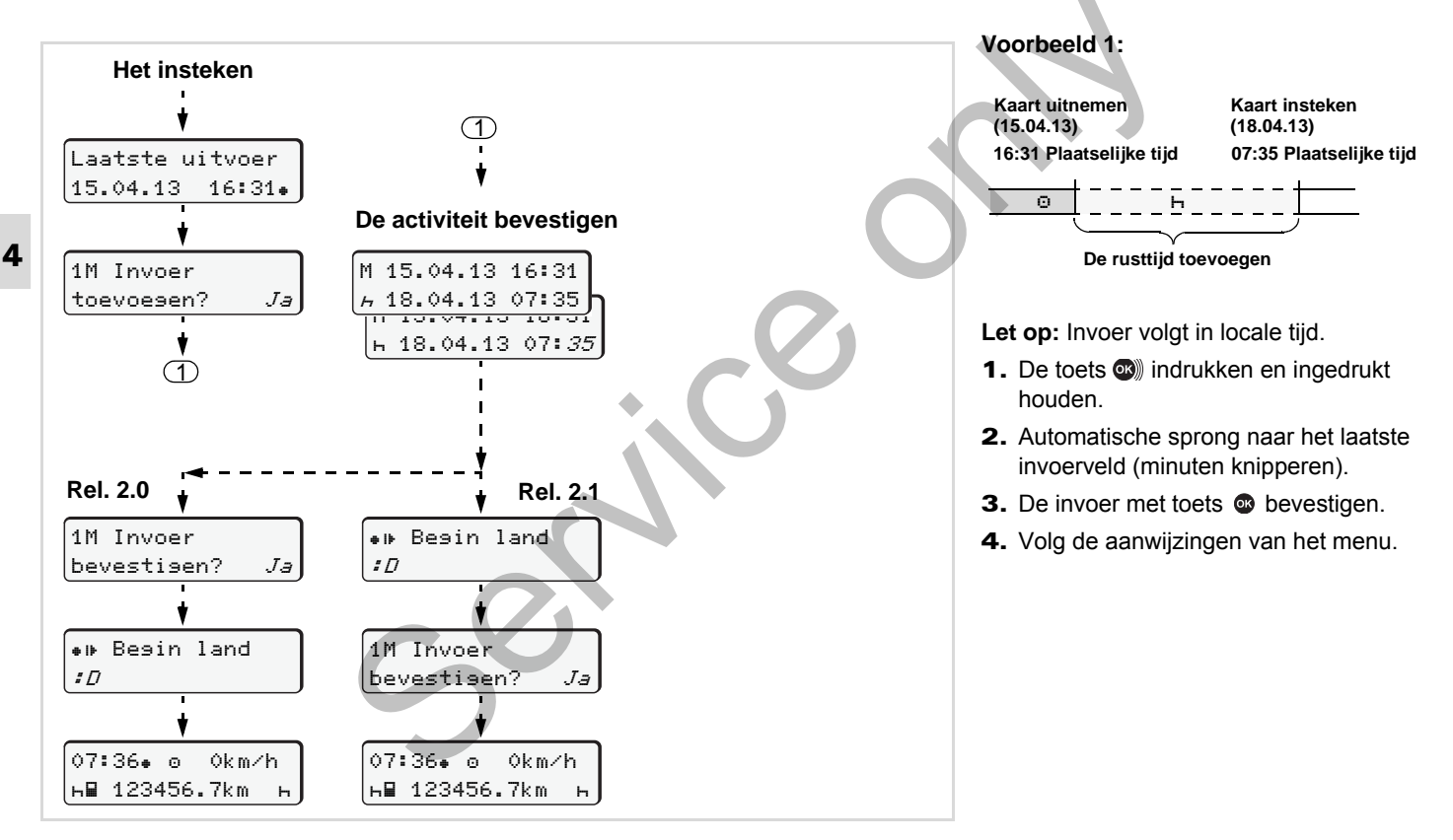

#### 4. Functiemodus "Operationele status"

#### Dienst voortzetten Voorbeeld 2: Het insteken (1)Kaart uitnemen Kaart insteken (24.02.13) (25.02.13) 23:32 Plaatselijke tijd 02:30 Plaatselijke tijd Laatste uitvoer 00:20 Plaatselijke tijd Activiteiten / datum invoeren 24.02.13 23:32. \* Ø Θ M 24.02.13 23:32 A 25.02.13 02:30 1M Invoer Activiteiten toevoegen \* 25.02.13 02:30 toevoesen? Ja \* 25.02.13 00:*20* Let op: Invoer volgt in locale tijd. 1. Ferste activiteit "\*" instellen en (1)bevestigen. M 25.02.13 00:20 2. De dag instellen en bevestigen, de A 25.02.13 02:30 uren instellen en bevestigen, de ⊠ 25.02.13 02:*30* minuten instellen en bevestigen. Rel. 2.0 Rel. 2.1 **3.** De tweede activiteit "a" instellen en 1M Invoer Begin land a 16 bevestigen. bevestigen? Ja : П **4.** De toets (1) indrukken en ingedrukt houden, de minuten knipperen. ●⊪ Begin land 1M Invoer 5. De invoer met toets 👁 bevestigen. :0 bevestigen? Ja 6. Volg de aanwijzingen van het menu. 02:31. 0 0km∕h 02:31 · O 0km∕h н∎ 123456.7km н∎ 123456.7km н ь

- Voorbeeld 3: (1)Het insteken Kaart uitnemen Kaart insteken (05.11.13) Activiteiten / datum invoeren (14.11.13)Laatste uitvoer 17:50 Plaatselijke tijd 14:00 Plaatselijke tijd M 05.11.13 17:50 05.11.13 17:50. ×. Ø *h* 14.11.13 14:00 Land invoeren \* 05.11.13 18:45 18:45 12:10 4 1M Invoer M 05.11.13 18:45 ₩. Pinde land toevoesen? Ja M#? Einde land Activiteiten : D Einde van vooropstellen een dienst 1 Begin van M 05.11.13 18:45 Activiteit toevoegen een dienst (1)A 14.11.13 14:00 Let op: Invoer volgt in locale tijd. ? 14.11.13 12:10 1. De eerste activiteit "\*" met datum en M 14.11.13 12:10 tijd instellen en bevestigen. : Ĥ 2. Het symbool "He? Einde land" 1 M 14.11.13 12:10 selecteren en bevestigen. н 14.11.13 14:00 **3.** Activiteit "?" = onbekende tiid met □ 14.11.13 14:00 datum en tijd instellen en bevestigen. 4. Land selecteren en bevestigen. ♦ Besin land Rel. 2.1 5. Op dezelfde manier herhalen, tot het : П tijdstip van insteken is bereikt. 14:01. 0 1M Invoer 0km∕h ⊢∎ 123456.7km bevestigen? Ja н
- > De diensttijd vervolgen en activiteiten aan een dienst vooraf laten gaan

#### Activiteiten instellen

- Rijtijd (automatisch tijdens de rit)
- \* = Alle overige werktijden
- Standby-tijden (wachttijden, bijrijdertijd, slaapcabinetijd tijdens de rit voor chauffeur-2)
- н = Pauzen en rusttijden

#### Handmatig instellen

Activiteiten kunnen alleen bij een stilstaand voertuig worden ingesteld!

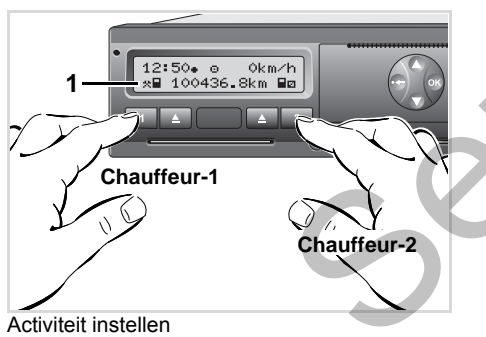

- Chauffeur-1 activeert de toets 1, de standaardweergave (a) verschijnt.
- 3. Chauffeur-2 activeert de toets "22".

# Automatisch instellen De DTCO 1381 schakelt automatisch naar

de volgende activiteiten:

| bij               | Chauffeur-1 | Chauffeur-2 |
|-------------------|-------------|-------------|
| Rijden            | 0           | Ø           |
| Voertuig-<br>stop | *           | Ø           |

Zet de activiteit aan het eind van een dienst of tijdens een pauze **beslist** in op "h". Daarmee is een betrouwbare berekening van de VDO Counter \* gewaarborgd.

#### Automatisch instellen na contact aan/uit \*

Na Contact aan/uit kan de DTCO 1381 naar een gedefinieerd activiteit overschakelen; bijvoorbeeld "h".

De activiteit (1) en/of (2), die opgrond van Contact aan of uit automatisch verandert, verschijnt in de standaardweergave (a) en knippert gedurende ca. 5 seconden. Aansluitend verschijnt de vorige melding weer.

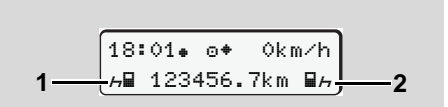

Knipperen van de activiteit(en) in standaardweergave (a)

Verander indien nodig de ingestelde activiteit in overeenstemming met de actuele activiteit.

 $\Box$ 

#### Opmerking

Welke activiteit na contact aan/uit automatisch door de DTCO 1381 ingesteld wordt, kan door een geautoriseerde werkplaats naar wens geprogrammeerd worden, *zie pagina 113.* 

• Activiteiten met de hand invoeren

**4** De verordening verplicht u als chauffeur om in de volgende gevallen de activiteiten met de hand te noteren:

- Bij een defect van de DTCO 1381.
- Bij verlies, diefstal, beschadiging of foutief functioneren van de chauffeurskaart moet aan het begin en aan het einde van de rit een dagprint van de DTCO 1381 worden gemaakt. Eventueel moeten de standby-tijden en overige werktijden met de hand geschreven worden aangevuld.

Op de achterzijde van de papierrol kunnen activiteiten met de hand worden (2) geregistreerd en kan deze met persoonlijke gegevens (1) worden aangevuld.

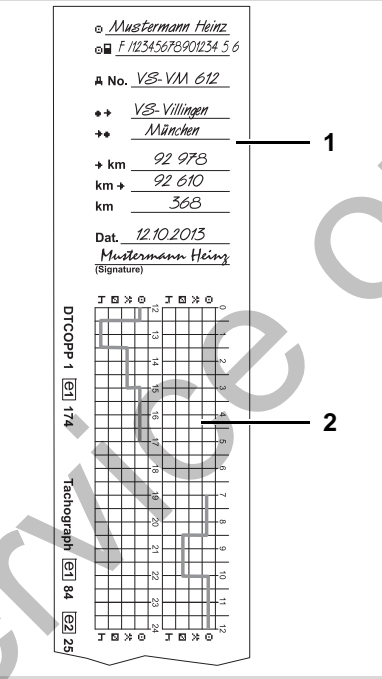

Activiteiten met de hand noteren

#### Persoonlijke gegevens

- voor- en familienaam
- Nummer van de chauffeurskaart of van het rijbewijs

ANo. Voertuigkenteken

- Plaats bij het begin van de werktijd
- km-stand bij het einde van de werktijd
- +km km-stand bij het einde van de werktijd
- km+ km-stand bij het begin van de werktijd
- km Aantal gereden kilometers
- Dat. Datum
- Sig. Eigen handtekening

Neem de voor uw land geldende wettelijke bepalingen in acht!
# Downloaden van de gegevens van de chauffeurskaart

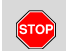

#### Explosiegevaar

Let op de aanwijzingen voor transport en behandeling van gevaarlijke goederen in explosiegevaarlijke omgevingen.

Bij het be- en ontladen van gevaarlijke goederen ...

- moet de afsluitkap (1) gesloten zijn
- en mogen er geen gegevens worden gedownload.

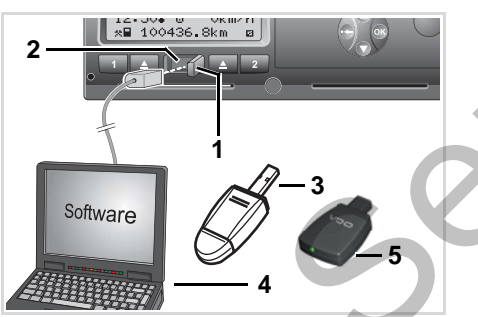

Aansluiting op download-interface

- Let erop dat er slechts één chauffeurskaart is ingestoken! Anders vindt er geen dataoverdracht plaats.
- 1. Open de afdekkap (1) (rechts).
- Verbind de laptop (4) met de download-interface (2).
- 3. Start de uitleessoftware.
- **4.** Of steek de downloadkey **(3)** in de download-interface.
- Met een SmartLink (5) is de communicatie tussen de DTCO 1381 en een smartphone via een Bluetoothverbinding mogelijk.

|   | _   |      |     |      |    |
|---|-----|------|-----|------|----|
|   | 12: | 51e) | kο  | 0km∕ | ⁄h |
|   | ≭∎  | 123  | 56. | 7km  | н  |
| 6 |     |      |     |      |    |
|   |     | , t  | 5   |      |    |

Standaardweergave (a): Identificatie datatransmissie loopt Tijdens de dataoverdracht verschijnt het symbool (6).

- Onderbreek de verbinding met de download-interface in geen geval. Laat bij de ADR-variant \* het contact ingeschakeld.
- Na het downloaden van de data moet de afdekkap absoluut weer worden gesloten (1).

# Identificatie van de gegevens

De gekopieerde gegevens worden van een digitale signatuur (identificatieteken) voorzien. Aan de hand van deze signatuur kunnen de gegevens aan de chauffeurskaart worden toegekend en de volledigheid en echtheid ervan worden gecontroleerd.

Gedetailleerde informatie over de uitleessoftware kunt u vinden in de desbetreffende documentatie!

# Chauffeurskaart(en) uitnemen

In principe mag de chauffeurskaart aan het eind van een dienst in de kaartlezer blijven zitten – zet de activiteit op "h".

Bij een bestuurders- of voertuigwisseling moet de chauffeurskaart in principe uit de kaartlezer worden gehaald. Zie "Chauffeurs- / voertuigwisseling bij operationele status" op pagina 40.

- U kunt de chauffeurskaart alleen bij een stilstaand voertuig uit de kaartgleuf nemen!

Chauffeurskaart opvragen

- Schakel het contact in. (Alleen nodig bij ADR-variant \*.)
- Stel de desbetreffende activiteit in; bijvoorbeeld aan het eind van een dienst op "h".
- Druk op de desbetreffende uitwerptoets voor kaartlezer-1 of kaartlezer-2. De handelingen daarna verlopen menugestuurd,
  - 🛏 zie pagina 39.
- Bij een geopende printerlade wordt het uitwerpen van de kaart uit kaartgleuf-2 geblokkeerd! Onderstaande bedieningsaanwijzing wijst u hierop.

4♥ Schuiflade open xx

Zodra u de printerlade sluit, wordt de kaart uitgeworpen.

### Opvragen kaart tijdens de handmatige invoer

- 1. De betreffende uitwerptoets
- 2. Selecteren en de volgende vragen met "Nee" bevestigen.

| 1M Invoer | 1M Invoer<br>bevestigen? | Nee |
|-----------|--------------------------|-----|
|           | 1M Invoer                |     |

3. Verder, ⇒ zie pagina 39.

De handmatige invoer werd afgebroken, voor de onbekende periode slaat de DTCO 1381 de activiteit "?" op.

# ► Menubesturing na uitnemen chauffeurskaart

| Stap / menuweergave |                                                        | Verklaring / betekenis                                                                                                    |                                                                                                    |
|---------------------|--------------------------------------------------------|----------------------------------------------------------------------------------------------------|----------------------------------------------------------------------------------------------------|
| 1.                  | 1 Maier<br>0                                           | De achternaam van de chauffeur verschijnt. Een voort-<br>gangsbalk geeft aan dat de DTCO 1381 gegevens op<br>de chauffeurskaart overbrengt.                                                                                                    |                                                                                                    |
| 2.                  | <pre>₩• Einde land :E E AN</pre>                       | <ul> <li>Land selecteren en bevestigen.</li> <li>Eventueel regio selecteren en bevestigen.</li> <li>Met de toets 	 de landinvoer afbreken, wanneer u<br/>bijvoorbeeld uw dienst wilt voortzetten.</li> </ul>                                                                                                    | Selecteer het land met de toetsen O of<br>O en bevestig de keuze met de<br>toets O.                                                                                                    |
| 3.                  | 24h∎▼ Das<br>26.10.13 <i>Nee</i><br>26.10.13 <i>Ja</i> | <ul> <li>"Ja" selecteren en bevestigen, indien u een afdruk<br/>nodig heeft, anders met "Nee" bevestigen.</li> </ul>                                                                                                    |                                                                                                    |
| 4.                  | Afdrukken in<br>UTC-tijd<br>UTC-tijd Nee<br>Printen    | <ul> <li>Met "Ja" bevestigen, indien u een afdruk in UTC-tijd<br/>(wettelijk vereist) wenst.</li> <li>Met "Nee" selecteren en bevestigen, indien u een<br/>afdruk in "Locale tijd" nodig heeft.</li> <li>Zodra er een functie is gekozen, verschijnt de voort-<br/>gang van de bandeling op het display.</li> </ul> |                                                                                                    |
| 5.                  | 15:05. о 0km/h<br>н 123456.7km н                       | De chauffeurskaart wordt vrijgegeven, de standaard-<br>weergave (a) verschijnt.                                                                                                    | Tevoren kan er evt. een aanwijzing ver-<br>schijnen, dat de geldigheid van de chauf-<br>feurskaart verloopt, de periodieke<br>controle uitgevoerd moet worden of de<br>volgende download van de chauffeurs-<br>kaart (vanaf Release 2.1) uitgevoerd<br>moet worden. <i>➡ zie pagina 76.</i> |

#### Chauffeurs- / voertuigwisseling bij operationele status

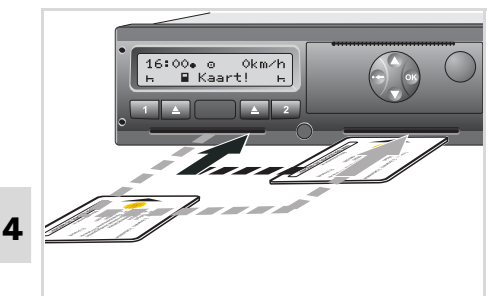

Chauffeurskaart(en) wisselen

# Geval 1:

#### De bemanning wisselt van plaats, chauffeur-2 wordt chauffeur-1

1. Neem de chauffeurskaarten uit de kaartgleuf en steek ze in de andere kaartgleuf.

Chauffeur-2 (nu chauffeur-1) steekt ziin chauffeurskaart in kaartgleuf-1 en chauffeur-1 (nu chauffeur-2) steekt zijn chauffeurskaart in kaartgleuf-2.

2. Gewenste activiteit instellen

### Geval 2:

# Chauffeur-1 en/of chauffeur-2 verlaten het voertuig

- 1. De betrokkene vraagt zijn chauffeurskaart op, maakt eventueel een dagprint en neemt de chauffeurskaart uit de DTCO 1381.
- **2.** De nieuwe voertuigbemanning steekt de chauffeurskaart, afhankelijk van de functie (chauffeur-1 of chauffeur-2), in de kaartgleuf.

#### Geval 3 – gecombineerde registratie: Rit met verschillende typen tachografen

- Bijvoorbeeld analoge tachografen of ...
- Digitale tachografen met chauffeurskaart conform EG-verordening nr. 3821/85 bijlage I B, bijv. de DTCO 1381.

Bij een controle moet de chauffeur voor de lopende week en voor de afgelopen 28 dagen het volgende kunnen overleggen:

de chauffeurskaart (1),

- de relevante dagprinten uit de digitale tachograaf (2), bijvoorbeeld bij beschadiging of functiestoring van de chauffeurskaart.
- de beschreven analoge tachograafschijven (3),
- evenals eventuele met de hand geschreven aantekeningen van de activiteiten.

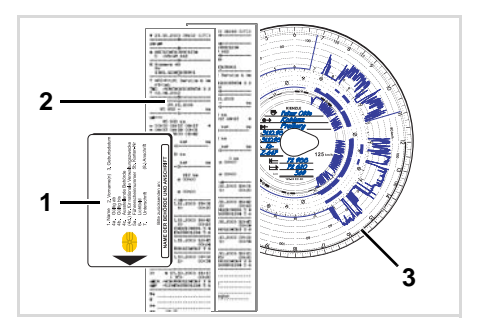

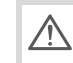

Neem de voor uw land geldende wettelijke bepalingen in acht!

#### 4. Functiemodus "Operationele status"

#### Mee te voeren documenten

#### Vakantie of ziekteverlof:

Conform richtlijn 2006/22/EG van de Europese Commissie moet de chauffeur een bewijs over de volgende feiten van de afgelopen 28 dagen overleggen:

- Tijdsbestek, waarin de chauffeur met verlof was.
- Tijdsbestek, waarin de chauffeur met ziekteverlof was.
- Tijdsbestek voor een rit, die buiten het toepassingsgebied van de EG-verordening, nr. 561/2006 of van de AETR werd gemaakt.
- Een printbare versie van het formulier vindt u op internet onder: ec.europa.eu

| Gelave het formulier voor de rit machinaal in te vulien en te onderes.         Het moet samen met de origineie tachograafgegevens op de daartoe geligende pla.         Lett afleggen van valse verklaringen is een inbreuk         Deel in te vulien door de onderneming:         1. Naam van de onderneming:         2. Straat en hulsarummer, postook gemeente, land.         3. Straat en hulsarummer, postook gemeente, land.         3. Straat en hulsarummer, postook gemeente, land.         4. Fax (met internationale netrummers):         5. E-mailadres:         Kondergetekende:         8. Naam en voornaam:         7. Functie binnen de onderneming:         verklaar dat bestuurder:         8. Naam en voornaam:         0. Geboorteatum (dag/maand/gaar):         10. Nummer van het rijbewijs, de identifielskaat of het paspoort:         11. die bij de onderneming in dienst is getreden op (dag/maand/gaar):         12. van (tijdstip/dag/maand/gaar):         12. van (tijdstip/dag/maand/gaar):         13. tot (tijdstip/dag/maand/gaar):         14. die new zeaktweit begebrene (*)         15. die anderwerkzamhoeden beeft verricht dan het besturen van een voertuig (*)         13. die die verkaantie heeft gegoriene (*)         14. die verkaantie heeft gegoriene (*)         15. die anderwerkzamhoeden heeft verricht dan het besturen van een voertuig (*)                                                                                                    |                                            | (VERORDENING (EG) Nr. 561/2006 OF DE AETR (*))                                                                    |
|----------------------------------------------------------------------------------------------------|--------------------------------------------|----------------------------------------------------------------------------------------------------|
| Het moet samen met de originele tachograafgegevens op de daartoe geligende pla         Het affeggen van valse verklaringen is een inbreuk         Deel in te vullen door de onderneming         1. Naam van de onderneming:         2. Straat en hulenummer, postoode, gemeente, land:         3. Telefoonummer (met internationale netrummers):         4. Fax (met internationale netrummers):         5. E-mailadres:         Ik ondergetekende:         6. Naam en voornaam:         7. Functie binnen de onderneming:         verklaar dat bestuurder:         8. Naam en voornaam:         9. Geboorteidatum (degrimaand/gan):         10. Nummer van het rijbewijs, de identietiskaart oft het paspoort:         11. de bij de onderneming in denst is getreden op (degrimaand/gan):         tijdens de periode:         12. van (tijdstip/dagrimaand/gan):         13. tot (tijdstip/dagrimaand/gan):         14. mat zekkwerd was (t)         15. jaanijkse vakantie heett gepomen (*)         16. jaanijkse vakantie heett gepomen (*)         17. jaanijkse vakantie heett gepomen (*)         18. jaante wakzaamheden heett verricht dan het besturen van een voertuig (*)         19. jaanijkse vakantie heett gepomen (*)         19. jaanijkse vakantie heett gepomen (*)         19. jaanijkse vakantie heett gepomen (*)         19. jaater wakz                                                                                                    |                                            | Gelieve het formulier voor de rit machinaal in te vulien en te ondertek                                           |
| Het afleggen van valee verklaringen is een inbreuk         Deel in te vullen door de onderneming:         9. Naam van de onderneming im in termationale netrummers):         9. Straat en hulanummer, postoode, gemeente, land:         9. Teldoonnummer (met internationale netrummers):         9. Faak (met internationale netrummers):         9. Emailanden:         10. Hotdoornet (met internationale netrummers):         10. Endergetekende:         10. Nam en voornaam:         7. Functie binnen doenneming:         verklaar dat bestuurder:         10. Namer van het rijeewijs, de identigtskaart of het paspoort:         11. de bijd e oderneming in denat is getreden op (degmaand/jaar):         11. de bijd e oderneming in denat is getreden op (degmaand/jaar):         12. van (lijdstiptdagmaand/jaar):         13. tet (lijdstiptdagmaand/jaar):         14. met ziekwardt was (?)         15. met of vakartie perioto(:)         16. met everkaanthete heeft vericht dan het besturen van een voertuig (>)         16. met everkaanthete heeft vericht dan het besturen van een voertuig (>)         16. met everkaanthete heeft vericht dan het besturen van een voertuig (>)         17. je haats:       Deahm:         18. ke bestuurder, verklaar tijdens de voormelde periode geen voertuig te hebben bestur.         19. je haat:       Deahm:         19. je hate:                                                                                                    | Het moet san                               | nen met de originele tachograafgegevens op de daartoe geëigende pla                                               |
| Deel in te vullen door de onderneming         1. Naam van de onderneming:         2. Straat en hulenummer, postoode, gemeente, land:         3. Telefoonnummer (met internationale netrummers):         4. Fax (met internationale netrummers):         5. E-mailadres:         Ik ondergetekende:         6. Naam en voornaam:         7. Functle binnen de onderneming:         werkkar dat bestuurder:         8. Naam en voornaam:         9. Geboortedatum (degrmaand/gan):         10. Nummer van het rijbewijs, de identigiekkaat of het paspoort:         11. de bij de onderneming in denst is getreden op (dagrmaand/gan):         11. de bij de onderneming in denst is getreden op (dagrmaand/gan):         12. van (tijdstip/dag/maand/gan):         13. tet (tijdstip/dag/maand/gan):         14. met ziekward was (1)         15. jaanijkse vakantie heeft gepomen (1)         16. jaanijkse vakantie heeft gepomen (1)         17. je ne voertuig heeft bestuurd heeft verricht dan het besturen van een voertuig (1)         18. je jaanijkse vakantie heeft gepomen (2)         19. je beschikbaar was (2)         19. je beschikbaar was (2)         19. je beschikbaar was (2)         19. je beschikbaar was (2)         19. je beschikbaar was (2)         19. je beschikbaar was (2)         19. je beschikbaar                                                                                                    |                                            | Het afleggen van valse verklaringen is een inbreuk                                                                |
|                                                                                                    | Deel in te vullen d                        | loor de onderneming                                                                                               |
| 2. Straat en hulenummer, postoode, gemeente, land. 3. Telefoonnummer (met internationale nethummes): 4. Fax (met internationale nethummes): 5. E-mailadres: 4. Fax (met internationale nethummers): 6. E-mailadres: 4. Kondergetakende: 6. Naam en voornaam: 7. Functie binnen de onderneming: 7. Functie binnen de onderneming: 7. Functie binnen de onderneming: 7. Functie binnen de onderneming: 7. Functie binnen de onderneming: 7. Functie binnen de onderneming: 7. Functie binnen de onderneming: 7. Functie binnen de onderneming: 7. Functie binnen de onderneming: 7. Functie binnen de onderneming: 7. Functie binnen de onderneming: 7. Functie binnen de onderneming: 7. Functie binnen de onderneming in denst is getreden op (dag/maand/jaar): 7. tijders de periode: 7. van (tijdstip/dag/maand/jaar): 7. tijdstip/dag/maand/jaar): 7. ti | 1. Naam van de o                           | nderneming:                                                                                                    |
| 3. Telfconnummer (met internationale netrummers):  4. Fax (met internationale netrummers):  5. Emailadres:  6. Naam en voornaam:  7. Functe binnen de onderneming:  verklaar dat bestuurder:  8. Naam en voornaam:  9. Geboortedatum (dag/maand/gaar):  9. Geboortedatum (dag/maand/gaar):  9. Geboortedatum (dag/maand/gaar):  9. Geboortedatum (dag/maand/gaar):  9. Geboortedatum (dag/maand/gaar):  9. Geboortedatum (dag/maand/gaar):  9. Juner van het rijeewijs, de identifeitekant of het paspoort:  11. de bij de onderneming in denat is getreden op (dag/maand/gaar):  11. de bij de onderneming in denat is getreden op (dag/maand/gaar):  12. van (tijdstip/dag/maand/gaar):  13. tet (tijdstip/dag/maand/gaar):  14. met ziektevrlof was (1)  15. lanifikee vakantie heet gepornen (1)  16. meare verklagi heet bestuurd dat niet onder Verordening (EG) nr. 561/2006 of de /  18. of de werkzaanheden heeft verricht dan het besturen van een voertuig (1)  19. plaats:  10. Plaats:  21. Plaats:  22. Plaats:  23. Plaats:  24. Plaats:  25. Plaats:  25. Plaats:  25. Plaats:  26. Plaats:  27. Plaats:  27. Plaats:    | 2. Straat en huisnu                        | ummer, postcode, gemeente, land:                                                                                  |
| 4. Fax (met internationale netnummers): 5. E-mailadres: 1. Kondergetekende: 1. Kondergetekende: 1. Konder | 3. Telefoonnumme                           | r (met internationale netnummers):                                                                                |
| 5. E-mailadres:  1. Kondergetekende:  1. Kondergetekende:  1. Kondergetekende:  1. Kondergetekende:  1. Kondergetekende:  2. Van (tij bestuurder:  3. Kondergetekende:  3. Kondergetekende:  3. Kondergetekende:  3. Kondergetekende:  4. Kondergetekende:  5. Kondergetekende:  5. Kond  | 4. Fax (met interna                        | ationale netnummers):                                                                                             |
| kondergetekende:         6. Naam en voornaam:         7. Functie binnen de onderneming:         werklaar dat bestuurder:         8. Naam en voornaam:         9. Geboortedatum (dag/maand/jaar):         10. Numer van het rijeewijs, de identiëtskaart of het paspoort:         11. de bij de onderneming in denat is getreden op (dag/maand/jaar):         12. van (tijdstip/dag/maand/jaar):         13. tet (tijdstip/dag/maand/jaar):         14. de bij de onderneming in denat is getreden op (dag/maand/jaar):         15. tet (tijdstip/dag/maand/jaar):         16. de net verkoerder was (t)         15. de jaanjikee vakantie heet gepornen (')         16. de net verkzaanheden heeft verricht dan het besturen van een voertuig (')         16. de net werkzaanheden heeft verricht dan het besturen van een voertuig (')         16. de beschikbaar was (')         16. de bestuurder, verklaar tijdens de voormelde periode geen voertuig te hebben bestur         16. ki, de bestuurder, verklaar tijdens de voormelde periode geen voertuig te hebben bestur         17. Ki, de bestuurder, verklaar tijdens de voormelde periode geen voertuig te hebben bestur         18. Handtekening:         19. Jenate:       Datum:         19. Handtekening van de bestuurder                                                                                                    | 5. E-mailadres:                            |                                                                                                    |
|                                                                                                    | Ik ondergetekende                          | e                                                                                                    |
| 7. Functie binnen de onderneming:         verklaar dat bestuurder:         8. Naam en voornaam:         9. Geboortedatum (dag/maand/jaar):         10. Nummer van het njbewijs, de identigelskaart of het paspoort:         11. die bij de onderneming in denat is getreden op (dag/maand/jaar):         12. van (tijdstp/dag/maand/jaar):         13. bit (tijdstp/dag/maand/jaar):         14                                                                                                    | 6. Naam en voorn                           | aam:                                                                                                    |
| verklaar dat bestuurder:         8. Naam en voornaam:         9. Geboortedatum (dag/maand/jaar):         10. Nummer van her rijbewijs, de identifielskaat of het paspoort:         11. die bij de onderneming in dienst is getreden op (dag/maand/jaar):         tijdens de periode:         12. van (tijdstip/dag/maand/jaar):         13. tot (tijdstip/dag/maand/jaar):         14. die met ziekwevich was (*)         15. glaanlijkee vakantie heeft gepornen (*)         16. andere werkzaamheden heeft verricht dan het besturen van een voertuig (*)         19. beschikbaar was (*)         20. Plaats:       Datum:         14. didtekening:         14. ki, de bestuurder, verklaar tijdens de voormelde periode geen voertuig te hebben bestuur         14. jie stijz2006 of de AETR-overeenkomst van toepassing is.         2. Plaats:       Datum:         14. andtekening:         15. Jaatise stuurder, verklaar tijdens de voormelde periode geen voertuig te hebben bestuur         15. Bitz2006 of de AETR-overeenkomst van toepassing is.         2. Plaats:       Datum:         Handtekening van de bestuurder                                                                                                    | 7. Functie binnen                          | de onderneming:                                                                                                   |
|                                                                                                    | verklaar dat bestu                         | urder:                                                                                                    |
| Gebontedatum (dag/maand/jaar):                                                                                                    | 8. Naam en voorn                           | aam:                                                                                                    |
| 10. Nummer van het rijbewijs, de identifeltskaat of het paspoort:         11. die bij de onderneming in denst is getreden op (dag/maand/jaar):         12. van (tijdstpidag/maand/jaar):         12. van (tijdstpidag/maand/jaar):         13. bit (tijdstpidag/maand/jaar):         14                                                                                                    | 9. Geboortedatum                           | (dag/maand/jaar):                                                                                                 |
| 11. die bij de onderneming in dienst is getreden op (dag/maand/jaar):         tijdens de periode:         12. van (tijdstip/dag/maand/jaar):         13. tot (tijdstip/dag/maand/jaar):         14. met ziektwertoft was (t)         15. gaarlijkse vakantie heeft gepomen (*)         16. gaarlijkse vakantie heeft gepomen (*)         17. die noverstig heeft bestuurd dat niet onder Verordening (EG) nr. 561/2006 of de /         18. gaarlijkse vakantie heeft verricht dan het besturen van een voertuig (*)         19. gebenikbaar was (*)         20. Plaats:       Datum:         14. die bestuurder, verklaar tijdens de voormelde periode geen voertuig te hebben bestur         15. jaats:       Datum:         19. jaats:       Datum:                                                                                                    | 10. Nummer van he                          | at rijbewijs, de identiteitskaart of het paspoort:                                                                |
| tijdens de periode:           12. van (lijdstip/dag/maand/jaar):           13. van (lijdstip/dag/maand/jaar):           14. met ziektevend vas (*)           15. jaarijkee vakantie heeft gepornen (*)           16. jaarijkee vakantie heeft gepornen (*)           17. je en voentuig iheeft bestuurd dat niet onder Verordening (EG) nr. 561/2006 of de /           18. jaarijkee vakantie heeft verricht dan het besturen van een voertuig (*)           19. je beschikbaar was (*)           20. Plaats         Detum:           Handtekening:           11. k. de bestuurder, verklaar tijdens de voormelde periode geen voertuig te hebben bestur nr. 651/2006 of de AETR-overeenkomst van toepassing is.           2. Plaats:         Datum:           Handtekening van de bestuurder                                                                                                    | 11. die bij de onder                       | neming in dienst is getreden op (dag/maand/jaar):                                                                 |
| 12. van (lijdstip/dag/maand/jaar):         13. tot (lijdstip/dag/maand/jaar):         13. tot (lijdstip/dag/maand/jaar):         14. <ul> <li>Inst tot vakantie heeft gepomen (*)</li> <li>Inst tot vakantie heeft gepomen (*)</li> <li>Inst tot vakantie heeft bestuurd dat niet onder Verordening (EG) nr. 561/2006 of de /</li> <li>Inst tot vakantie bestuurd dat niet onder Verordening (EG) nr. 561/2006 of de /</li> <li>Inst tot vakantie heeft verricht dan het besturen van een voertuig (*)</li> <li>Inst tot vakantie heeft verricht dan het besturen van een voertuig (*)</li> </ul> <li>Pleats:</li> <li>Detum:</li>                                                                                                    | tijdens de periode                         |                                                                                                    |
| 13. tot (tijdstip/dag/maand/jaar):         14                                                                                                    | 12. van (tijdstip/dag                      | /maand/jaar):                                                                                                    |
| 14.       met ziektevender was (*)         15.       juarijkee vakandte heeft geporten (*)         16.       matrikee vakandte heeft geporten (*)         17.       een voerhuig heeft bestuurd dat niet onder Verordening (EG) nr. 561/2006 of de /         18.       andere werkzaamheden heeft verricht dan het besturen van een voertuig (*)         19.       beschikbaar was (*)         20.       Plaets:       Datum:         Handtekening:                                                                                                    | 13. tot (tijdstip/dag/r                    | naand/jaar):                                                                                                    |
|                                                                                                    | 14. 🔲 met ziekteve                         | erlof was (*)                                                                                                    |
| 16: □ rest of vakanite genoot (*)      17: □ een voertaig heeft bestuurd dat niet onder Verordening (EG) nr. 561/2006 of de /      18: □ andere werkzamheden heeft verricht dan het besturen van een voertuig (*)      19: □ beschikbaar was (*)      20: Plaats:                                                                                                    | 15. 🔲 jaarlijkse val                       | kantie heeft genomen (*)                                                                                          |
| 17       en voertuig heet bestuurd dat niet onder Verordening (EG) nr. 561/2006 of de /         18       andere werkzaamheden heeft verricht dan het besturen van een voertuig (*)         19       beschikbaar was (*)         20. Plaats       Datum:         Handtekening:       Datum:         1. K, de bestuurder, verklaar tijdens de voormelde periode geen voertuig te hebben bestuurn: 661/2006 of de AETR-overeenkomst van bepassing is.         2. Plaats:       Datum:         Handtekening van de bestuurder                                                                                                    | 16. 🗖 rust of vakar                        | ntie genoot (*)                                                                                                   |
| 18.          Indere werkzaamheden heeft verricht dan het besturen van een voertuig (*)         19.          beschikbaar was (*)         20. Plaets:                                                                                                    | 17. 🗌 een voertuig                         | heeft bestuurd dat niet onder Verordening (EG) nr. 561/2006 of de A                                               |
| 19       Deschikbaar was (*)         20. Plaats       Datum:         Handtekening:       Datum:         11. K, de bestuurder, verklaar tijdens de voormelde periode geen voertuig te hebben bestuurn: 651/2006 of de AETR-overeenkomst van toepassing is.         2. Plaats:       Datum:                                                                                                    | 18. 🗌 andere werk                          | zaamheden heeft verricht dan het besturen van een voertuig (*)                                                    |
| 20. Plaats:                                                                                                    | 19. 🗖 beschikbaar                          | was (*)                                                                                                    |
| Handtekening:                                                                                                    | 20. Plaats:                                | Datum:                                                                                                    |
| Ik, de bestuurder, verklaar tijdens de voormelde periode geen voertuig te hebben bestuu<br>nr. 561/2006 of de AETR-overeenkomst van toepassing is. 2. Plaats:                                                                                                    | Handtekening:                              |                                                                                                    |
| 2. Piaats: Datum:                                                                                                    | 21. lk, de bestuurder<br>nr. 561/2006 of d | , verklaar tijdens de voormelde periode geen voertuig te hebben bestuu<br>te AETR-overeenkomst van toepassing is. |
| Handtekening van de bestuurder                                                                                                    | 22. Plaats:                                | Datum:                                                                                                    |
|                                                                                                    | Handtekening var                           | n de bestuurder                                                                                                   |
|                                                                                                    |                                            |                                                                                                    |

VERKLARING VAN ACTIVITEITEN (1)

Uittreksel: Vormblad activiteiten http://eur-lex.europa.eu/LexUriServ/LexUriServ. do?uri=OJ:L:2009:330:0080:0081:NL:PDF

#### Bijzondere gevallen:

Om de veiligheid van personen, van het voertuig of het transportgoed te waarborgen, kunnen afwijkingen ten opzichte van de geldende wettelijke bepalingen nodig zijn. In zulke gevallen moet de chauffeur uiterlijk bij het bereiken van een geschikte stopplaats het soort afwijking en de reden ervan met de hand geschreven vermelden:

- bijvoorbeeld op de grafische registratiekaart,
- op een print uit de DTCO 1381
- of op het dienstrooster.

# Gebruik printer

Papierrol plaatsen Gegevens printen

# Papierrol plaatsen

# Let op:

Gebruik (bestel) alleen papierrollen (origineel VDO printpapier) waarop de volgende aanduidingen zichtbaar zijn:

- Type tachograaf (DTCO 1381) met keurmerk " 84"
- en registratiekenmerk "⊡ 174" of "⊡ 189".

Risico van verwonding Afhankelijk van de printhoeveelheid kan de thermische printkop zeer heet worden. U kunt uw vingers branden!

> Ga behoedzaam te werk bij het plaatsen van de papierrol of wacht totdat de printkop is afgekoeld.

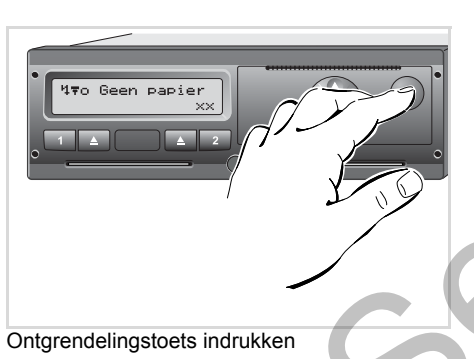

1. Ontgrendelingstoets indrukken; de printerlade gaat open.

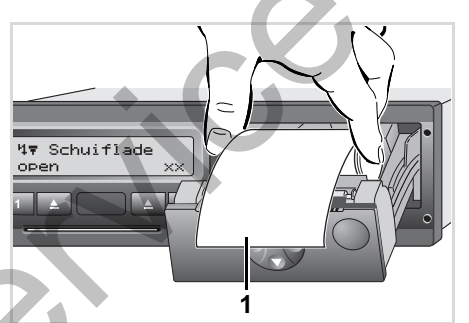

Papierrol plaatsen

2. Plaats de nieuwe papierrol volgens de afbeelding.

- Let op! De papierrol in de printlade mag niet vastlopen en het begin van de papierrol (1) moet tot over de rand van de printlade uitsteken!
- **3.** Printerlade in het midden vastpakken en sluiten.

De printer start automatisch met de papierdoorvoer.

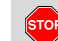

#### Risico van verwonding

Let er op dat de printerlade steeds gesloten is. U en anderen zouden zich kunnen bezeren aan een geopende printerlade.

 De printer is bedrijfsklaar.
 U kunt beginnen met printen; eventueel onderbroken printen (bij papiereinde) worden automatisch voortgezet.

5. Gebruik printer

# Gegevens printen

#### Beginnen met printen

- Printen is alleen mogelijk wanneer
  - het voertuig stilstaat en het contact ingeschakeld is (alleen nodig bij ADR-variant \*),
  - de printerlade is gesloten en een papierrol is geplaatst,
  - geen andere storing de print belemmert.

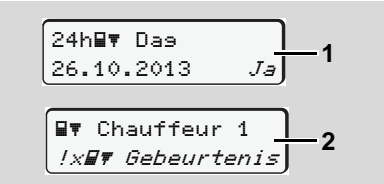

 Ofwel de menubesturing verzoekt u na "Chauffeurskaart uitnemen" (1) een dagprint te maken ofwel uzelf laat via het menu een print (2) maken.

➡ Zie "Menufuncties oproepen" op pagina 48.

- Bevestig de menuweergave met de toets .
- Selecteren en de gewenste soort printbevestigen (UTC- of locale tijd).
- **4.** Het afdrukken begint. Wacht totdat de afdruk klaar is.

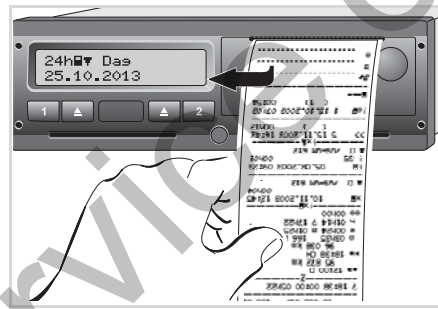

Scheur de print van de papierrol los

- **5.** Scheur de print over de afscheurrand – naar boven of beneden trekken – van de papierrol af.
- Bewaar de print op een plaats waar hij beschermd is tegen vervuiling, licht- en zonnestralen.

- Printen annuleren

| Printen   |     |
|-----------|-----|
| afmelden? | Nee |
| afmelden? | Ja  |
|           |     |

 Selecteer de gewenste functie met de toetsen O / O en bevestig deze met de toets O; het printen wordt voortgezet of geannuleerd.

#### **Gegevens printen**

- Bijzonderheden bij het printen
- Indien een dienst vóór 00:00 UTC-tijd is begonnen, drukt de DTCO 1381 na "Chauffeurskaart uitnemen" automatisch de dagwaarde van de voorafgaande en de huidige dag af.
- Als het papier bijna op is, is dit te herkennen door een gekleurde markering
   (1) aan de achterzijde van de print.
- Bij een papiereinde verschijnt de volgende melding.

4**▼**o Geen papier ××

- Indien er binnen een uur een nieuw papierrol ingelegd wordt, gaat de DTCO 1381 automatisch verder met printen.
- In de eerste twee regels van de volgende print (3) wordt een aanwijzing gegeven.

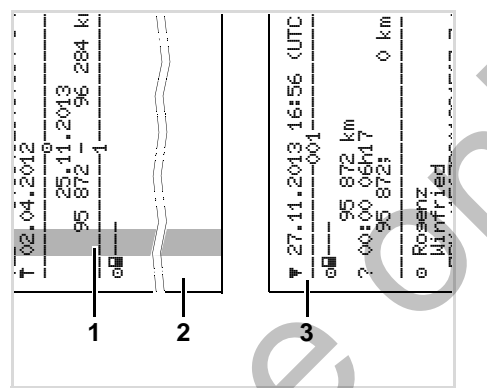

Doorgaan met printen na het aanbrengen van een nieuwe rol papier

- (1) Gekleurde markering (op achterzijde)
- (2) Einde van de onderbroken print
- (3) Vervolg van de onderbroken print Regel 1: Starttijd van de print Regel 2: Teller van de printvolgnummers
- Afzonderlijke delen van de 1e print kunnen eventueel op de 2e print worden herhaald!

#### Vastgelopen papier verhelpen

Het papier kan vastlopen, bijv. als een print niet correct is afgescheurd, waardoor het transport van de volgende print bij de papieropening wordt geblokkeerd.

- 1. Printerlade openen.
  - Zie "Papierrol plaatsen" op pagina 44.
- Scheur verkreukt papier van de papierrol af en verwijder papierresten uit de printerlade.
- **3.** Plaats de papierrol opnieuw en sluit de printerlade.

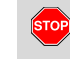

Let op de waarschuwingsaanwijzingen!

➡ Zie "Papierrol plaatsen" op pagina 44.

# Menufuncties

Menufuncties oproepen VDO Counter \* Overzicht van de menustructuur Hoofdmenu printen chauffeur-1 / chauffeur-2 Hoofdmenu printen voertuig Hoofdmenu invoer chauffeur-1 / chauffeur-2 Hoofdmenu invoer voertuig Hoofdmenu weergave chauffeur-1 / chauffeur-2

# Menufuncties oproepen

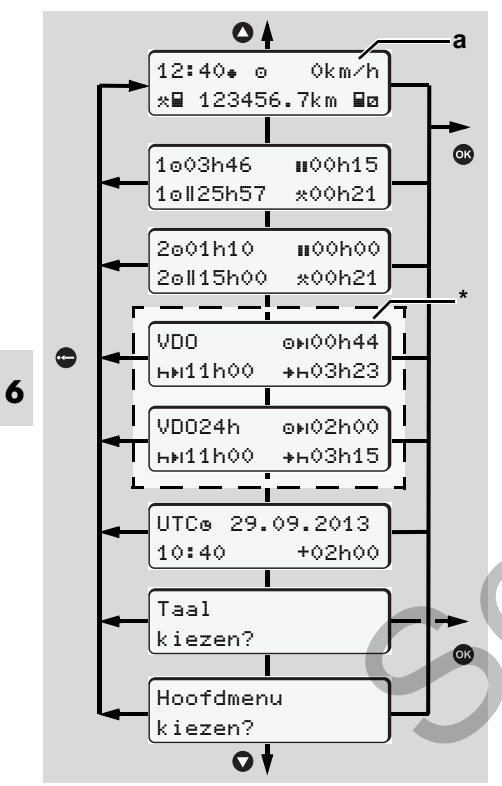

Navigeren op het eerste menuniveau

Vanaf release 2.1: Menufuncties voor de weergave en het uitprinten van chauffeurgegevens zijn alleen beschikbaar, wanneer er een passende kaart ingestoken is. Zo wordt b.v. de menufunctie "Afdruk chauffeur 2" alleen weergegeven, wanneer in kaartlezer 2 een chauffeurskaart ingestoken is.

# Bij stilstaand voertuig

Binnen het eerste menuniveau kunt u met de toetsen <a>/ </a> de volgende informatie oproepen:

- Gedetailleerde tijden van de ingestoken chauffeurskaart(en).
- Ondersteunende maatregelen voor uw verdere dag-/weekplanning met behulp van de VDO Counter \*.
  - Voor details zie "VDO Counter \*" vanaf pagina 50.
- De UTC-tijd met datum evenals het ingestelde tijdsverschil (offset) voor de locale tijd.
- Het menu voor het instellen van de gewenste taal.

- ➡ Voor details zie "Taal instellen" vanaf pagina 49.
- Met de toets 🗢 gaat u direct terug naar de standaardweergave (a).

Door op toets 
te drukken roept u uitgebreide menufuncties op.

➡ Zie "Overzicht van de menustructuur" op pagina 54.

#### Verandering van activiteit

- Druk op de toets 1 / 2 op die manier verschijnt de standaardweergave (a).
- Verander indien nodig de momenteel weergegeven activiteit. Na 5 seconden schakelt de DTCO 1381 weer over op de tevoren ingestelde weergave.

#### Weergave aan het begin van een rit

Bij aanvang van de rit verschijnt de laatst ingestelde standaardweergave en wel **(a)**, **(b)** of **(c)**.

🛏 Voor details zie

"Standaardweergave(n)" op pagina 18.

а

b

Tijden van de chauffeurskaart tonen

1003h46

1o||25h57

3 

2001h10

20||15h00

0:

2

100h15

\*00h21

#00h36

\*00h21

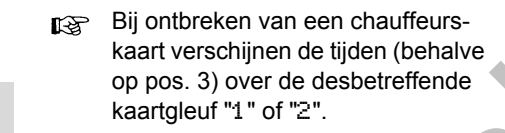

### Taal instellen

- Lees "Opslaan van de taalinstelling R aandachtig door, zodat de DTCO 1381 de gewenste taalinstelling tijdelijk opslaat.
- **1.** Kies met de toetsen **()** / **()** de functie "Taal kiezen?" en druk op de toets @.
- 2. Selecteer met de toetsen **O** / **O** de gewenste taalinstelling en bevestig dit met toets @.

#### **3.** Gedurende 3 seconden toont de DTCO 1381 de uitgevoerde opdracht in de gewenste taal.

# Opslaan van de taalinstelling

Wanneer zich uw chauffeurskaart of ondernemingskaart in kaartgleuf-1 bevindt, zal de DTCO 1381 op basis van uw kaartnummer de taalinstelling van uw voorkeur onthouden.

Bij de eerstvolgende keer uitnemen / insteken van de tachograafkaart verschijnen de menuteksten en displavteksten in de gewenste taal.

De DTCO 1381 kan worden voorzien van maximaal vijf geheugeneenheden. Wanneer alle geheugeneenheden in gebruik zijn, worden de oudste opgeslagen gegevens overschreven.

# Weergave van de gegevens van chauffeur-1 en chauffeur-2

- (a) Tijden van chauffeur-1
- (b) Tijden van chauffeur-2
- (1) Rijtijd "o" chauffeur-1 sinds een geldige pauzetijd.
- (2) Geldige pauzetijd "III" in deelonderbrekingen van minimaal 15 minuten en volgende 30 minuten, conform verordening (EG) nr. 561/2006.
- (3) Som rijtijd van de dubbele week
- (4) Duur van de ingestelde activiteit

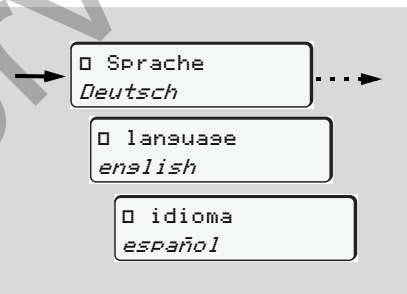

Gewenste taalinstelling selecteren

# VDO Counter \*

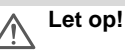

Door mogelijk verschillende interpretaties van VO (EU) 561/2006 en de AETR-voorschriften door de nationale controlerende instanties evenals verdere systeembeperkingen ontbindt de VDO Counter de gebruiker niet van de plicht, de rij-, rust-, standbyen andere werktijden te registreren en zelf toe te passen, zodat de geldende voorschriften in acht genomen kunnen worden. De VDO Counter beweert niet dat landspecifieke wettelijke voorschriften op een algemeen geldende en foutlouze wijze worden weergegeven.

- Om ervoor te zorgen dat de VDO Counter doelmatige informatie weergeeft, zijn voor de analyse van de gegevens de volgende voorwaarden absoluut vereist:
- Een volledige toevoeging van uw activiteiten op de chauffeurskaart.
- Het correct instellen van de huidige activiteit - geen bedieningsfout. Bijvoorbeeld het ongewild instellen van

de activiteit werktijd "\*" in plaats van de dagelijkse rusttijd "н"!

• De invoer van veerboot/trein en uw huidige activiteit.

 Opbouw van de VDO Counterweergave

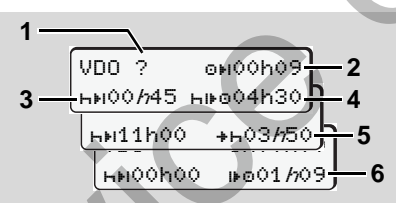

VDO Counter: Opbouw van de weergave

- De knipperende "h" betekent, dat dit deel van de weergave momenteel actief is.
- (1) "?" = Instructies voor de gebruiker Op de chauffeurskaart zijn tijden met onbekende activiteit "?" opgeslagen of onvoldoende gegevens geregistreerd (bijvoorbeeld het gebruik van oon

(bijvoorbeeld het gebruik van een nieuwe chauffeurskaart). **Release 2.1:** Wordt er een relevante

**Release 2.1:** Wordt er een relevante tijdoverlapping in de chauffeursactivi-

teiten vastgesteld, dan wordt dit op het display weergegeven door het symbool "!@@" in plaats van het symbool "?". De VDO Counter beoordeelt ontbrekende activiteiten, zoals activiteit "h".

### (2) Resterende rijtijd "ow"

Bij een rit wordt weergegeven hoe lang u nog mag rijden. (⊙⊧i00h00 = rijtijd beëindigd).

(3) Resterende pauzetijd "HHI"

Duur van de volgende pauze-/rusttijd. Bij ingestelde activiteit "h" volgt het aftellen van de resterende pauze-/rusttijd.

(hei00h00 = pauze beëindigd).

(4) Toekomstige rijtijd "⊢⊮⊙"

(**Rel. 2.0:** "⊢⊙ו⊧")

Duur van de toekomstige rijtijd na het in acht nemen van de aanbevolen pauze-/rusttijd.

#### (5) De dagelijkse rusttijd begint uiterlijk "++"

Bijvoorbeeld bij ingestelde activiteit "\*" verschijnt de resterende tijd, tot aanvang van uw vereiste dagelijkse rusttijd. (6) Begin van de volgende rijtijd "INO"

(**Rel. 2.0:** "⊡⊮") U mag pas na afloop van deze tijd met de volgende rijperiode beginnen.

• Weergeven tijdens de rit

Neem het landelijke rij- en rusttijdenbesluit in acht!

#### Voorbeeld 1:

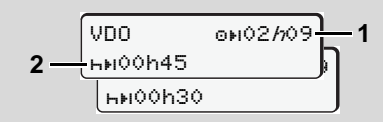

Activiteit "o"; "//" = actieve weergave

- (1) Resterende rijtijd.
- (2) Uiterlijk na afloop van de rijtijd (1) moet er een pauze resp. voortzetting van de cumulatieve pauze volgen.

#### Voorbeeld 2:

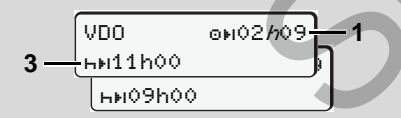

Activiteit "o"; "*h*" = actieve weergave

(3) Uiterlijk na afloop van de rijtijd (1) moet er een voorgeschreven dagelijkse rusttijd volgen. Indien toegestaan, kan deze rusttijd in twee delen volgen, waarbij het tweede deel een ononderbroken periode van 9 uur bevatten moet.

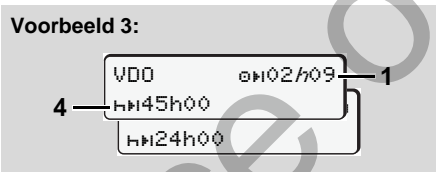

Activiteit "o"; "h" = actieve weergave

(4) Uiterlijk na afloop van de rijtijd (1) moet er een regelmatige, wekelijkse rusttijd volgen, resp. indien toegestaan een verkorte wekelijkse rusttijd.

#### Voorbeeld 4:

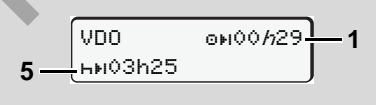

Activiteit "o"; "//" = actieve weergave

- (5) De VDO Counter herkent het verblijf op een veerpont/trein. Voorwaarde:
  - correcte invoer van deze functie,
  - ➡ zie pagina 61.

Uiterlijk na afloop van de rijtijd **(1)** moet de voortzetting van de dagelijkse rusttijd volgen.

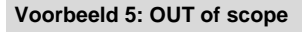

| VDO     | o⊮02h19 | -6 |
|---------|---------|----|
| ны00h45 |         |    |

Activiteit "o"; out of scope ingesteld

(6) De weergave van de resterende rijtijd is inactief ("h" knippert niet), er wordt niet afgeteld. De VDO Counter beoordeelt de activiteit "o", zoals activiteit "\*".

Weergave bij activiteit "Pauze"

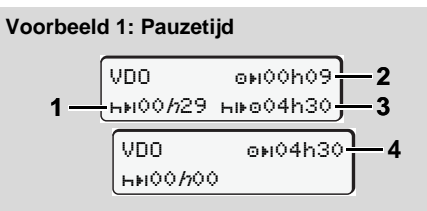

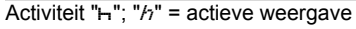

- (1) Resterende pauzetijd.
- (2) Resterende rijtijd, indien de pauzetijd(1) niet in acht genomen wordt.
- (3) Duur van de volgende beschikbare rij
  - tijd na het verstrijken van de weergegeven pauzetijd **(1)**.
- (4) Beschikbare rijtijd na een geldige pauzetijd.

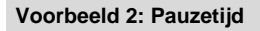

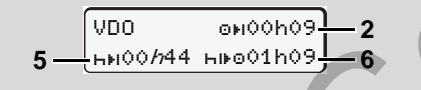

Activiteit "h"; "h" = actieve weergave

- (5) Resterende pauzetijd.
- (6) Duur van de nog beschikbare dagrijtijd na het verstrijken van de pauzetijd (5).

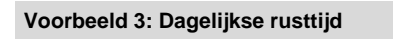

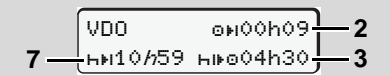

- Activiteit "h"; "h" = actieve weergave
- (7) Resterende dagelijkse rusttijd Indien toegestaan verdeeld in 3 + 9 uur.

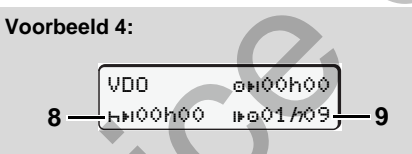

Activiteit "H"; "/" = actieve weergave

- (8) Geldige pauze-/ rusttijd beëindigd
- (9) Begin van de volgende rijtijd.

Situatie: De max. wekelijkse rijtijd resp. dubbele wekelijkse rijtijd werd reeds bereikt. Hoewel de geldige onderbreking in acht genomen werd, herkent de VDO Counter, dat pas na afloop van de weergegeven tijd een nieuwe rijperiode mogelijk is! Weergave bij activiteit "Werktijd"

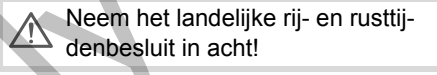

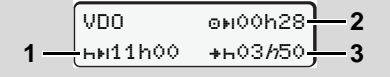

Activiteit "\*"; "//" = actieve weergave

- (1) Duur van de volgende dagelijkse rusttijd.
- (2) Nog resterende rijtijd.
- (3) Begin van de volgende dagelijkse rusttijd. Uiterlijk voor afloop van de weergegeven tijd moet er een dagelijkse rusttijd beginnen.

# Opmerking:

Tijdens een onderbreking van de rijtijd beoordeelt de VDO Counter de activiteit "⊠", vergelijkbaar met activiteit "⊢" (behalve dagelijkse rusttijd).

Met de toetsen **◊** / **◊** kunt u meer informatie oproepen.

Dagwaarde weergeven

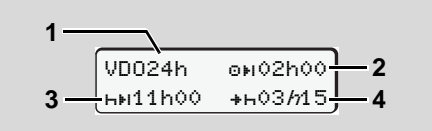

Activiteit "\*/@"; "//" = actieve weergave

- (1) Kenmerk voor de weergave van de dagwaarden
- (2) Resterende rijtijd per dag
- (3) Duur van de volgende dagelijkse rusttijd.
- (4) Uiterlijk voor afloop van de weergegeven tijd moet de dagelijkse rusttijd beginnen.

# Weekwaarden weergeven

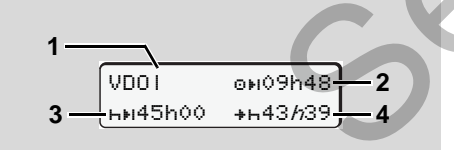

Activiteit "\*/@"; "//" = actieve weergave

- (1) Kenmerk voor de weergave van de weekwaarden sinds de laatste wekelijkse rusttijd.
- (2) Resterende wekelijkse rijtijd
- (3) Duur van de wekelijkse rusttijd. Uiterlijk na zes dagrijtijden moet er een wekelijkse rustpauze volgen.
- (4) Uiterlijk voor afloop van de weergegeven tijd moet de wekelijkse rusttijd beginnen.
- Statusmelding

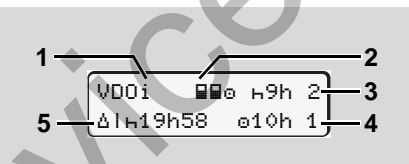

VDO Counter statusmelding

(1) Kenmerk voor de statusmelding

(2) Kenmerk voor bemanning door 2 chauffeurs (multi-manning).

Verschijnt, wanneer er sinds aanvang van de dienst sprake van teamwerk is. De VDO Counter houdt bij de berekeningen rekening met de daarvoor geldende regels.

- (3) Deze week zijn er nog twee gereduceerde dagelijkse rusttijden toege
  - staan (max. 3 x per week mogelijk).
- (4) Deze week is er nog een verlengde dagrijtijd van max. 10 uur toegestaan (max. 2 x per week mogelijk).
- (5) Compensatie van een verkorte wekelijkse rusttijd.

Op basis van een verkorte wekelijkse rusttijd moet de weergegeven tijd gecompenseerd worden en wel samen met een minimaal 9 uur durende rustpauze.

# Overzicht van de menustructuur

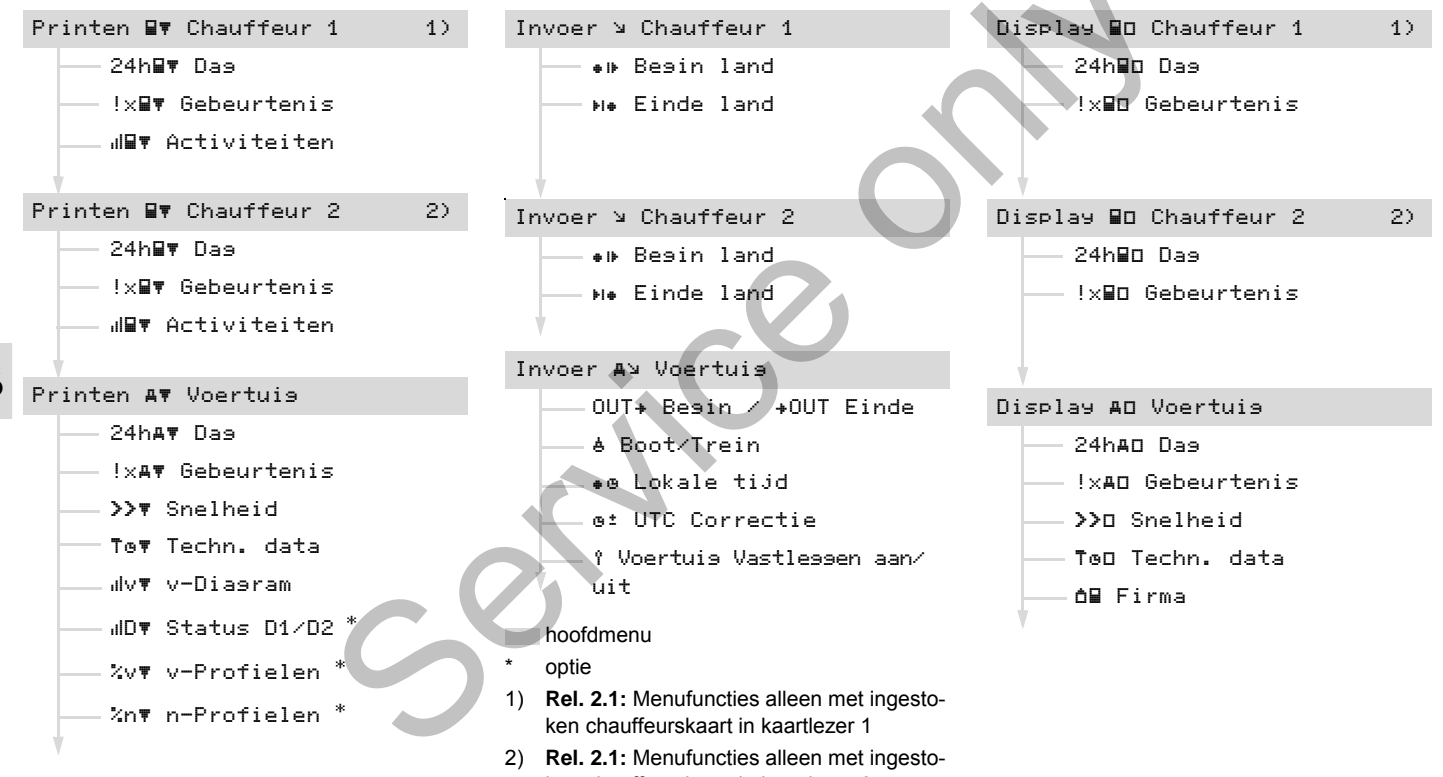

ken chauffeurskaart in kaartlezer 2

# Navigeren binnen de menufuncties

6. Menufuncties

Menufuncties kunnen alleen bij een stilstaand voertuig worden opgeroepen!

> Als u bij de ADR-variant \* van plan bent om gegevens af te drukken of te bekijken, schakel dan het contact in.

De procedure verloopt telkens volgens dezelfde systematiek en wordt hieronder uitvoerig beschreven.

Vanaf release 2.1: De weergave in het 1e hoofdmenu van het weergave- en printmenu is gericht op de ingestoken chauffeurskaarten in kaartlezer 1 en 2:

- Wanneer in kaartlezer 1 een chauffeurskaart gestoken is, wordt "Afdruk chauffeur 1" weergegeven.
- Wanneer in kaartlezer 2 een chauffeurskaart gestoken is en kaartlezer 1 leeg is, wordt "Afdruk chauffeur 2" weergegeven.

 Zijn er geen chauffeurskaarten ingestoken, wordt "Afdruk voertuis" weergegeven.

Dit geldt niet voor de invoermenu's.

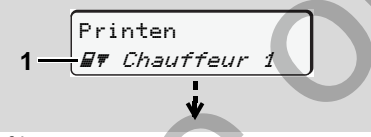

#### 1. Hoofdmenu

Het knipperen op de tweede regel (cursief weergegeven) (1) geeft aan dat er nog meer keuzemogelijkheden bestaan.

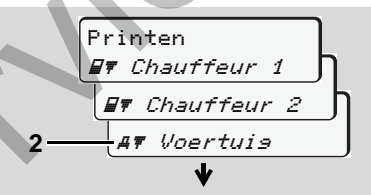

Bladeren in het hoofdmenu

 Met de toetsen ♥ / ♥ selecteert u het gewenste hoofdmenu, bijvoorbeeld een print van de voertuiggegevens (2) en u bevestigt de keuze met toets ♥.

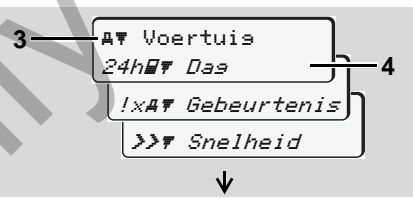

Menufunctie selecteren

Het geselecteerde hoofdmenu (3) verschijnt, de mogelijke functies knipperen in de 2e regel (4).

 Met de toetsen ◊ / ◊ selecteert u de gewenste functie, bijvoorbeeld een print van de dag (4) en u bevestigt de keuze met toets ◎.

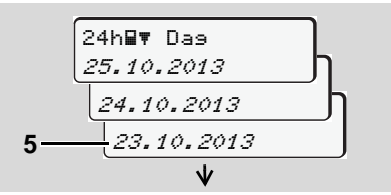

Gewenste dag selecteren

55

 Met de toetsen ○ / ○ selecteert u de gewenste dag (5) en u bevestigt de keuze met toets ◎.

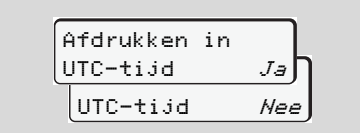

"Nee" = print in locale tijd

5. Met de toetsen ○ / ○ selecteert u het gewenste soort print en u bevestigt de keuze met toets ◎.

Gedurende 3 seconden meldt de

**6** DTCO 1381, dat 'printen' gestart is. U kunt het printen eventueel afbreken.

➡ Voor details zie "Printen annuleren" op pagina 45.

Vervolgens verschijnt de laatst gekozen menufunctie.

- 6. Selecteer met de toetsen ◊ / ◊ een volgende print.
- Of druk op de toets en ga terug naar het menuniveau er onmiddellijk boven.

# Menutoegang geblokkeerd!

Voorbeeld 1: Er is geen chauffeurskaart of een ondernemings- / controlekaart bevindt zich in de kaartgleuf.

Het hoofdmenu wordt weliswaar weergegeven, maar de tweede regel knippert niet.

| Pri | inten     |   |
|-----|-----------|---|
| ₽Ŧ  | Chauffeur | 2 |

Bij keuze van de functie verschijnt de bedieningsaanwijzing "B Geen data!".

### Voorbeeld 2: Gegevenstoegang geblokkeerd

De toegang tot opgeslagen gegevens is in de verordening geregeld via toegangsrechten, en is mogelijk m.b.v. hiervoor geschikte tachograafkaarten. Een ontbrekende bevoegdheid wordt als volgt zichtbaar:

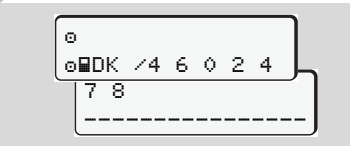

De weergegeven gegevens verschijnen verminkt. Persoonlijke informatie wordt geheel of gedeeltelijk weggelaten.

#### Menufuncties verlaten

# Automatisch

In de volgende situaties wordt het menu automatisch verlaten:

- Na het insteken of opvragen van een tachograafkaart
- of aan het begin van een rit.

# Handmatig

Druk op de toets totdat de volgende vraag verschijnt:

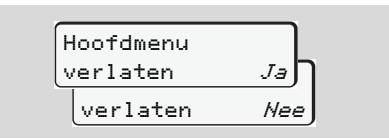

 Selecteer "Ja" met de toetsen ● / ● en bevestig uw keuze met de toets ●. Of met de toets ● de opties overslaan. De standaardweergave (a) verschijnt. In dit hoofdmenu kunt u de gegevens van een ingestoken chauffeurskaart printen.

Selecteer de opgevoerde functies stapsgewijs.

Schakel bij de ADR-variant \* het contact in.

#### Opmerking

De procedure voor chauffeur-2 is identiek aan die voor chauffeur-1 en wordt hieronder niet meer expliciet beschreven. Voor elke print kunt u het gewenste soort print selecteren.

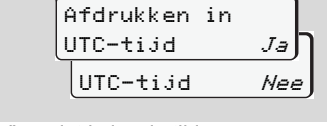

"Nee" = print in locale tijd

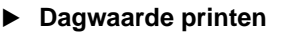

1. Printen

2. ■▼ Chauffeur 1 24h■▼ Das

 3.
 24h∎▼ Das

 23.10.2013

 22.10.2013

Alle activiteiten van de geselecteerde dag worden geprint; - *zie pagina 91.* 

Gebeurtenissen printen

Printen
 I Chauffeur 1

 Chauffeur 1
 I Chauffeur 1
 I Chauffeur 1
 I Chauffeur 1
 I Chauffeur 1
 I Chauffeur 1

De opgeslagen of nog actieve gebeurtenissen en storingen worden geprint; → zie pagina 92.

- Activiteiten printen
- 1. Printen
- 2. ■▼ Chauffeur 1
- 3. ⊿∎▼ Activiteiten 23.10.2013 22.10.2013

Vanaf de geselecteerde dag volgt een print van alle activiteiten van de afgelopen 7 kalenderdagen;  $\Rightarrow$  *zie pagina 96.* 

# Hoofdmenu printen voertuig

In dit hoofdmenu kunt u gegevens uit het massageheugen printen.

Selecteer de opgevoerde functies stapsgewijs.

Schakel bij de ADR-variant \* het contact in.

#### Opmerking

Voor elke print kunt u het gewenste soort print selecteren.

6

| _  |           |    |     |  |
|----|-----------|----|-----|--|
| [] | Afdrukken | in |     |  |
| l  | UTC-tijd  |    | J∍Ŋ |  |
|    | UTC-tijd  |    | Nee |  |

"Nee" = print in locale tijd

 Dagwaarde uit het massageheugen printen

1. Printen

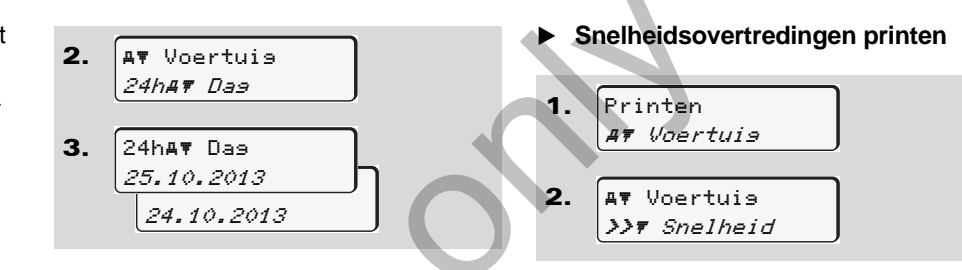

Alle activiteiten van de chauffeurs worden – voor chauffeur-1 en chauffeur-2 afzonderlijk – in chronologische volgorde geprint; rightarrow zie pagina 93.

 Gebeurtenissen uit het massageheugen printen

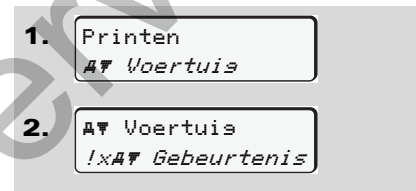

De opgeslagen of nog actieve gebeurtenissen en storingen worden geprint; > zie pagina 94. De overschrijdingen van de op de DTCO 1381 ingestelde snelheidswaarde worden geprint; *→ zie pagina 95.* 

• Technische gegevens printen

De informatie m.b.t. de voertuigidentificatie, sensor-identificatie en kalibratie worden geprint; **b** *zie pagina 95.* 

#### v-diagram printen

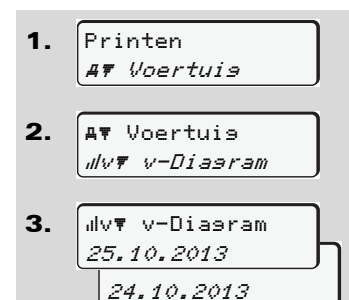

Van de geselecteerde dag volgt een print over de snelheid die dag;

- ⇒ zie pagina 96.
- Status D1/D2 printen \*
- Printen 1. AT Voertuis
- 2. **≞**⊽ Voertuis "IDŦ Status D1/D2

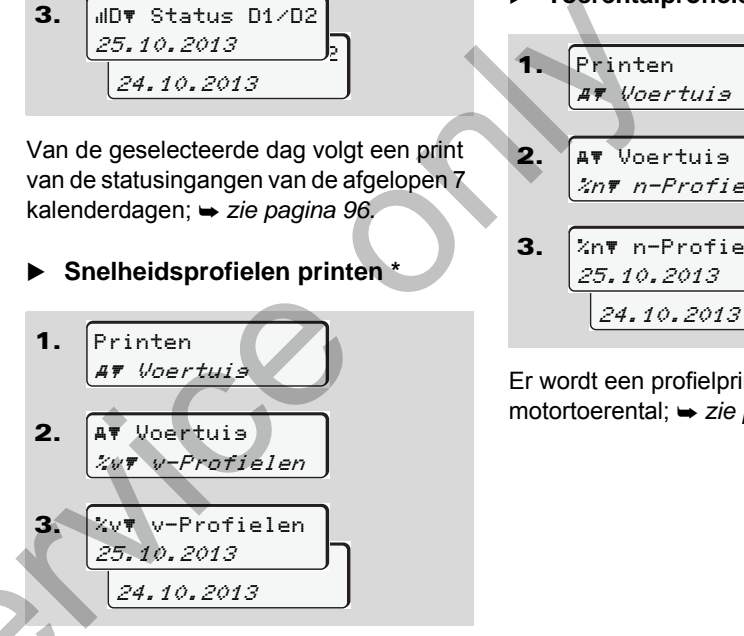

Er wordt een profielprint gemaakt van de gereden snelheden; = zie pagina 97.

**Toerentalprofielen printen \*** 

Printen AT Voertuis AT Voertuis %n₹ n-Profielen %n▼ n-Profielen 25.10.2013

Er wordt een profielprint gemaakt van het motortoerental; > zie pagina 97.

# Hoofdmenu invoer chauffeur-1 / chauffeur-2

U kunt een land invoeren ongeacht de functie insteken of uitnemen van de chauf-feurskaart.

Volgens de verordening moeten chauffeur-1 en chauffeur-2 het land waarin ze hun dienst beginnen of beëindigen, afzonderlijk in de tachograaf invoeren.

#### Opmerking

6 De procedure voor chauffeur-2 is identiek aan die voor chauffeur-1 en wordt hieronder niet meer expliciet beschreven.

# ► Begin landinvoer

Selecteer stap voor stap de volgende functies:

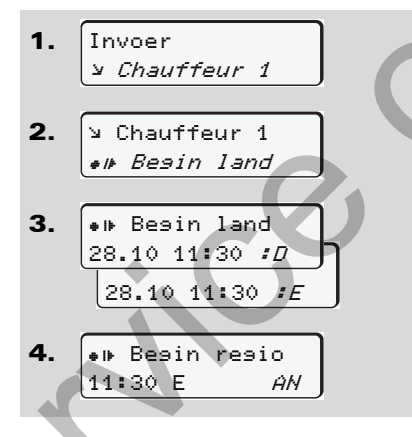

Zo nodig wordt u automatisch verzocht de regio in te voeren (stap 4).

Einde landinvoer

Selecteer stap voor stap de volgende functies:

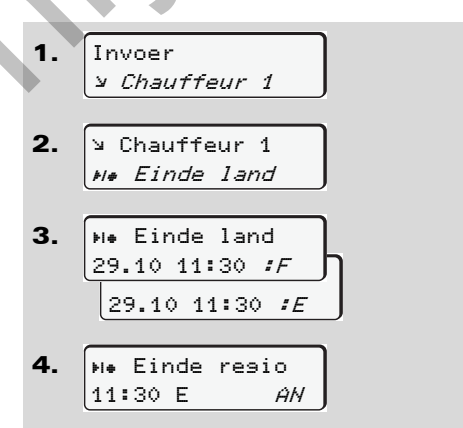

Zo nodig wordt u automatisch verzocht de regio in te voeren (stap 4).

# Hoofdmenu invoer voertuig

In dit hoofdmenu kunt u de volgende gegevens invoeren.

#### • Out begin / einde invoeren

Bent u met het voertuig buiten het geldigheidsgebied van de verordening onderweg, dan kunt u de functie "out of scope" instellen resp. weer beëindigen.

Selecteer stap voor stap de volgende functies.

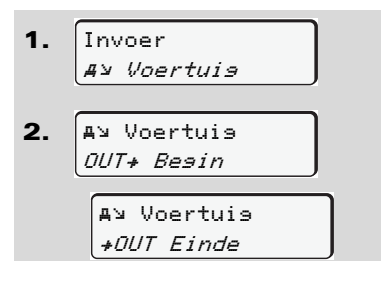

De instelling "out of scope" wordt automatisch beëindigd zodra u een chauffeurskaart in kaartgleuf steekt of eruit neemt.

#### Begin veerboot / trein invoeren

Documenteer het verblijf van het voertuig op een veerboot of trein, zodra u uw positie bij het vervoer ingenomen heeft.

Selecteer stap voor stap de volgende functies.

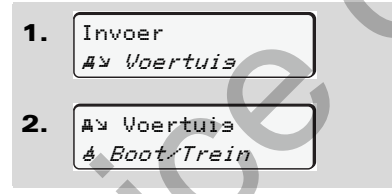

**3.**Stel vervolgens uw huidige activiteit in met de toets **1**.

De registratie van het transport wordt automatisch beëindigd zodra er een minuut rijtijd van de DTCO is vastgelegd.

Het symbool "a" wordt niet meer weergegeven, wanneer het voertuig rijdt. Het wordt echter weer weergegeven, wanneer het voertuig stopt, zonder de DTCO een minuut rijtijd heeft vastgesteld.

#### Plaatselijke tijd instellen

- Maakt u zich eerst met het hoofdstuk "Tijdmanagement" vertrouwd voordat u iets verandert!
  - → Zie "Tijdmanagement" op pagina 82.

Selecteer de opgevoerde functies stapsgewijs.

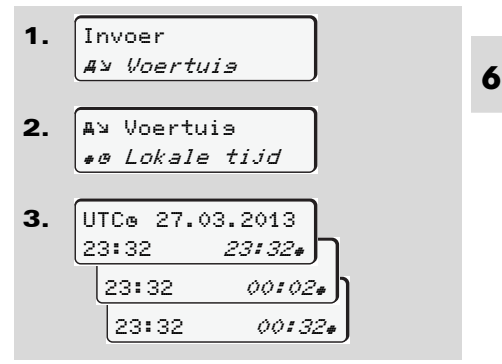

U kunt de standaardtijd in stappen van ± 30 minuten aanpassen aan de lokale tijdzone en aan het begin of einde van de zomertijd. ⇔⇔

#### Hoofdmenu invoer voertuig

 $\triangle$ 

Neem de voor uw land geldende wettelijke bepalingen in acht!

# UTC corrigeren

U kunt de UTC-tijd maximaal ± 1 minuut per week corrigeren. Grotere afwijkingen kunnen alleen in een geautoriseerde werkplaats worden gecorrigeerd.

Selecteer stap voor stap de volgende functies:

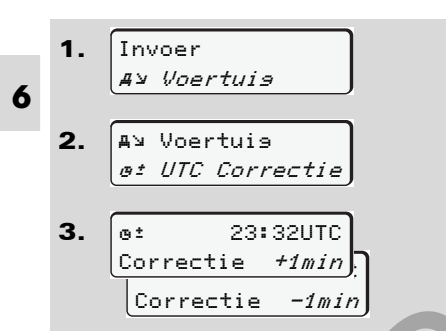

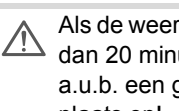

Als de weergegeven UTC-tijd meer dan 20 minuten afwijkt, zoek dan a.u.b. een geautoriseerde werkplaats op!

- Deze menufunctie is in de volgende RSP 1 situaties geblokkeerd:
  - Binnen de afgelopen 7 dagen werd reeds een correctie uitgevoerd.

Of

• U probeert de UTC-tijd tussen 1 minuut voor of na middernacht te corrigeren.

Bij het oproepen ervan verschijnt 3 seconden lang de volgende aanwijzing.

> et HTC correctie onmoselijk!

# Hoofdmenu weergave chauffeur-1 / chauffeur-2

In dit hoofdmenu kunt u de gegevens van een ingestoken chauffeurskaart bekijken.

Bij de ADR-variant \* kunnen alleen EP gegevens worden weergegeven bij een ingeschakeld contact.

#### Aanwijzing voor de weergave

Te vergelijken met een print verschijnen de gegevens op het display, waarbij een printregel (24 tekens) op twee regels verdeeld wordt weergegeven.

▼ 23.10.2013 14:

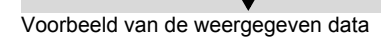

55 (UTC)

Als u bij het doorbladeren van de informatie met de toetsen O / O weer terug bladert, kunt u alleen nog maar de laatste ca. 20 printregels oproepen.

Met de toets 🗢 verlaat u de weergave.

#### Opmerking

Het oproepen van de functies is identiek aan die van een print en wordt hieronder niet expliciet beschreven. Eveneens bestaat de mogelijkheid, elke gewenste weergave in de locale tijd op te roepen.

Ja

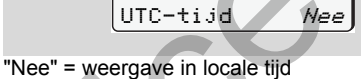

Display in

UTC-tijd

Selecteer de mogelijke weergave voor chauffeur-1 of chauffeur-2 stapsgewijs.

Alle activiteiten van de geselecteerde dag resp. alle opgeslagen of nog actieve gebeurtenissen en storingen kunnen d.m.v. bladeren worden weergegeven.

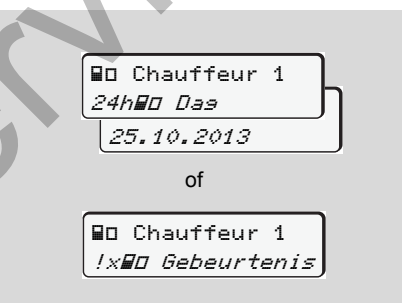

# Hoofdmenu weergave voertuig

In dit hoofdmenu kunt u gegevens uit het massageheugen bekijken.

Bij de ADR-variant \* kunnen alleen gegevens worden weergegeven bij een ingeschakeld contact.

# Aanwijzing voor de weergave

Vergelijkbaar met een print verschijnen de gegevens op het display, waarbij een printregel (24 tekens) op twee regels verdeeld wordt weergegeven.

6

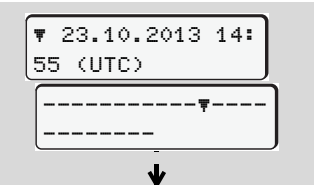

Voorbeeld van de weergegeven data

Als u bij het doorbladeren van de informatie met de toetsen ● / ● weer terug bladert, kunt u alleen nog maar de laatste ca. 20 printregels oproepen.

Met de toets 🗢 verlaat u de weergave.

#### Opmerking

Het oproepen van de functies is identiek aan die van een print en wordt hieronder niet expliciet beschreven. Eveneens bestaat de mogelijkheid, elke gewenste weergave in de locale tijd op te roepen.

| _  |          |     |   |
|----|----------|-----|---|
| Di | splay in | 1   |   |
| רט | C-tijd   | Ja  | ו |
| l  | JTC−tijd | Nee | J |
| _  |          |     |   |

"Nee" = weergave in locale tijd

Selecteer de mogelijke functies stapsgewijs. D.m.v. bladeren kunt u:

- Alle activiteiten van de chauffeurs in chronologische volgorde weergeven.
- Alle opgeslagen of nog actieve gebeurtenissen en storingen weergeven.
- Overschrijdingen van de ingestelde snelheidswaarde weergeven.
- Data m.b.t. de voertuigidentificatie, sensoridentificatie en kalibrering weergeven.

Het nummer van de bedrijfskaart van het aangemelde bedrijf weergeven. Als er geen bedrijf is aangemeld, verschijnt "\_\_\_".

Of

| AD Voertuis      |
|------------------|
| 24hAD Daa        |
| 25.10.2013       |
| of               |
| AD Voertuis      |
| !x#D Gebeurtenis |
| AD Voertuis      |
| >>0 Snelheid     |
| AD Voertuis      |
| Too Techn. data  |
| AD Voertuis      |
| <b>∆</b> ∎ Firma |
|                  |

# Meldingen

Een melding verschijnt Overzicht van gebeurtenissen Overzicht van storingen Waarschuwingen rijtijd Overzicht van de bedieningsaanwijzingen

# Een melding verschijnt

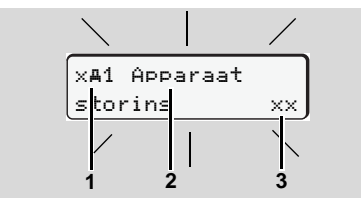

#### Weergave van een melding

- (1) Pictogramcombinatie, evt. met het nummer van de kaartgleuf
- (2) Duidelijke omschrijving van de melding
- (3) Geheugencode
- STO

#### Gevaar voor ongelukken

7

Tijdens de rit kunnen er meldingen op het display verschijnen. Eveneens bestaat de mogelijkheid dat vanwege een veiligheidsovertreding de chauffeurskaart automatisch wordt uitgeworpen.

Laat u hierdoor niet afleiden maar wijdt u altijd met uw volle aandacht aan het wegverkeer. De DTCO 1381 registreert permanent alle relevante gegevens m.b.t. chauffeur en voertuig en bewaakt de functies van het systeem. Fouten in een component, in het apparaat of in de bediening verschijnen onmiddellijk nadat ze zijn opgetreden, op het display. Ze zijn naar functie in de volgende groepen onderverdeeld:

- ! = Gebeurtenis
- × = Storing
- 4 = Waarschuwing rijtijd
- 4 = Bedieningsaanwijzing
- Bij kaartgerelateerde meldingen verschijnt naast het pictogram het nummer van de kaartgleuf.
- Kenmerken van de meldingen

#### Gebeurtenissen, storingen

 De achtergrondverlichting van het display knippert ca. 30 seconden lang; gelijktijdig verschijnt de oorzaak van de storing met pictogramcombinatie, duidelijke omschrijving van de melding en geheugencode.

- Tevens slaat de DTCO 1381 conform de opslagvoorschriften van de verordening informatie m.b.t. gebeurtenis of storing op in het massageheugen en op de chauffeurskaart. U kunt deze informatie via de menufunctie bekijken of printen.

#### Waarschuwingen rijtijd

- De melding waarschuwt de bestuurder voor een overschrijding van de rijtijd.
- De melding verschijnt met achtergrondverlichting en moet met de knop 
   worden bevestigd.

### Bedieningsaanwijzingen

De bedieningsaanwijzingen verschijnen zonder knipperende achtergrondverlichting en gaan (met uitzondering van enkele meldingen) automatisch na 3 resp. 30 seconden uit.

#### Afleesinstrument

Als er een afleesinstrument in het voertuig is ingebouwd, wijst de functiecontrole "**①**" op meldingen van de DTCO 1381.

Voor gedetailleerde informatie zie de gebruiksaanwijzing van het voertuig.

# Meldingen bevestigen

- Als u op de toets a drukt, stopt de achtergrondverlichting onmiddellijk met knipperen.
- Druk nogmaals op toets 

   p die manier verdwijnt de melding en verschijnt de tevoren ingestelde standaardweergave (a), (b) of (c) weer.

# Opmerking

Een bedieningsaanwijzing verdwijnt reeds na de eerste bevestiging met de toets @.

- Als u een melding tijdens de rit niet bevestigt, wisselen de actueel ingestelde standaardweergave en de melding elkaar om de 10 seconden af.
  - Als er meerdere meldingen tegelijk zijn, dient u de afzonderlijke meldingen achtereenvolgens te bevestigen.

In geval van storingen aan de tachograaf bent u als chauffeur verplicht om op een apart blad of op de achterzijde van de papierrol de door de tachograaf niet meer correct vastgelegde of geprinte gegevens over de activiteiten te noteren.

➡ Zie "Activiteiten met de hand invoeren" op pagina 36.

~~

# Overzicht van gebeurtenissen

Als een gebeurtenis zich voortdurend herhaalt, zoek dan een gekwalificeerde werkplaats op!

| Pictogram / oorzaak           | Betekenis                                                                                                    | Maatregel                                                                                                    |
|-------------------------------|----------------------------------------------------------------------------------------------------|----------------------------------------------------------------------------------------------------|
| !∎ Veili∍heids<br>defect      | <ul> <li>De onderstaande oorzaken zijn mogelijk:</li> <li>Fout in het datageheugen, de gegevensintegriteit van de<br/>DTCO 1381 is niet meer gegarandeerd.</li> <li>De sensordata zijn niet meer betrouwbaar.</li> <li>De behuizing van de DTCO 1381 is onrechtmatig geopend.</li> </ul>                                    | Melding bevestigen.                                                                                                    |
| !@1 Veili∍heids<br>defect     | <ul> <li>De kaartvergrendeling is ontregeld of defect.</li> <li>De DTCO 1381 herkent een tevoren correct ingestoken<br/>tachograafkaart niet meer.</li> <li>De identiteit of echtheid van de tachograafkaart is niet in<br/>orde, of de geregistreerde gegevens op de tachograafkaart<br/>zijn niet betrouwbaar.</li> </ul> | Melding bevestigen.<br>Zodra de DTCO 1381 een veiligheidsover-<br>treding vaststelt waardoor de juistheid van de<br>gegevens op de tachograafkaart niet meer is<br>gegarandeerd, wordt de tachograafkaart<br>automatisch – ook tijdens de rit – uitgewor-<br>pen! Steek de tachograafkaart nogmaals in<br>of laat hem zo nodig controleren. |
| !‡ Spanning is<br>onderbroken | De spanning was afgesneden of de voedingsspanning van de<br>DTCO 1381 / sensor was te laag of te hoog. Deze melding kan<br>evt. ook bij het starten van de motor verschijnen!                                                                                                    | Melding bevestigen.<br>→ Voor details zie "Spanningsonderbreking"<br>vanaf pagina 20.                                                                                                    |
| !o∎ Rijden<br>zonder kaart    | De rit is begonnen zonder (geldige) chauffeurskaart in kaart-<br>gleuf-1. Deze melding verschijnt ook wanneer er door het inste-<br>ken tijdens de rit een niet toegestane combinatie van kaarten<br>ontstaat.<br>→ Zie "De functiemodi van DTCO 1381" op pagina 78.                                                        | Melding bevestigen.<br>Breng het voertuig tot stilstand en steek een<br>geldige chauffeurskaart in.<br>Een eventueel aangebrachte bedrijfskaart/<br>controlekaart uit de DTCO 1381 halen.                                                                                                    |

| Pictogram / oorzaak                  | Betekenis                                                                                                    | Maatregel                                                                                                    |
|--------------------------------------|----------------------------------------------------------------------------------------------------|----------------------------------------------------------------------------------------------------|
| !AI Вемеэіnэs-<br>conflict           | Tegenstelling in de beoordeling van de voertuigbeweging tus-<br>sen de detector en een onafhankelijke signaalbron. Bij het ver-<br>voer werd de functie (veerboot/trein) evt. niet ingesteld.                                                                          | Melding bevestigen.<br>Meteen een geautoriseerde garage opzoe-<br>ken.                                                                                                    |
| !Λ Gever<br>storing                  | De communicatie met de sensor is ontregeld.                                                                                                    | Melding bevestigen.                                                                                                    |
| !∎⊙1 Invoer<br>bij rijden            | De chauffeurskaart is na het begin van de rit ingestoken.                                                                                                    | Melding bevestigen.                                                                                                    |
| !⊕@1 Tijd-<br>overlapping            | De ingestelde UTC-tijd van deze tachograaf loopt achter t.o.v.<br>de UTC-tijd van de vorige tachograaf. Er is een negatief tijdver-<br>schil.                                                                                                    | Melding bevestigen.<br>Probeer te achterhalen welke tachograaf de<br>onjuiste UTC-tijd heeft en zorg ervoor dat<br>een geautoriseerde werkplaats spoedig de<br>tachograaf controleert en corrigeert. |
| !∎1 Kaart niet<br>9eldi9             | De tachograafkaart is ofwel verlopen, nog niet geldig of de<br>authentisering is mislukt.<br>Een ingestoken chauffeurskaart die na een dagwisseling ongel-<br>dig is, wordt na een stilstand van het voertuig automatisch –<br>ongevraagd – beschreven en uitgeworpen. | Melding bevestigen.<br>Tachograafkaart controleren en nogmaals<br>insteken.                                                                                                    |
| !∎∎ Kaarten-<br>conflict             | De twee tachograafkaarten mogen niet samen in de DTCO 1381<br>zijn gestoken! Voorbeeld: de bedrijfskaart is samen met een<br>controlekaart ingestoken.                                                                                                    | Melding bevestigen.<br>Neem de desbetreffende tachograafkaart uit<br>de kaartgleuf.                                                                                                    |
| ! <b>∎A</b> 1 Kaart niet<br>9esloten | De chauffeurskaart is niet correct verwijderd uit de vorige tacho-<br>graaf. Eventueel zijn gegevens m.b.t. de chauffeur niet opgesla-<br>gen.                                                                                                    | Melding bevestigen.                                                                                                    |
| >> Snelheid te<br>hoos               | De ingestelde toegestane maximale snelheid is gedurende meer dan 60 seconden overschreden.                                                                                                    | Melding bevestigen.<br>Beperk de snelheid.                                                                                                    |

1

# Overzicht van storingen

Als een storing zich voortdurend herhaalt, zoek dan een gekwalificeerde werkplaats op!

| Pictogram / oorzaak            | Betekenis                                                                                                    | Maatregel                                                                                         |    |
|--------------------------------|----------------------------------------------------------------------------------------------------|---------------------------------------------------------------------------------------------------|----|
| х <b>д</b> Арраraat<br>storinэ | Ernstige storing in de DTCO 1381, de onderstaande oorzaken zijn mogelijk:                                                                                                    | Melding bevestigen.                                                                               |    |
|                                | Onverwachte fout in programma of bewerkingstijd.                                                                                                    |                                                                                                   |    |
|                                | <ul> <li>Toetselementen geblokkeerd of gedurende langere tijd<br/>gelijktijdig ingedrukt.</li> </ul>                                                                                                    | Controleer of de druktoetsen functioneren.                                                        |    |
|                                | • Storing in de communicatie met externe apparaten.                                                                                                    | Controleer de betreffende verbindingskabels<br>en of de externe apparaten goed werken.            |    |
|                                | Storing in de communicatie met het afleesinstrument.                                                                                                    | Controleer de betreffende verbindingskabels<br>en of het afleesinstrument goed werkt.             |    |
|                                | Storing in de impulsuitgang.                                                                                                    | Controleer de betreffende verbindingskabels<br>en of de aangesloten besturingsunit goed<br>werkt. |    |
| xA1 Apparaat<br>storing        | <ul> <li>Storing in het kaartenmechaniek, bijvoorbeeld kaartvergren-<br/>deling niet gesloten.</li> </ul>                                                                                                    | Tachograafkaart uitnemen en nogmaals insteken.                                                    |    |
| XA Tijd storing                | UTC-tijd van de DTCO 1381 is niet aannemelijk of loopt niet cor-<br>rect. Om inconsistentie van de gegevens te voorkomen, wordt<br>het insteken van nieuwe chauffeurs- /bedrijfskaarten niet geac-<br>cepteerd! | Melding bevestigen.                                                                               | >¢ |

Ser

| Pictogram / oorzaak     | Betekenis                                                                                                    | Maatregel                                                                                                    |
|-------------------------|----------------------------------------------------------------------------------------------------|----------------------------------------------------------------------------------------------------|
| x▼ Printer<br>storin9   | De voedingsspanning van de printer is uitgevallen of de tempe-<br>ratuursensor voor de printkop is defect.                                           | Melding bevestigen.<br>Herhaal de procedure, evt. eerst het contact<br>uit-/inschakelen.                                                                         |
| x∓ Download<br>storin9  | Storing tijdens het downloaden van gegevens op een extern apparaat.                                                                                  | Melding bevestigen.<br>Download de gegevens nogmaals.<br>Controleer de betreffende verbindingskabels<br>(bijv. loszittend contact) of het externe appa-<br>raat. |
| xA Gever<br>storing     | De sensor meldde na de zelftest een interne storing.                                                                                                 | Melding bevestigen.                                                                                                    |
| х <b>АЛ</b> IMS storing | IMS = Independent Motion Signal. Het toegevoegde onafhanke-<br>lijke bewegingssignaal ontbreekt of staat niet ter beschikking.                       | Melding bevestigen.                                                                                                    |
| x∎1 Kaart<br>storin9    | Tijdens het lezen/beschrijven van de tachograafkaart is er een<br>storing in de communicatie opgetreden, bijvoorbeeld door ver-<br>vuilde contacten. | Melding bevestigen.<br>Reinig de contacten van de tachograafkaart<br>en steek hem nogmaals in.                                                                   |
| x∎2 Kaart<br>storin9    | Het is mogelijk dat de gegevens niet volledig op de chauffeurs-<br>kaart worden vastgelegd!                                                          | ➡ Zie "Verwijdering van de componenten" op pagina 83.                                                                                                    |

# Waarschuwingen rijtijd

| Pictogram / oorzaak | Betekenis                                                      | Maatregel                |
|---------------------|----------------------------------------------------------------|--------------------------|
| 4₀1 Pauze!          | Deze melding verschijnt na een ononderbroken rijtijd van 04:15 | Melding bevestigen.      |
| 1₀04h15 ∎00h15      | uur.                                                           | Las snel een pauze in!   |
| 401 Pauze!          | Rijtijd overschreden! Deze melding verschijnt na een ononder-  | Melding bevestigen.      |
| 1004h30 ∎00h15      | broken rijtijd van 04:30 uur.                                  | Las a.u.b. een pauze in. |

#### 

De DTCO 1381 registreert, slaat ze op en berekent de rijtijden op basis van de door de verordening vastgestelde regels. Hij waarschuwt de chauffeur tijdig voor overschrijding van zijn rijtijd!

Deze gecumuleerde rijtijden willen echter niet vooruitlopen op de juridische uitleg voor "ononderbroken rijtijd".

#### VDO Counter-weergave \*

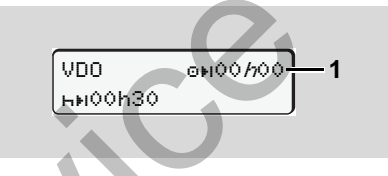

Na het bevestigen van de 2e "waarschuwing rijtijd" geeft de VDO Counter aan, dat uw rijtijd (1) verstreken is (Behalve in de Out of scope-stand).

Las a.u.b. direct een pauze in.
# • Overzicht van de bedieningsaanwijzingen

| Pictogram / oorzaak         | Betekenis                                                                                                    | Maatregel                                                                                                    |
|-----------------------------|----------------------------------------------------------------------------------------------------|----------------------------------------------------------------------------------------------------|
| 4⊻ Invoer<br>a.u.b.         | Dit verzoek verschijnt als er niets wordt ingevoerd tijdens de handmatige invoerprocedure.                                                                                                    | Druk op de toets  e en ga door met de invoer.                                                                                                  |
| 4♥ Printen<br>niet moselijk | <ul> <li>Momenteel kan niet worden geprint:</li> <li>omdat het contact is uitgeschakeld (ADR-variant *),</li> <li>omdat de temperatuur van de thermische printkop te hoog<br/>is,</li> <li>de printerinterface door een ander proces in beslag geno-<br/>men wordt; er wordt bijvoorbeeld geprint,</li> <li>of omdat de voedingsspanning te hoog of te laag is.</li> </ul> | Zodra de storing is verholpen, kunt u een<br>print opvragen.                                                                                   |
|                             | <ul> <li>Momenteel is er geen weergave mogelijk omdat het contact<br/>is uitgeschakeld (ADR-variant *).</li> </ul>                                                                                                    | Schakel het contact in en roep de gewenste weergave nogmaals op.                                                                               |
| ¶♥∑ Printen<br>vertraa9d    | Een lopende print wordt onderbroken of vertraagd, omdat de temperatuur van de thermodrukknop te hoog is.                                                                                                    | Wacht totdat de printkop weer is afgekoeld.<br>Zodra de genormaliseerde toestand is<br>bereikt, wordt het printen automatisch voort-<br>gezet. |
| 4▼ Schuiflade<br>open       | Bij een printopdracht of tijdens het printen herkent de<br>DTCO 1381 dat de printerlade open is. De printopdracht wordt<br>niet geaccepteerd resp. een lopende print beëindigd.                                                                                                    | Sluit de printerlade.<br>Herhaal de printopdracht.                                                                                             |
|                             | Deze melding verschijnt ook wanneer u bij een geopende prin-<br>terlade de tachograafkaart uit kaartgleuf-2 opvraagt.                                                                                                    | Sluit de printerlade en vraag de tachograaf-<br>kaart opnieuw op.                                                                              |
| 4♥o Geen papier             | De printer heeft geen papier meer. De printopdracht wordt niet geaccepteerd resp. een lopende print wordt onderbroken.                                                                                                    | Indien er binnen een uur een nieuwe papier-<br>rol ingelegd wordt, gaat de DTCO 1381 auto-<br>matisch verder met printen.                      |

| Pictogram / oorzaak              | Betekenis                                                                                                    | Maatregel                                                                                                    |
|----------------------------------|----------------------------------------------------------------------------------------------------|----------------------------------------------------------------------------------------------------|
| 4∎ Uitwerpen<br>onmoselijk       | <ul> <li>Het opvragen van de tachograafkaart wordt niet geaccepteerd:</li> <li>omdat momenteel gegevens worden ingelezen of overgedragen,</li> <li>omdat een correct ingelezen chauffeurskaart weer wordt</li> </ul> | Wacht totdat de DTCO 1381 de functie vrij-<br>geeft of herstel de oorzaak: Voertuig stoppen<br>of contact inschakelen.<br>Vraag de tachograafkaart vervolgens                                                              |
|                                  | <ul> <li>ondat een dagwisseling - conform UTC-tijd - plaatsvindt,</li> </ul>                                                                                                    | opnieuw op.                                                                                                    |
|                                  | <ul><li>het voertuig rijdt,</li><li>of omdat bij de ADR-variant * het contact uitgeschakeld is.</li></ul>                                                                                                    |                                                                                                    |
| 4∎?1 Opname niet<br>realistisch  | In de chronologische volgorde van de op de chauffeurskaart<br>vastgelegde daggegevens zit een inconsistentie.                                                                                                    | Deze melding kan zolang worden weergege-<br>ven totdat de foutief geregistreerde informa-<br>tie door nieuwe is overschreven!<br>Als de melding permanent wordt weergege-<br>ven, laat de tachograafkaart dan controleren. |
| 4∎1 Kaart<br>defect              | Bij het bewerken van de ingestoken tachograafkaart is een fout<br>opgetreden. De tachograafkaart wordt niet geaccepteerd en<br>weer uitgeworpen.                                                                     | Reinig de contacten van de tachograafkaart<br>en steek hem nogmaals in.<br>Als de melding opnieuw verschijnt, controleer<br>dan of een andere tachograafkaart wel cor-<br>rect wordt ingelezen.                            |
| 4∎1 Foutieve<br>kaart            | De ingestoken kaart is geen tachograafkaart. De kaart wordt niet geaccepteerd en weer uitgeworpen.                                                                                                    | Steek een geldige tachograafkaart in.                                                                                                    |
| 4 <b>A</b> 1 Apparaat<br>storing | Storing in het kaartenmechaniek, bijvoorbeeld kaartvergrende-<br>ling niet gesloten.                                                                                                    | Tachograafkaart uitnemen en nogmaals insteken.                                                                                                    |

### 7. Meldingen

| Pictogram / oorzaak             | Betekenis                                                                                                    | Maatregel                                                                                                    |
|---------------------------------|----------------------------------------------------------------------------------------------------|----------------------------------------------------------------------------------------------------|
| 4A Apparaat<br>storing          | Storing in de impulsuitgang.                                                                                                    | Controleer de betreffende verbindingskabels<br>en of de aangesloten besturingsunit goed<br>werkt.                                                                                      |
|                                 | <ul> <li>De DTCO 1381 heeft een ernstige storing of er is sprake van<br/>een ernstige tijdfout. Bijvoorbeeld onrealistische UTC-tijd.<br/>De tachograafkaart wordt niet geaccepteerd en weer uitge-<br/>worpen.</li> </ul> | Zorg ervoor dat een geautoriseerde werk-<br>plaats de tachograaf op zo kort mogelijke ter-<br>mijn controleert en eventueel vervangt.<br>Let op de getoonde aanwijzing bij een storing |
| continual error<br>#xxxxxxx xxx | Bij deze melding functioneert de DTCO 1381 niet goed meer!                                                                                                    | van de tachograaf, <b>⇒</b> zie pagina 67.                                                                                                    |

## Bedieningsaanwijzingen als informatie

| Betekenis                                                                           | Maatregel                                                                                                    |
|-------------------------------------------------------------------------------------|----------------------------------------------------------------------------------------------------|
| De menufuncties kunnen niet worden opgeroepen, omdat zich in de kaartgleuf          | Deze aanwijzingen verdwijnen automatisch<br>na 3 seconden. Er zijn geen maatregelen                                                                                                    |
| <ul> <li>er geen chauffeurskaart ingestoken is</li> </ul>                           | nodig.                                                                                                    |
| • of een ondernemings- / controlekaart bevindt.                                     |                                                                                                    |
| De menufunctie kan niet worden opgeroepen:                                          |                                                                                                    |
| • De UTC-tijd is gedurende de laatste 7 dagen al eens gecor-<br>rigeerd.            |                                                                                                    |
| • U probeert de UTC-tijd tussen 1 minuut voor of na midder-<br>nacht te corrigeren. |                                                                                                    |
|                                                                                     | <ul> <li>Betekenis</li> <li>De menufuncties kunnen niet worden opgeroepen, omdat zich in de kaartgleuf</li> <li>er geen chauffeurskaart ingestoken is</li> <li>of een ondernemings- / controlekaart bevindt.</li> <li>De menufunctie kan niet worden opgeroepen:</li> <li>De UTC-tijd is gedurende de laatste 7 dagen al eens gecorrigeerd.</li> <li>U probeert de UTC-tijd tussen 1 minuut voor of na middernacht te corrigeren.</li> </ul> |

0

| Pictogram / oorzaak                   | Betekenis                                                                                                    | Maatregel                                                                           |
|---------------------------------------|----------------------------------------------------------------------------------------------------|-------------------------------------------------------------------------------------|
| Printen<br>9estart                    | Bevestiging van de geselecteerde functie.                                                                                                    | Deze aanwijzingen verdwijnen automatisch<br>na 3 seconden. Er zijn geen maatregelen |
| Invoer<br>opseslasen                  | Bevestiging dat de DTCO 1381 de invoer heeft opgeslagen.                                                                                                    | nodig.                                                                              |
| Display<br>niet mogelijk!             | Zolang er een print wordt gemaakt kan geen informatie worden weergegeven.                                                                                                    |                                                                                     |
| Wachten a.u.b.!                       | De tachograafkaart is nog niet compleet ingelezen. U kunt nu geen menufuncties oproepen.                                                                                                    |                                                                                     |
| <b>BA</b> S Calibreren<br>in dasen 18 | <ul> <li>De volgende periodieke controle moet worden uitgevoerd, bij-voorbeeld over 18 dagen. Met controles die op grond van technische veranderingen worden vereist, kan geen rekening gehouden worden! Vanaf welke dag deze aanwijzing moet verschijnen, kan in een geautoriseerde werkplaats worden geprogrammeerd.</li> <li>→ Voor details zie "Keuringsplicht voor tachografen" vanaf pagina 83.</li> </ul> |                                                                                     |
| B∎1 Verloopt in<br>dagen 15           | De vrijgegeven tachograafkaart is bijvoorbeeld over 15 dagen<br>ongeldig!Vanaf welke dag deze aanwijzing moet verschijnen,<br>kan in een geautoriseerde werkplaats worden<br>geprogrammeerd.                                                                                                    |                                                                                     |
| B∎∓1 Download<br>in dagen 7           | <b>Vanaf release 2.1:</b> De volgende download van de chauffeurs-<br>kaart moet bijvoorbeeld binnen 7 dagen (standaardinstelling)<br>worden uitgevoerd. Vanaf welke dag deze aanwijzing moet ver-<br>schijnen, kan in een geautoriseerde werkplaats worden gepro-<br>grammeerd.                                                                                                    |                                                                                     |

# Productbeschrijving

De functiemodi van DTCO 1381 De tachograafkaarten Opgeslagen gegevens Tijdmanagement Onderhoud en verzorging Technische gegevens

### De functiemodi van DTCO 1381

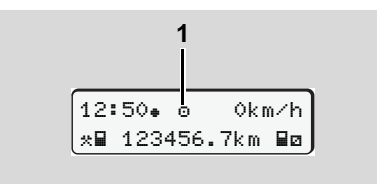

(1) Weergave van de functiemodus

De DTCO 1381 beschikt over vier functiemodi:

- Operationele status "o"

- Kalibratie "T"

Afhankelijk van welke tachograafkaart(en) is (zijn) ingestoken, schakelt de DTCO 1381 automatisch over op de volgende functiemodus:

|       | Functiemodi     | Kaartgleuf-1        |                     |                     |                     |                     |  |  |  |
|-------|-----------------|---------------------|---------------------|---------------------|---------------------|---------------------|--|--|--|
|       |                 | geen kaart          | Chauffeurskaart     | Bedrijfskaart       | Controlekaart       | Werkplaatskaart     |  |  |  |
| 2     | geen kaart      | Operationele status | Operationele status | Bedrijf             | Controle            | Kalibratie          |  |  |  |
| iuf-; | Chauffeurskaart | Operationele status | Operationele status | Bedrijf             | Controle            | Kalibratie          |  |  |  |
| tgle  | Bedrijfskaart   | Bedrijf             | Bedrijf             | Bedrijf             | Operationele status | Operationele status |  |  |  |
| ƙaar  | Controlekaart   | Controle            | Controle            | Operationele status | Controle            | Operationele status |  |  |  |
| T     | Werkplaatskaart | Kalibratie          | Kalibratie          | Operationele status | Operationele status | Kalibratie          |  |  |  |

In deze situaties gebruikt de DTCO 1381 alleen de in kaartgleuf-1 gestoken tachograafkaart.

# De tachograafkaarten

De door de wetgever voorgeschreven tachograafkaarten zijn verkrijgbaar via de autoriteiten van de EU-lidstaten.

### Chauffeurskaart

Met behulp van de chauffeurskaart kan de chauffeur t.b.v. de DTCO 1381 zijn identiteit vaststellen. De chauffeurskaart is bestemd voor de normale rijfunctie en maakt het mogelijk activiteiten onder deze identiteit op te slaan, te bekijken, af te drukken of (indien er slechts één chauffeurskaart ingestoken is) te downloaden.

### Bedrijfskaart

De bedrijfskaart stelt de identiteit van een bedrijf vast en geeft het recht op toegang tot gegevens van dit bedrijf. Met de bedrijfskaart kunnen de opgeslagen gegevens in het massageheugen en in een ingestoken chauffeurskaart worden bekeken, geprint en gedownload. Eventueel (eenmalig per apparaat) de toelatende lidstaat en het officiële kenteken in de DTCO 1381 invoeren. Ook bestaat de mogelijkheid, met een overeenkomstig wagenparkmanagementsysteem nuttige data op afstand (remote) te downloaden. De bedrijfskaart is bestemd voor eigenaren en houders van voertuigen.

### Controlekaart

De controlekaart identificeert de ambtenaar van een controleorgaan (bijv. politie) en geeft toegang tot het massageheugen. Alle opgeslagen informatie alsook de gegevens op een ingestoken chauffeurskaart zijn toegankelijk. Deze kunnen worden weergegeven, geprint of gedownload (via de download-interface).

### Werkplaatskaart

De werkplaatskaart is bestemd voor personen van een geautoriseerde werkplaats die bevoegd zijn tot programmeren, kalibreren, activeren, controleren etc.

### Tachograafkaarten vergrendelen

Zodra de DTCO 1381 een ingestoken tachograafkaart heeft geaccepteerd, wordt het uitwerpmechanisme mechanisch geblokkeerd. Het uitnemen van de tachograafkaart is slechts mogelijk:

- bij een stilstaand voertuig,
- op verzoek van de gebruiker,
- na het opslaan van de door de verordening bepaalde gegevens op de tachograafkaart.

### Automatische uitwerping

Zodra de DTCO 1381 een storing in de kaartvergrendeling herkent, probeert hij de aanwezige gegevens op de tachograafkaart over te brengen voordat de kaart automatisch wordt uitgeworpen. In dit geval is de volledigheid en betrouwbaarheid van de gegevens op de tachograafkaart niet meer gegarandeerd!

## ► Toegangsrechten van de tachograafkaarten

De toegangsrechten m.b.t. de in het massageheugen van de DTCO 1381 opgeslagen gegevens zijn wettelijk geregeld en worden uitsluitend via de desbetreffende tachograafkaart vrijgegeven.

| DTCO 1381 opgeslagen gegevens<br>zijn wettelijk geregeld en worden<br>uitsluitend via de desbetreffende<br>tachograafkaart vrijgegeven. |                    |    | Chauffeurska | Bedrijfskaart | Controlekaart | Werkplaatska |  |
|----------------------------------------------------------------------------------------------------|--------------------|----|--------------|---------------|---------------|--------------|--|
| u                                                                                                    | Chauffeursgegevens | Х  | V            | V             | V             | V            |  |
| inte                                                                                                    | Voertuiggegevens   | T1 | T2           | Т3            | V             | V            |  |
| P                                                                                                    | Parametergegevens  | V  | V            | V             | V             | V            |  |
| /en                                                                                                    | Chauffeursgegevens | Х  | V            | V             | V             | V            |  |
| rgev                                                                                                    | Voertuiggegevens   | T1 | T2           | ТЗ            | V             | V            |  |
| Wee                                                                                                    | Parametergegevens  | V  | V            | V             | V             | V            |  |
| n                                                                                                    | Chauffeursgegevens | Х  | T2           | V             | V             | V            |  |
| leze                                                                                                    | Voertuiggegevens   | X  | X            | Т3            | V             | V            |  |
| Uit                                                                                                    | Parametergegevens  | Х  | X            | V             | V             | V            |  |

auffeurskaart

erkplaatskaart

| Chauf | feursge | egevens                                                                                        |                                                     | Gegevens op de chauffeurskaart<br>Gegevens in het massageheugen |  |  |
|-------|---------|------------------------------------------------------------------------------------------------|-----------------------------------------------------|-----------------------------------------------------------------|--|--|
| Param | neterge | gevens                                                                                         | =                                                   | Gegevens m.b.t. de apparaataan-<br>passing/kalibratie           |  |  |
| V     | =       | Onbeper                                                                                        | kte to                                              | egangsrechten                                                   |  |  |
| T1    | =       | Chauffeursactiviteiten van de afgelopen 8 dagen zonder gegevens van de chauffeursidentificatie |                                                     |                                                                 |  |  |
| T2    | =       | Chauffeursidentificatie uitsluitend voor de ingesto-<br>ken kaart                              |                                                     |                                                                 |  |  |
| Т3    | =       | Chauffeu                                                                                       | Chauffeursactiviteiten van het bijbehorende bedrijf |                                                                 |  |  |
| Х     | =       | niet mogelijk                                                                                  |                                                     |                                                                 |  |  |

### 8. Productbeschrijving

# Opgeslagen gegevens

### Chauffeurskaart

• Gegevens voor de identificatie van de chauffeur.

Na elk voertuiggebruik zijn de volgende gegevens opgeslagen:

- Gebruikte voertuigen
- Activiteiten van de chauffeur, bij normale rijfunctie minimaal 28 dagen.
- Landinvoer
- Gebeurtenissen / storingen die zich hebben voorgedaan
- Informatie over controleactiviteiten
- Speciale voorwaarden, waaronder het voertuig zich op een veerboot/trein of zich in de status "out of scope" bevindt.

Zodra de opslagcapaciteit is opgebruikt, overschrijft de DTCO 1381 de oudere gegevens.

### Bedrijfskaart

 Identificeert het bedrijf en autoriseert de toegang tot opgeslagen gegevens van de onderneming. Voor wat betreft de bedrijfsactiviteiten zijn de volgende gegevens opgeslagen:

- Soort activiteit
  - Aan- / afmelden
  - Downloaden van de gegevens van het massageheugen
  - Downloaden van de gegevens van de chauffeurskaart
- Periode (van / tot) waarin de gegevens zijn gedownload.
- Voertuigidentificatie
- Identiteit van de chauffeurskaart waarvan de gegevens zijn gedownload.

# Massageheugen

- gedurende een periode van minstens 365 kalenderdagen registreert en slaat het massageheugen de voorgeschreven gegevens op conform de EG-verordening 3821/85, bijlage I B.
- De activiteiten worden met tussenpozen van één minuut geëvalueerd. waarbij de DTCO 1381 per interval de samenhangende activiteit die het langst aanhoudt beoordeelt.

- De DTCO 1381 kan ca. 168 uur snelheidswaarden met een omvang van een minuut opslaan. Daarbij worden de waarden op de seconde nauwkeurig met tijd en datum geregistreerd.
- Opgeslagen snelheidswaarden met een grotere omvang (een minuut voor en een minuut na een buitengewone vertraging) ondersteunen de analyse bij een ongeval.

Deze gegevens zijn via de download-interface afleesbaar:

- wettelijke download 24 uur,
- met speciale downloadsoftware het compl. massageheugen.

# VDO GeoLoc \* (vanaf release 2.1)

Optioneel is de registratie van positiegegevens van het voertuig via GPS mogelijk.

➡ Zie "VDO GeoLoc \* (vanaf release 2.1)" op pagina 17.

81

# Tijdmanagement

Begin en einde van elke tijdinvoer voor werktijd, standby-tijd, rijtijd, rusttijd etc. wordt door de DTCO 1381 in UTC-tijd opgeslagen.

→ tijdzone "0" = UTC

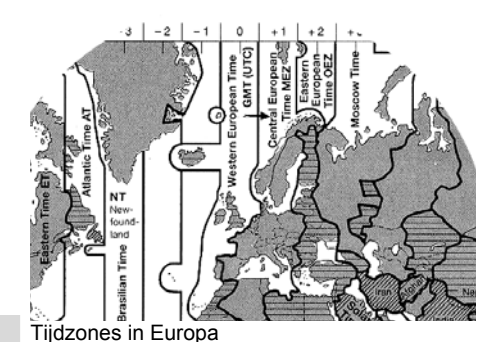

8

De UTC-tijd komt overeen met tijdzone "0" op de in 24 tijdzones (-12 ... 0 ... +12) onderverdeelde wereldbol.

De vooraf in de fabriek ingestelde tijd op het display is in principe in UTC-tijd ingesteld Via deze menufunctie kunt u de plaatselijke tijd instellen. ➡ Zie "Plaatselijke tijd instellen" op pagina 61.

| Tijdzone-offset | Landen                                                                                             |
|-----------------|----------------------------------------------------------------------------------------------------|
| 00:00 (UTC)     | UK / P / IRL / IS                                                                                  |
| + 01:00 h       | A / B / BIH / CZ / D /<br>DK / E / F / H / HR / I /<br>L / M / N / NL / PL / S /<br>SK / SLO / SRB |
| + 02:00 h       | BG / CY / EST / FIN /<br>GR / LT / LV / RO /<br>TR / UA                                            |
| + 03:00 h       | RUS                                                                                                |

Omrekening in UTC-tijd

| UTC =              | Plaatselijke tijd – (ZO + SO)                                                    |
|--------------------|----------------------------------------------------------------------------------|
| West-              | ZO = tijdzone-offset                                                             |
| Euro-<br>bese tijd | SO = zomertijd-offset<br>(met het einde van de zomertijd<br>vervalt deze offset) |
|                    | (ZO + SO) = ingestelde offset in                                                 |

### Voorbeeld:

Plaatselijke tijd in Duitsland = 15:30 uur (zomertijd)

UTC

UTC

- Plaatselijke tijd (ZO + SO)
- = 15:30 uur (01:00 h + 01:00 h)
- = 13:30 uur

# Onderhoud en service

### DTCO 1381 reinigen

Reinig de behuizing, het display evenals de functietoetsen met een licht vochtige doek of met een microvezel-reinigingsdoek.

Gebruik geen schurende reinigingsmiddelen, ook geen oplosmiddelen als verdunde oplossingen of benzine.

Keuringsplicht voor tachografen

Voor de DTCO 1381 zijn geen preventieve onderhoudswerkzaamheden vereist. Minstens eens in de twee jaar dient door een geautoriseerde werkplaats te worden gecontroleerd of de DTCO 1381 juist functioneert.

Extra controles zijn noodzakelijk wanneer ...

- er wijzigingen zijn aangebracht aan het voertuig, bijvoorbeeld de w-waarde of de omtrek van de banden,
- de DTCO 1381 is gerepareerd,

- het officiële kenteken van het voertuig is gewijzigd,
- de UTC-tijd meer dan 20 minuten afwijkt.
- Zorg ervoor dat de installatiesticker bij elke extra controle wordt vervangen en de voorgeschreven gegevens bevat.

Zorg ervoor, dat binnen de aangegeven verplichte inspectietijd de voedingsspanning van de DTCO 1381 in totaal niet langer dan 12 maanden onderbroken is, bijvoorbeerd door de accu van het voertuig los te koppelen.

### Handelwijze bij reparatie / vervanging van DTCO 1381

Erkende werkplaatsen kunnen de gegevens van de DTCO 1381 downloaden en aan de desbetreffende bedrijven overhandigen.

Als het downloaden van de opgeslagen gegevens vanwege een defect niet lukt, dienen de werkplaatsen het bedrijf hierover een verklaring te overhandigen.

Archiveer de gegevens zorgvuldig en bewaar de verklaring voor eventuele controle.

### Verwijdering van de componenten

Verwijder de DTCO 1381 met de bijbehorende systeemcomponenten volgens de richtlijnen voor de afvalverwerking van EG-controleapparaten van het desbetreffende lidstaat.

# Technische gegevens

### ▶ DTCO 1381

| Eindwaarde<br>meetbereik | 220 km/h (conform bijlag I B)<br>250 km/h (voor ander voertuiggebruik) |                                                                       |  |  |  |
|--------------------------|------------------------------------------------------------------------|-----------------------------------------------------------------------|--|--|--|
| LC-display               | 2 regels met elk 16 tekens                                             |                                                                       |  |  |  |
| Temperatuur              | Operationele status:<br>Opslag:                                        | -25 tot 70 °C<br>-40 tot 85 °C                                        |  |  |  |
| Spanning                 | 24 of 12 Volt-DC                                                       | 24 of 12 Volt-DC                                                      |  |  |  |
| Stroomopname             | Stand-by:<br>max. 30 mA (12 V)<br>max. 20 mA (24 V)                    | bij operationele<br>status:<br>max. 3,0 A (12 V)<br>max. 1,0 A (24 V) |  |  |  |
| EMV / EMC                | ECE R10                                                                |                                                                       |  |  |  |
| Thermische<br>printer    | Tekengrootte:<br>Drukbreedte:<br>Snelheid:<br>Print van diagramme      | 2,1 x 1,5 mm<br>24 tekens/regel<br>ca. 15 – 30 mm/sec.                |  |  |  |
| Beveiligingsgraad IP 54  |                                                                        |                                                                       |  |  |  |

# Papierrol

| Omgevings-<br>condities                                                                                                    | Temperatuur:                                 | -25 tot 70 °C                                    |
|----------------------------------------------------------------------------------------------------|----------------------------------------------|--------------------------------------------------|
| Afmetingen                                                                                                    | Diameter:<br>Breedte:<br>Lengte:             | ca. 27,5 mm<br>56,5 mm<br>ca. 8 m                |
| Bestelnr.                                                                                                    | 1381-90030300                                |                                                  |
| S                                                                                                    | Originele reserve-pa<br>de betreffende verko | pierrollen krijgt u bij<br>op- & servicecenters. |
| යි Let op:                                                                                                    |                                              |                                                  |
| Gebruik (bestel) alleen papierrollen (origineel VDO printpapier)<br>waarop het type tachograaf (DTCO 1381) met het keurmerk<br>'똅84" en het geldige registratiekenmerk "冏174" of "冏189" zicht-<br>baar zijn. |                                              |                                                  |

| Mogelijke  | ADR-variant                                                                           |
|------------|---------------------------------------------------------------------------------------|
| speciale   | <ul> <li>Klantgebonden afschermmantel, verlichting van display en toetsen</li> </ul>  |
| uitvoering | <ul> <li>Automatisch instellen van de activiteiten na ontstekeking aan/uit</li> </ul> |
|            | <ul> <li>Afdruk en download van v-/n-profielen, status-ingang D1/D2</li> </ul>        |
|            | VDO Counter / vanaf release 2.1: VDO GeoLoc                                           |

# Pictogrammen en printvoorbeelden

Overzicht van pictogrammen Landenkenmerk Printvoorbeelden Uitleg bij de printvoorbeelden

Recorddoel bij gebeurtenissen of storingen

# Overzicht van pictogrammen

| Functiemodi |                     |
|-------------|---------------------|
| Ó           | Bedrijf             |
| ٥           | Controle            |
| 0           | Operationele status |
| T           | Kalibreren          |
| В           | Productiestand      |

### Personen

| ò | Bedrijf                     |
|---|-----------------------------|
| ٥ | Controleur                  |
| 0 | Chauffeur                   |
| T | Werkplaats / keuringsbureau |
| 8 | Producent                   |

### Activiteiten

| Ø  | Standby-tijd         |
|----|----------------------|
| 0  | Rijtijd              |
| Ь  | Pauze- en rusttijd   |
| *  | Overige werktijd     |
| 11 | Geldige onderbreking |
| ?  | Onbekend             |

### Apparaten / functies

| 1 | Kaartgleuf-1; Chauffeur-1 |
|---|---------------------------|
| 2 | Kaartgleuf-2; Chauffeur-2 |

| 1       | Tachograafkaart (klaar gelezen)                          |
|---------|----------------------------------------------------------|
| -       | Tachograafkaart erin gestoken;<br>relevante data gelezen |
| 9       | uur                                                      |
| r       | Printer / print                                          |
| u l     | Invoer                                                   |
| ]       | Weergave                                                 |
| ł       | VDO GeoLoc * is ingeschakeld.<br>(vanaf release 2.1)     |
| F       | Externe opslag<br>Gegevens downloaden (kopiëren)         |
| ¥       | Datatransmissie loopt                                    |
| l       | Sensor                                                   |
|         | Voertuig / voertuigeenheid /<br>DTCO 1381                |
|         | Bandenmaat                                               |
|         | Spanningsvoorziening                                     |
|         |                                                          |
| Diverse | n                                                        |
|         | Gebeurtenis                                              |

E

Г

3

×

ч

- Storing Bedieningsaanwijzing / waarschu-
- wingen m.b.t. de werktijd

| ₽ | Begin van een dienst                              |
|---|---------------------------------------------------|
| + | Plaats                                            |
| 8 | Veiligheid                                        |
| > | Snelheid                                          |
| G | Tijd                                              |
| Σ | Totaal / samenvatting                             |
| M | Einde van een dienst                              |
| М | Handmatige invoer van chauf-<br>feursactiviteiten |
|   |                                                   |

### Specifieke omstandigheden

| OUT | Controleapparaat niet vereist  |
|-----|--------------------------------|
| ۵   | Oponthoud op veerboot of trein |

### Kwalificerende kenmerken

| 24h | Dagelijks  |
|-----|------------|
| I   | Wekelijks  |
| II  | Twee weken |
| +   | Van of tot |

### 9. Pictogrammen en printvoorbeelden

### Combinaties van pictogrammen

| Diversen     |                                                                 |
|--------------|-----------------------------------------------------------------|
| Ū+           | Controleplaats                                                  |
| G+           | Begintijd                                                       |
| <b>÷</b> 0   | Eindtijd                                                        |
| OUT≁         | Begin 'out of scope': controleappa-<br>raat niet vereist        |
| +OUT         | Einde "out of scope"                                            |
| <b>+ i</b> ⊧ | Plaats aan het begin van de werk-<br>dag (begin van een dienst) |
| Þi e         | Plaats aan het einde van de werk-<br>dag (einde van een dienst) |
| <b>A</b> +   | van voertuig                                                    |
| ₽₹           | Print chauffeurskaart                                           |
| A <b>▼</b>   | Print voertuig / DTCO 1381                                      |
| 長方           | Invoer voertuig / DTCO 1381                                     |
|              | Weergave chauffeurskaart                                        |
| AO           | Weergave voertuig / DTCO 1381                                   |
| •0           | Plaatselijke tijd                                               |
| вţ           | UTC-correctie                                                   |

| Kaarten |                 |
|---------|-----------------|
| ⊙∎      | Chauffeurskaart |
| ó₽      | Bedrijfskaart   |
| 88      | Controlekaart   |
| T∎      | Werkplaatskaart |
| ₽       | Geen kaart      |

Team

### Sturen

00

I Som rijtijd van de dubbele weken

| Printen        |                                                                              |  |  |  |
|----------------|------------------------------------------------------------------------------|--|--|--|
| 24h <b>B</b> ¥ | Dagelijkse chauffeursactiviteiten<br>(dagwaarde) van de chauffeurs-<br>kaart |  |  |  |
| !×∎▼           | Gebeurtenissen en storingen van chauffeurskaart                              |  |  |  |
| 24h <b>a</b> ₹ | Dagelijkse chauffeursactiviteiten (dagwaarde) van de DTCO 1381               |  |  |  |
| !× <b>A</b> ▼  | Gebeurtenissen en storingen van de DTCO 1381                                 |  |  |  |
| >>▼            | Snelheidsovertredingen                                                       |  |  |  |
| Тст            | Technische gegevens                                                          |  |  |  |
| ,il <b>⊒</b> ▼ | Activiteiten van de chauffeur                                                |  |  |  |

| alv₹        | v-diagram              |
|-------------|------------------------|
| ılDΨ        | Status D1/D2 diagram * |
| %∨ <b>⊽</b> | Snelheidsprofielen *   |
| Xn₹         | Toerentalprofielen *   |

#### Weergeven 24h∎⊡ Dagelijkse chauffeursactiviteiten (dagwaarde) van chauffeurskaart Gebeurtenissen en storingen van !×∎□ chauffeurskaart 24hAO Dagelijkse chauffeursactiviteiten (dagwaarde) van voertuig / de DTCO 1381 Gebeurtenissen en storingen van !×AD voertuig / de DTCO 1381 ≫□ Snelheidsovertredingen TeD Technische gegevens ۵∎ Firma

9

 $\Box \Box$ 

### Overzicht van pictogrammen

| 9. Pictogrammen                        | en   | printvoo | orbeelden |
|----------------------------------------|------|----------|-----------|
| •••••••••••••••••••••••••••••••••••••• | •••• | p        |           |

| Gebeurtenissen  |                                                  |  |  |  |
|-----------------|--------------------------------------------------|--|--|--|
| !∎              | Insteken van een ongeldige tacho-<br>graafkaart  |  |  |  |
| 90              | Tijdoverlapping                                  |  |  |  |
| !∎⊙             | Insteken van chauffeurskaart tij-<br>dens de rit |  |  |  |
| <b>&gt;&gt;</b> | Snelheidsovertreding                             |  |  |  |
| ļΛ              | Fout in de communicatie met de sensor            |  |  |  |
| !0              | Tijdinstelling (door werkplaats)                 |  |  |  |
| ! 🖬 🖬           | Kaartenconflict                                  |  |  |  |
| !⊙∎             | Rit zonder geldige chauffeurskaart               |  |  |  |
| ! BA            | Laatste kaarthandeling niet juist afgesloten     |  |  |  |
| !÷              | Onderbreking van de stroomvoor-<br>ziening       |  |  |  |
| !8              | Veiligheidsovertreding                           |  |  |  |
| >0              | Controle snelheidsovertreding                    |  |  |  |
| ! ΑΛ            | Dataconflict in de voertuigbewe-<br>ging         |  |  |  |
| Ctavin non      |                                                  |  |  |  |
| Storinge        |                                                  |  |  |  |
| ×∎              | Kaartstoring                                     |  |  |  |

Weergavestoring

Printerstoring

| ×А                     | Interne storing DTCO 1381                                                        |  |  |
|------------------------|----------------------------------------------------------------------------------|--|--|
| ×Ŧ                     | Storing bij het downloaden                                                       |  |  |
| ×I                     | Sensorstoring                                                                    |  |  |
| ×АЛ                    | (IMS = Independent Motion Signal)<br>Onafhankelijk bewegingssignaal<br>ontbreekt |  |  |
|                        |                                                                                  |  |  |
| Waarschuwingen rijtijd |                                                                                  |  |  |

# Number Note Pauze! Handmatige invoer Handmatige invoer Invoer "Activiteiten" ? Invoer "Onbekende activiteit" No? "Plaats" invoeren aan het eind van de dienst • I▶? "Plaats" invoeren aan het begin van de dienst

# Bedieningsaanwijzingen 48 Onjuiste invoer 4 Geen toegang tot menu 4 Gegevens invoeren a.u.b. 4 Print niet mogelijk 4 Schuiflade open 4 Geen papier

| 4⊽⊠  | Print vertraagd                                           |  |  |  |
|------|-----------------------------------------------------------|--|--|--|
| 48   | Kaart met fouten                                          |  |  |  |
| 48   | Verkeerde kaart                                           |  |  |  |
| 48   | Uitwerping niet mogelijk                                  |  |  |  |
| 482  | Procedure vertraagd                                       |  |  |  |
| 4∎?  | Registratie inconsistent                                  |  |  |  |
| Чд   | Apparaatstoring                                           |  |  |  |
| 881  | Verloopt in dagen                                         |  |  |  |
| BAS  | Calibreren in dagen                                       |  |  |  |
| 8₽∓1 | Download chauffeurskaart binnen dagen (vanaf release 2.1) |  |  |  |

# VDO Counter \*

| Resterende rijtijd                                                |  |  |
|-------------------------------------------------------------------|--|--|
| Begin van de volgende rijtijd                                     |  |  |
| Release 2.0                                                       |  |  |
| Release 2.1                                                       |  |  |
| Toekomstige rijtijd                                               |  |  |
| Release 2.0                                                       |  |  |
| Release 2.1                                                       |  |  |
| Resterende pauze-/rusttijd                                        |  |  |
| Resterende tijd tot aanvang van de dagelijkse/wekelijkse rusttijd |  |  |
|                                                                   |  |  |

×П

 $\times \overline{\tau}$ 

### Landenkenmerk

# Landenkenmerk

| Waarde | toekenning            |
|--------|-----------------------|
| A      | Oostenrijk            |
| AL     | Albanië               |
| AND    | Andorra               |
| ARM    | Armenië               |
| ΑZ     | Azerbeidzjan          |
| В      | België                |
| BG     | Bulgarije             |
| BIH    | Bosnië-Hercegovina    |
| BY     | Wit-Rusland           |
| СН     | Zwitserland           |
| CY     | Cyprus                |
| CZ     | Tsjechische Republiek |
| D      | Duitsland             |
| DK     | Denemarken            |
| E      | Spanje ( <sup>1</sup> |
| EC     | Europese Gemeenschap  |
| EST    | Estland               |
| EUR    | Rest van Europa       |
| F      | Frankrijk             |
| FIN    | Finland               |
|        |                       |

|   | FL    | Liechtenstein      |  |  |  |  |  |
|---|-------|--------------------|--|--|--|--|--|
|   | FR/FO | Faeröer            |  |  |  |  |  |
|   | GE    | Georgië            |  |  |  |  |  |
|   | GR    | Griekenland        |  |  |  |  |  |
|   | Н     | Hongarije          |  |  |  |  |  |
|   | HR    | Kroatië            |  |  |  |  |  |
|   | I     | Italië             |  |  |  |  |  |
|   | IRL   | lerland            |  |  |  |  |  |
|   | IS    | IJsland            |  |  |  |  |  |
|   | ΚZ    | Kazachstan         |  |  |  |  |  |
|   | L     | Luxemburg          |  |  |  |  |  |
|   | LT    | Litouwen           |  |  |  |  |  |
|   | LV    | Letland            |  |  |  |  |  |
|   | М     | Malta              |  |  |  |  |  |
|   | MC    | Monaco             |  |  |  |  |  |
|   | MD    | Republiek Moldavië |  |  |  |  |  |
|   | МК    | Macedonië          |  |  |  |  |  |
| ļ | MNE   | Montenegro         |  |  |  |  |  |
|   | Ν     | Noorwegen          |  |  |  |  |  |
|   | NL    | Nederland          |  |  |  |  |  |
|   | P     | Portugal           |  |  |  |  |  |
|   | PL    | Polen              |  |  |  |  |  |

| RO  | Roemenië                                                                      |  |  |  |
|-----|-------------------------------------------------------------------------------|--|--|--|
| RSM | San Marino                                                                    |  |  |  |
| RUS | Russische Federatie                                                           |  |  |  |
| S   | Zweden                                                                        |  |  |  |
| SK  | Slowakije                                                                     |  |  |  |
| SLO | Slovenië                                                                      |  |  |  |
| SRB | Servië                                                                        |  |  |  |
| тм  | Turkmenistan                                                                  |  |  |  |
| TR  | Turkije                                                                       |  |  |  |
| UA  | Oekraïne                                                                      |  |  |  |
| UK  | Verenigd Koninkrijk, Alderney,<br>Guernsey, Jersey, Isle of Man,<br>Gibraltar |  |  |  |
| UZ  | Oezbekistan                                                                   |  |  |  |
| V   | Vaticaanstad                                                                  |  |  |  |
| WLD | Rest van de wereld                                                            |  |  |  |

 $(^1 \rightarrow Zie$  "Kentekens van de regio's" op pagina 90.

### Landenkenmerk

### 9. Pictogrammen en printvoorbeelden

### ► Kentekens van de regio's

| Waardetoewijzing – Spanje |                     |               |  |  |  |  |  |
|---------------------------|---------------------|---------------|--|--|--|--|--|
| AN                        | Andalusië           |               |  |  |  |  |  |
| AR                        | Aragon              |               |  |  |  |  |  |
| AST                       | Asturië             |               |  |  |  |  |  |
| С                         | Cantabrië           |               |  |  |  |  |  |
| CAT                       | Catalonië           |               |  |  |  |  |  |
| CL                        | Kastilië-León       | Kastilië-León |  |  |  |  |  |
| CM                        | Kastilië-La Mancha  |               |  |  |  |  |  |
| CV                        | Valencia            | Valencia      |  |  |  |  |  |
| EXT                       | Extremadura         |               |  |  |  |  |  |
| G                         | Galicië             |               |  |  |  |  |  |
| IB                        | Balearen            |               |  |  |  |  |  |
| IC                        | Canarische Eilanden |               |  |  |  |  |  |
| LR                        | La Rioja            |               |  |  |  |  |  |
| М                         | Madrid              |               |  |  |  |  |  |
| MU                        | Murcia              |               |  |  |  |  |  |
| NA                        | Navarra             |               |  |  |  |  |  |
| PV                        | Baskenland          |               |  |  |  |  |  |
|                           |                     |               |  |  |  |  |  |

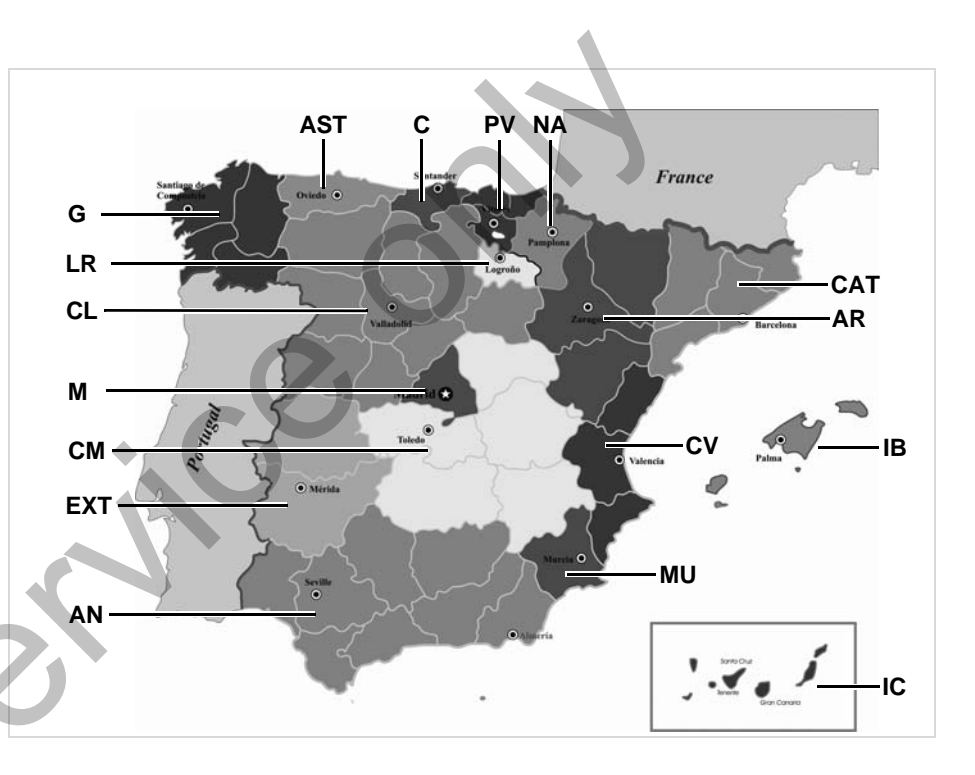

### 9. Pictogrammen en printvoorbeelden

### Printvoorbeelden

### Printvoorbeelden

### Dagprint van de chauffeurskaart

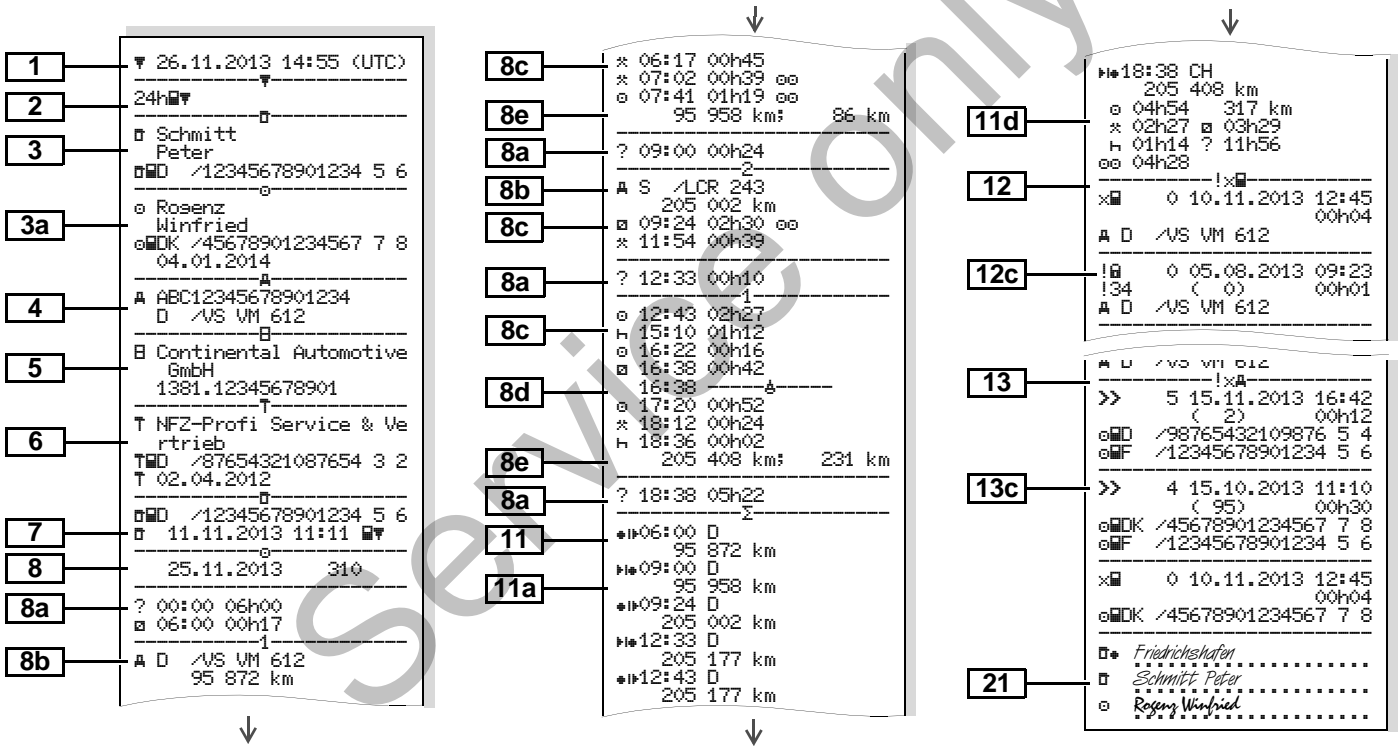

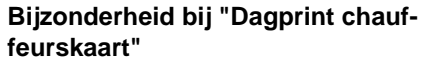

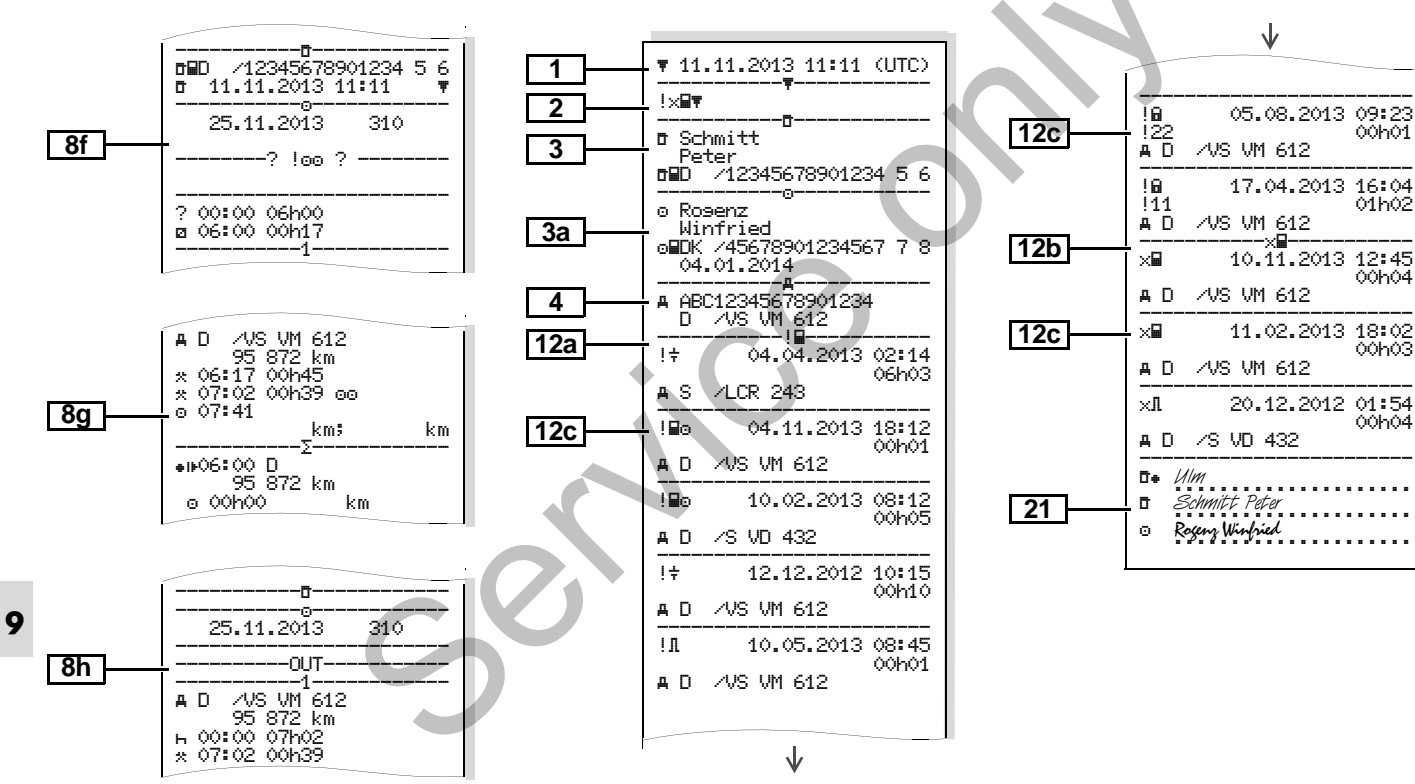

chauffeurskaart

Gebeurtenissen / Storingen van de

00h01

01h02

00h04

00h03

00h04

68 km

10 km

### Dagprint van het voertuig

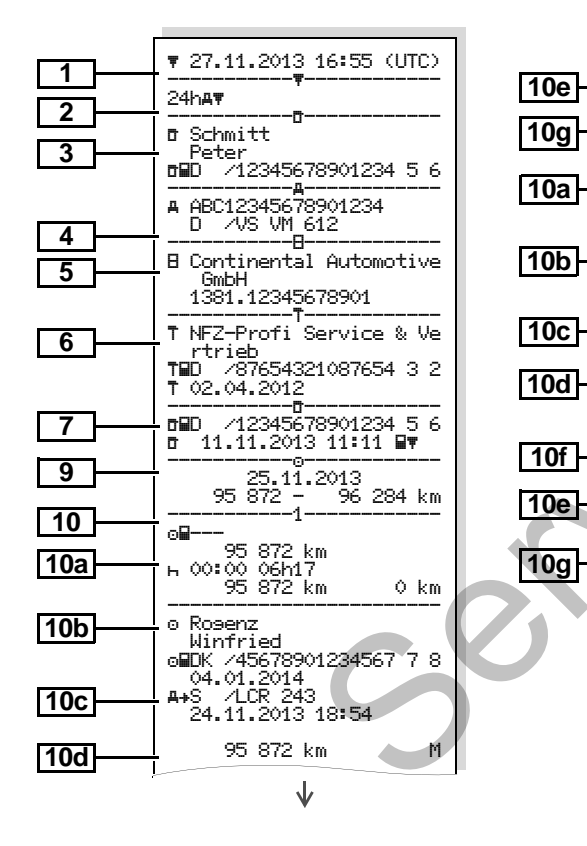

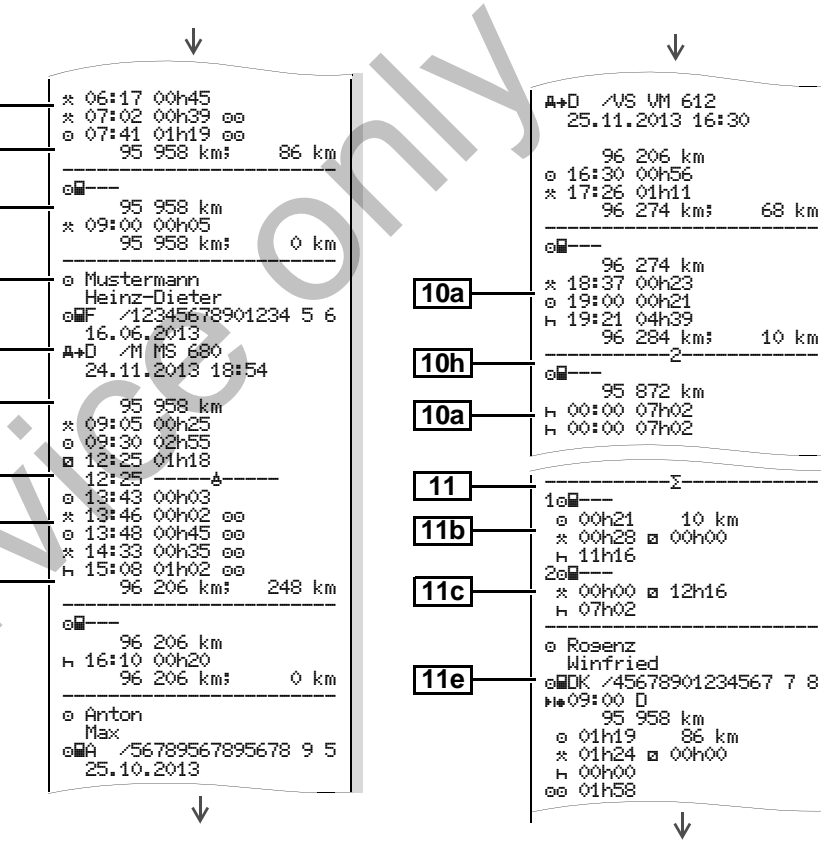

### Printvoorbeelden

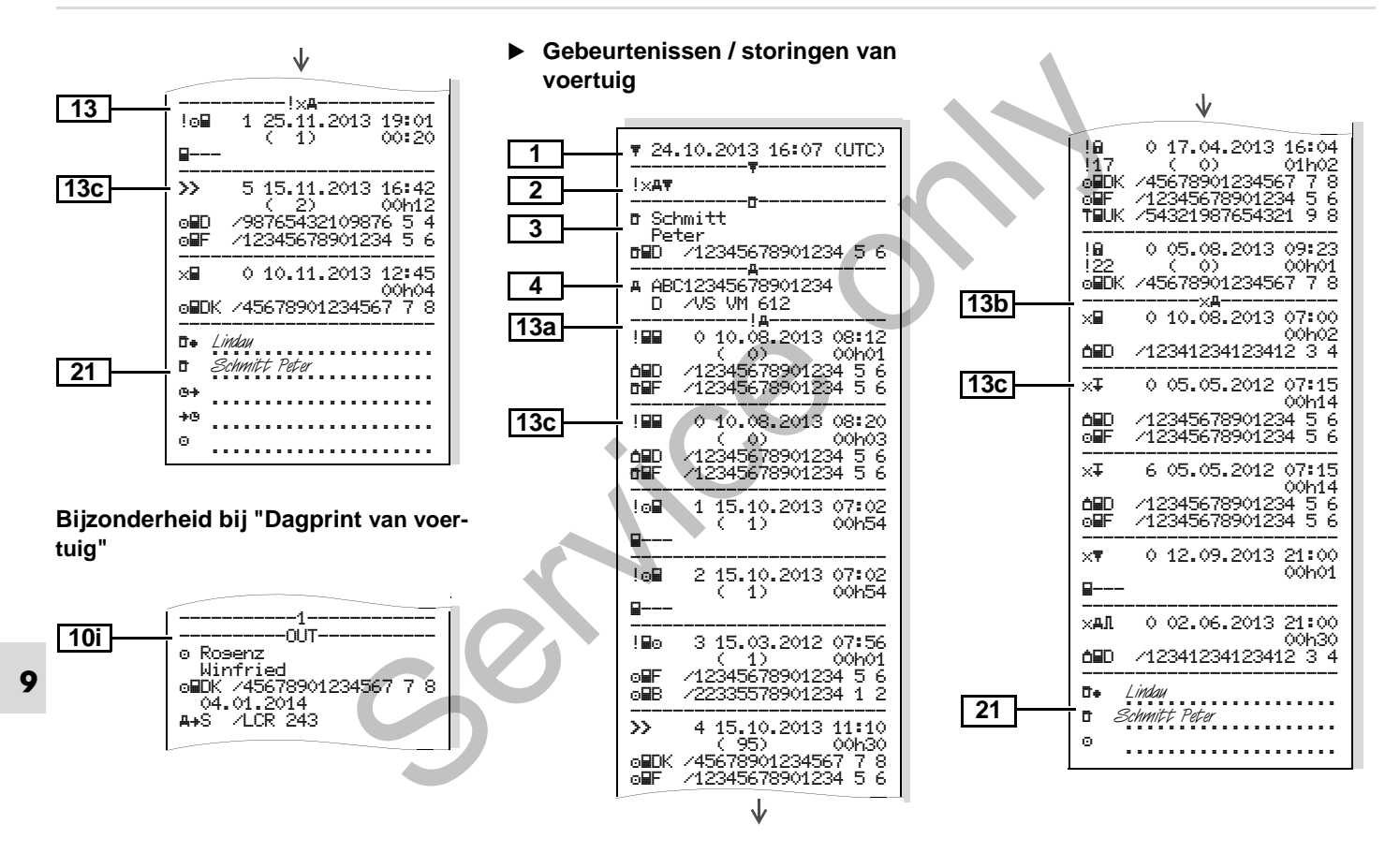

### Snelheidsovertredingen

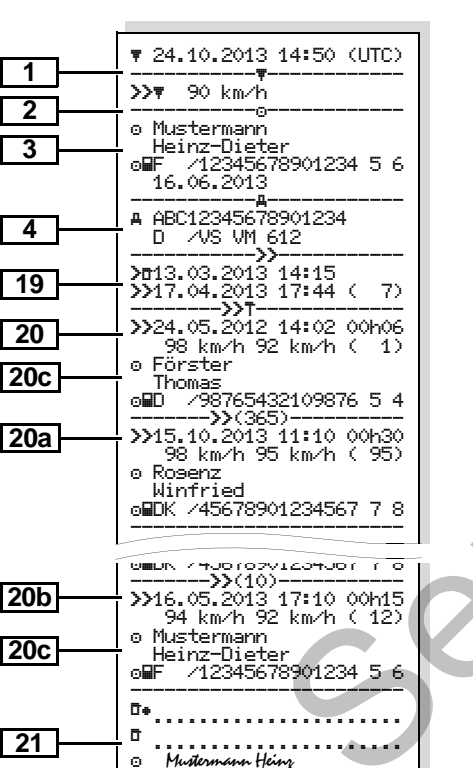

### Technische gegevens

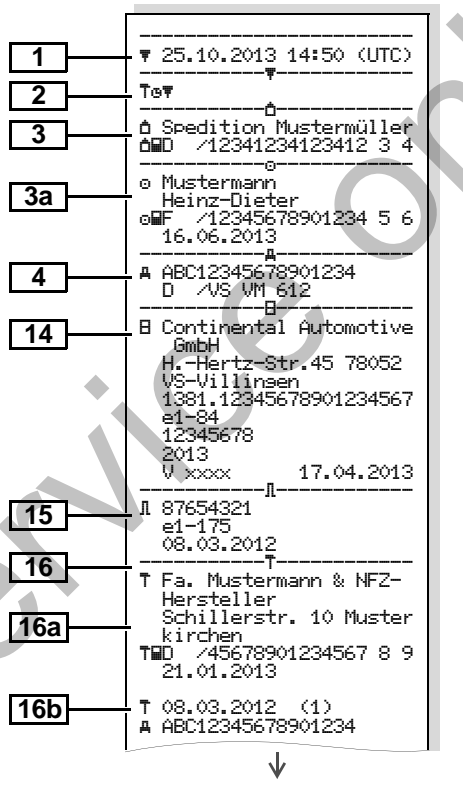

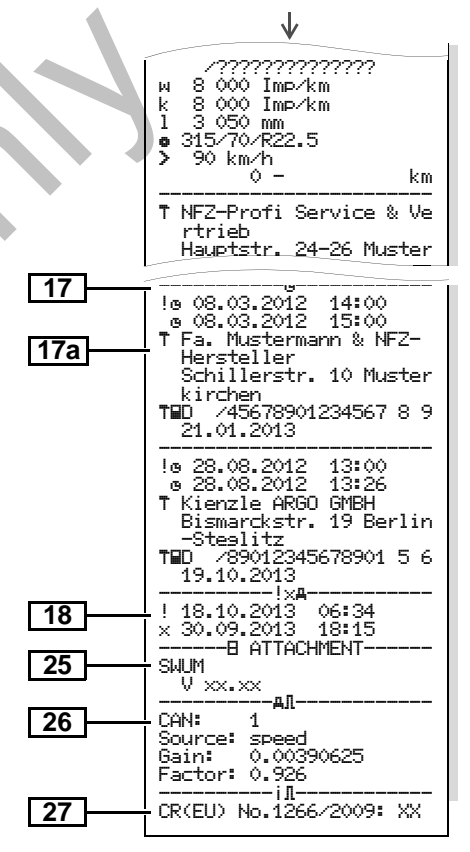

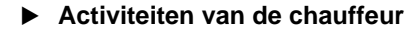

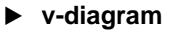

Status D1/D2 diagram \*

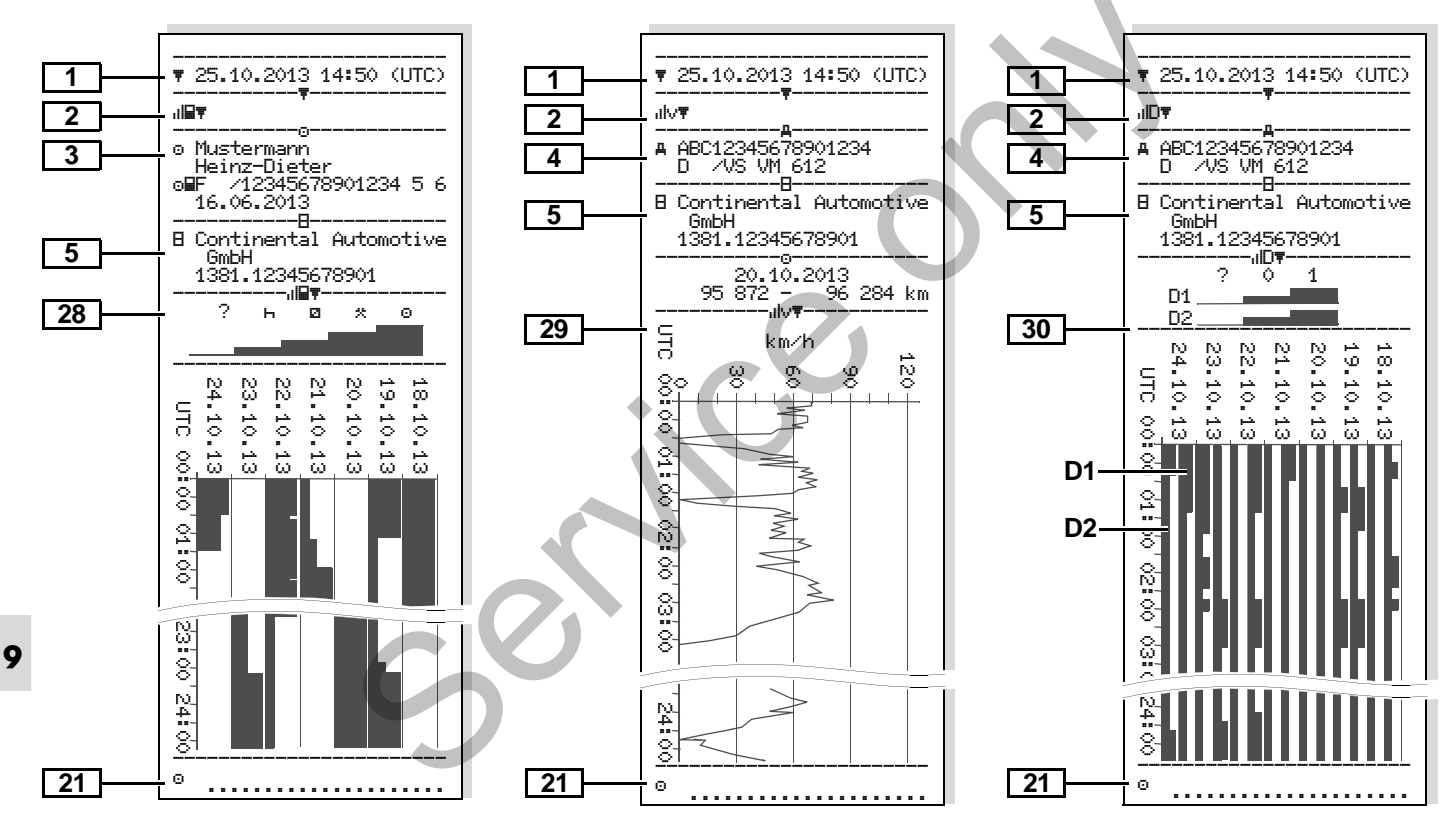

Snelheidsprofielen \*

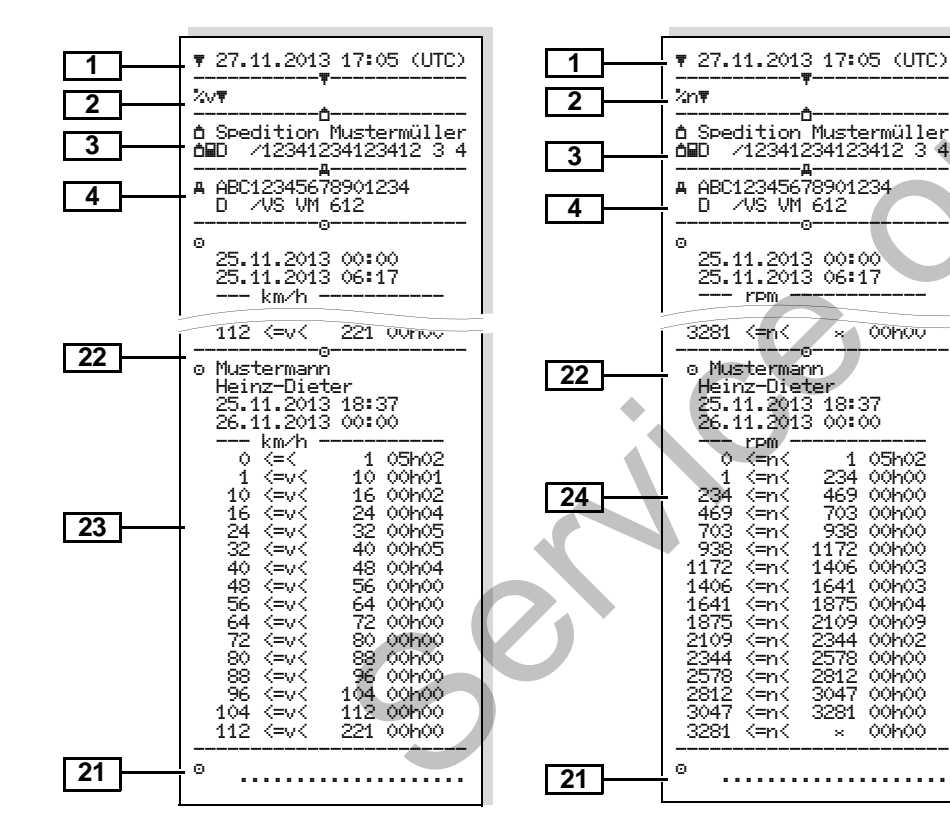

Toerentalprofielen \*

### Print in locale tijd

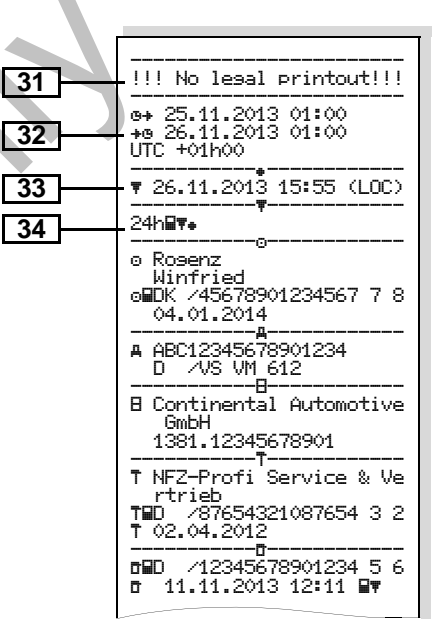

- Uitleg bij de printvoorbeelden
- Indien gewenst kan de print van een firmalogo worden voorzien.

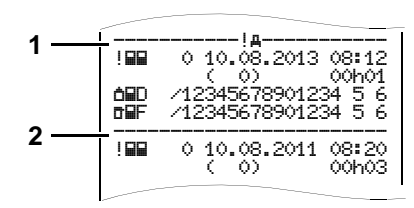

Elke print bestaat uit een aaneenschakeling van verschillende gegevensblokken die door blokpointers **(1)** worden gemarkeerd.

Een gegevensblok bevat een of meerdere records die door een recordpointer **(2)** worden gemarkeerd.

Direct na een blokpointer wordt geen recordpointer geprint!

9

### Legenda van de gegevensblokken

- 1Datum en tijd van de print in<br/>UTC-tijd2Soort print:
  - 24h⊒∓ = Dagprint van de chauffeurskaart
    - !x∎▼ = Gebeurtenissen / Storin-
    - gen van de chauffeurskaart 24ha∓ = Dagprnt van de DTCO
    - 1381
    - !×A〒 = Gebeurtenissen / storingen van de DTCO 1381
    - >>= Snelheidsovertredingen
    - De ingestelde waarde van de snelheidsbegrenzer wordt extra geprint.
    - Te∓ = Technische gegevens
    - ull⊒**▼** = Activiteiten van de chauffeur
    - ulv**≖** = v-diagram
    - Optionele printen:
    - IID▼ = Status D1/D2 diagram \*
    - %v
       = Snelheidsprofielen \*

- Gegevens m.b.t. de kaarteigenaar van de ingestoken tachograafkaart:
- = Controleur
- o = Chauffeur
- ≜ = Bedrijf
- T = Werkplaats / keuringsbureau
- Naam
- Voornaam
- Identificatieteken m.b.t. kaart
- Kaart geldig tot ...

Bij niet-persoonsgebonden tachograafkaarten wordt in plaats van de naam, de naam van de controlerende instantie, van het bedrijf of van de werkplaats geprint.

3a

4

3

Gegevens m.b.t. de kaarteigenaar van de andere tachograafkaart Voertuigidentificatie: • Voertuigidentificatienummer • Goedkeurende lidstaat en

voertuigkenteken

5 | Identificatie van de tachograaf:

- Tachograafproducent
- Onderdeelnummer van de tachograaf DTCO 1381

 $\Box$ 

### 9. Pictogrammen en printvoorbeelden

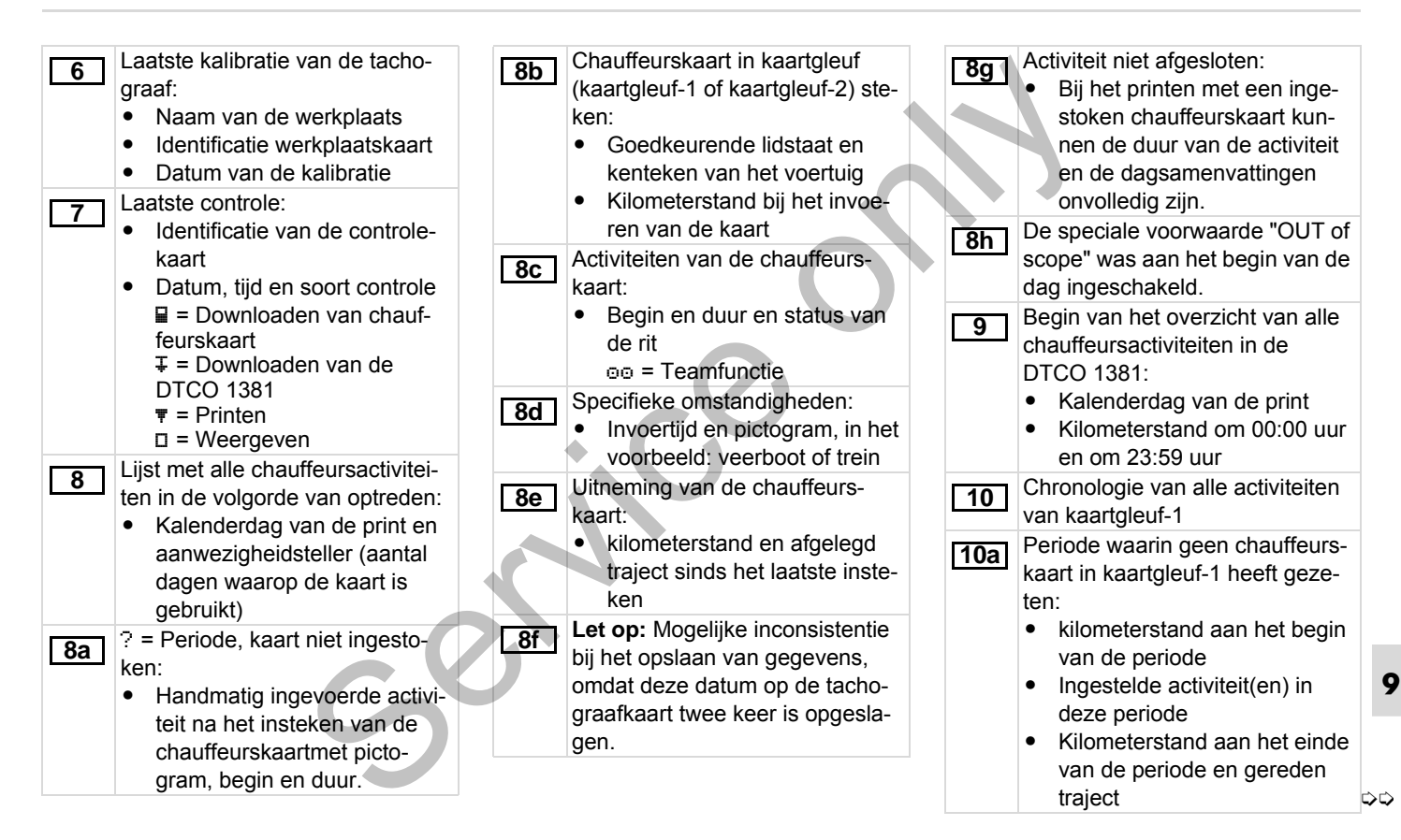

### Uitleg bij de printvoorbeelden

| <ul> <li>Insteken van de chauffeurs</li> <li>Naam van de chauffeur</li> <li>Voornaam van de chauf</li> <li>Identificatieteken m.b.t.</li> <li>Kaart geldig tot</li> <li>Goedkeurende lidstaat kenteken van het voora gaande voertuig</li> <li>Datum on tiid van de ka</li> </ul> | kaart:<br>ffeur<br>kaart<br>en<br>f-  | <ul> <li>Invoer specifieke omstandighe-<br/>den:</li> <li>Invoertijd en pictogram van de<br/>omstandigheid</li></ul>                                                                                                    | [116]        | <ul> <li>Samenvatting van de periodes<br/>zonder chauffeurskaart in kaart-<br/>gleuf-1:</li> <li>Opgegeven plaatsen in chro-<br/>nologische volgorde (in het<br/>voorbeeld geen invoer)</li> <li>Alle activiteiten van kaart-<br/>gleuf-1</li> </ul>                                                            |
|----------------------------------------------------------------------------------------------------|---------------------------------------|----------------------------------------------------------------------------------------------------|--------------|----------------------------------------------------------------------------------------------------|
| <ul> <li>Datum en tijd van de ka<br/>neming uit het voorafga<br/>voertuig</li> <li>Kilometerstand bij het ir<br/>ken van de chauffeursk<br/>M = er zijn handmatig ge<br/>vens ingevoerd</li> </ul>                                                                               | ande 10g<br>aste-<br>aart<br>ege- 10h | <ul> <li>Uitneming van de chauffeurs-<br/>kaart:</li> <li>kilometerstand en afgelegd<br/>traject</li> <li>Chronologie van alle activiteiten<br/>van kaartgleuf-2</li> <li>De speciale voorwaarde "OUT of</li> </ul>                                                                            | <u>[11c]</u> | <ul> <li>"zonder chauffeurskaart" in kaart-<br/>gleuf-2:</li> <li>Opgegeven plaatsen in chro-<br/>nologische volgorde (in het<br/>voorbeeld geen invoer)</li> <li>Alle activiteiten van kaart-<br/>alouf 2</li> </ul>                                                                                           |
| <ul> <li>Pictogram van de activit begin en duur en status de rit</li> <li>Teamfunctie</li> </ul>                                                                                                    | teit,<br>van<br>11<br>11a             | <ul> <li>scope" was aan het begin van de<br/>dag ingeschakeld.</li> <li>Dagoverzicht</li> <li>Opgegeven plaatsen: <ul> <li>●IF = Begintijd met land en<br/>evt. regio</li> <li>▶IF = Eindtijd met land en evt.<br/>regio</li> <li>Kilometerstand van het voer-<br/>tuig</li> </ul> </li> </ul> | [11]         | <ul> <li>gleui-2</li> <li>Dagoverzicht "Totale waarde van<br/>de activiteiten" van de chauffeurs-<br/>kaart:</li> <li>Totale rijtijd en afgelegd<br/>traject</li> <li>Totale werk- en standby-tijd</li> <li>Totale rusttijd en onbekende<br/>tijd</li> <li>Totale tijd van de teamactivi-<br/>teiten</li> </ul> |

100

### 9. Pictogrammen en printvoorbeelden

| 11e       | Samenvatting van de activiteiten,<br>chronologisch gerangschikt naar<br>chauffeur (per chauffeur, cumula-                                                                                                    | 12c | Record van de gebeurtenis of van de storing <i>Regel 1:</i>                                                                                                    | <u>13b</u> | Lijst met alle geregistreerde of<br>nog voortdurende storingen van<br>de DTCO 1381.                                                                                                    |
|-----------|----------------------------------------------------------------------------------------------------|-----|----------------------------------------------------------------------------------------------------|------------|----------------------------------------------------------------------------------------------------|
|           | <ul> <li>tief voor beide kaartgleuven):</li> <li>Naam, voornaam, kaartidentificatie van chauffeur</li> </ul>                                                                                                    |     | <ul><li>Pictogram van de gebeurtenis<br/>of van de storing</li><li>Datum en begin</li></ul>                                                                                                    | 13c        | Record van de gebeurtenis of van de storing<br>Regel 1:                                                                                                    |
|           | <ul> <li>● II = Begintijd met land en<br/>evt. regio</li> <li>▶I = Eindtijd met land en evt.<br/>regio</li> <li>Activiteiten van deze chauf-<br/>feur: totale rijtijd en afgelegde<br/>traject, totale werk- en totale<br/>standby-tijd, totale rusttijd,<br/>totale tijd van de teamactivitei-<br/>ton</li> </ul> |     | <ul> <li>Regel 2:</li> <li>Gebeurtenissen die in de categorie 'veiligheidsovertredingen' vallen, worden met een aparte code ingedeeld.</li> <li>→ Zie "Recorddoel bij gebeurtenissen of storingen" op pagina 105.</li> <li>Duur van de gebeurtenis of</li> </ul> |            | <ul> <li>Pictogram van de gebeurtenis<br/>of van de storing</li> <li>Codering recorddoel.</li> <li>Zie "Recorddoel bij<br/>gebeurtenissen of storingen"<br/>op pagina 105.</li> <li>Datum en begin<br/>Regel 2:</li> <li>Gebeurtenissen die in de<br/>catogorie 'volligheideovortro.</li> </ul> |
| 12<br>12a | ten.<br>Lijst met de laatste vijf opgesla-<br>gen gebeurtenissen of storingen<br>op de chauffeurskaart.<br>Lijst met alle opgeslagen gebeur-<br>tenissen op de chauffeurskaart                                                                                                    | S   | <ul> <li>van de storing</li> <li><i>Regel 3</i>:</li> <li>Goedkeurende lidstaat en<br/>kenteken van het voertuig<br/>waarin de gebeurtenissen of<br/>storingen plaatsvonden.</li> </ul>                                                                          |            | <ul> <li>categorie Veiligneidsovertre-<br/>dingen' vallen, worden met<br/>een aparte code ingedeeld.</li> <li>Zie "Codering m.b.t. nadere<br/>beschrijving" op pagina 107.</li> <li>Aantal vergelijkbare gebeurte-<br/>nissen op deze dag</li> </ul>                                            |
| 12b       | gerangschikt naar type fout en<br>datum.<br>Lijst met alle opgeslagen storin-<br>gen op de chauffeurskaart                                                                                                    | 13  | Lijst met de laatste vijf opgesla-<br>gen of nog actieve gebeurtenis-<br>sen/storingen van de<br>DTCO 1381.                                                                                                    |            | <ul> <li>Zie "Aantal vergelijkbare<br/>gebeurtenissen" op<br/>pagina 106.</li> <li>Duur van de gebeurtenis of</li> </ul>                                                                                                    |
|           | datum.                                                                                                    | 13a | Lijst met alle geregistreerde of nog voortdurende gebeurtenissen                                                                                                    |            | van de storing.                                                                                                    |

van de DTCO 1381.

101

### antal vergelijkbare 9

 $\Box \Box$ 

### Uitleg bij de printvoorbeelden

| <u>13c</u> | <ul> <li>Regel 3:</li> <li>Identificatie van de aan begin<br/>of einde van de gebeurtenis of<br/>storing ingestoken chauf-<br/>feurskaart(en) (maximaal vier<br/>items).</li> <li>" " verschijnt wanneer er</li> </ul> | 16<br>16a | <ul> <li>Kalibratiegegevens</li> <li>Lijst met kalibratiegegevens (in records):</li> <li>Naam en adres van de werkplaats</li> <li>Identificatie werkplaatskaart</li> </ul>                                                                                            |     | <ul> <li>w = Kenmerkende coëfficiën-<br/>ten van het voertuig</li> <li>k = ingestelde constante in de<br/>DTCO 1381 voor de snel-<br/>heidsaanpassing</li> <li>1 = daadwerkelijke omtrek<br/>van de banden</li> </ul> |
|------------|----------------------------------------------------------------------------------------------------|-----------|----------------------------------------------------------------------------------------------------|-----|----------------------------------------------------------------------------------------------------|
|            | geen chauffeurskaart is inge-<br>stoken.                                                                                                    | [16b]     | <ul><li>Werkplaatskaart geldig tot</li><li>Datum en doel van de kalibra-</li></ul>                                                                                                    |     | <ul> <li> = bandenmaat</li> <li> &gt; = instelling van het snel-</li> </ul>                                                                                                    |
| 14         | <ul><li>Identificatie van de tachograaf:</li><li>Tachograafproducent</li><li>Adres van de tachograafpro-</li></ul>                                                                                                    |           | tie:<br>1 = Activering; vastleggen<br>van bekende kalibratiegege-                                                                                                    |     | <ul><li>heidsbegrenzer</li><li>Oude en nieuwe kilometer-<br/>stand</li></ul>                                                                                                    |
|            | ducent <ul> <li>Onderdeelnummer</li> </ul>                                                                                                    |           | tivering                                                                                                    | 17  | Tijdinstellingen                                                                                                    |
|            | <ul> <li>Nummer van de modelgoed-<br/>keuring</li> <li>Serienummer</li> <li>Bouwjaar</li> <li>Versie en installatiedatum van<br/>de systeemsoftware</li> </ul>                                                         |           | <ul> <li>Eerste inbouw; eerste ka-<br/>libratiegegevens na het acti-<br/>veren van de DTCO 1381</li> <li>Inbouw na reparatie – ver-<br/>vangend apparaat; eerste ka-<br/>libratiegegevens in het<br/>huidige voertuig</li> <li>Ercelmatige controle; kali-</li> </ul> | 17a | Lijst met alle beschikbare gege-<br>vens over tijdinstelling:<br>(in records)<br>• Datum en tijd, oud<br>• Datum en tijd, gewijzigd<br>• Naam van de werkplaats die                                                   |
| 15         | Identificatie van de sensor: <ul> <li>Serienummer</li> <li>Nummer van de modelgoed-<br/>keuring</li> </ul>                                                                                                    | 3         | 5 = Invoer van het officiële<br>kenteken door ondernemer                                                                                                    |     | <ul> <li>Adres van de werkplaats</li> <li>Identificatie werkplaatskaart</li> <li>Werkplaatskaart geldig tot</li> </ul>                                                                                                |
|            | Datum eerst inbouw (eerste<br>koppeling aan een<br>DTCO 1381)                                                                                                    |           | <ul> <li>Voertuigidentificatienummer</li> <li>Goedkeurende lidstaat en<br/>kenteken</li> </ul>                                                                                                    |     | <b>Opmerking:</b> Uit de tweede record<br>blijkt dat de ingestelde UTC-tijd door<br>een geautoriseerde werkplaats is<br>gecorrigeerd                                                                                  |

 $\Box$ 

### 9. Pictogrammen en printvoorbeelden

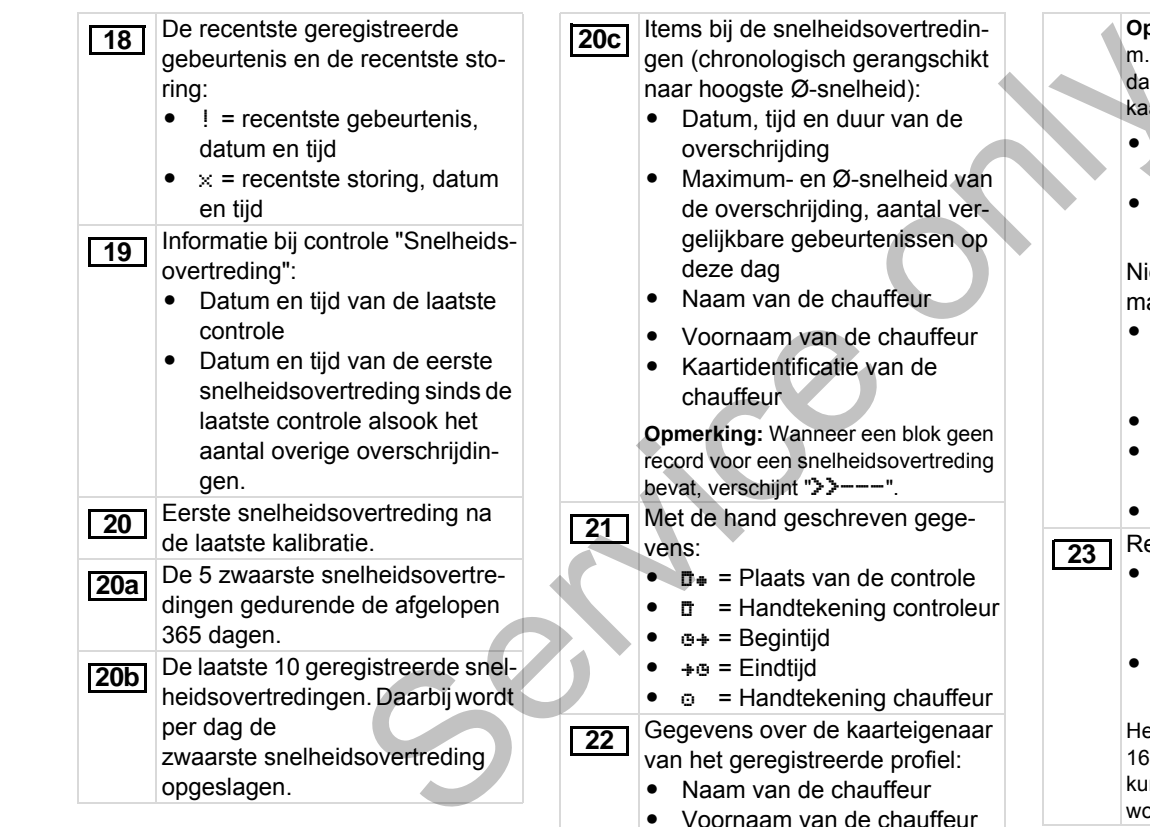

Identificatieteken m.b.t. kaart

**Opmerking:** Ontbreken er gegevens m.b.t. de kaarteigenaar, dan betekent dat: er bevindt zich geen chauffeurskaart in kaartgleuf-1.

- Begin van de profielregistratie met datum en tijd
- Einde van de profielregistratie met datum en tijd

Nieuwe profielen worden aangemaakt:

- door het insteken / uitnemen van een tachograafkaart in kaartgleuf-1
- door een dagwissel
- door een correctie van de UTC-tijd
- door een stroomonderbreking

Registratie snelheidsprofielen:

- Lijst met de gedefinieerde snelheidszones en de periode per zone
- Zone: 0 <=v< 1 = stilstand van het voertuig

Het snelheidsprofiel is verdeeld in 16 zones. De afzonderlijke zones kunnen bij de installatie individueel worden ingesteld.

### Uitleg bij de printvoorbeelden

|   | <ul> <li>Registratie toerentalprofielen:</li> <li>Lijst met de gedefinieerde motortoerentalzones en de periode per zone</li> <li>Zone: 0 &lt;=n&lt; 1 = motor uit</li> <li>Zone: 3281 &lt;=n&lt; x = oneindig Het toerentalprofiel is verdeeld in 16 zones. De afzonderlijke zones</li> </ul> |    | <ul> <li>Gain: Omrekeningsfactor<br/>voor de aanpassing van de<br/>maateenheid tussen de "onaf-<br/>hankelijke signaalbron" en het<br/>detectorsignaal.</li> <li>Factor: Factor voor de aan-<br/>passing aan het detectorsig-<br/>naal.</li> </ul> | 30 | <ul> <li>Registratie van extra arbeids-<br/>groepen, zoals gebruik van<br/>zwaailicht, sirene etc.:</li> <li>Legenda van de symbolen</li> <li>Vanaf de gekozen dag volgt<br/>een diagram over de statusin-<br/>gangen D1/D2 van de laatste<br/>7 kalenderdagen.</li> </ul> |
|---|----------------------------------------------------------------------------------------------------|----|----------------------------------------------------------------------------------------------------|----|----------------------------------------------------------------------------------------------------|
|   | kunnen bij de installatie individueel worden ingesteld.                                                                                                    | 27 | Weergave over de ingebouwde detector (vanaf Release 2.1):                                                                                                    | 31 | Let op:<br>Geen geoorloofde afdruk!                                                                                                    |
|   | <ul> <li>Producentspecifieke gegevens:</li> <li>versienummer van de software upgrade module</li> <li>(SWI IM)</li> </ul>                                                                                                    |    | <ul> <li>DK: De aangesloten detector<br/>(KITAS2+) voldoet aan de<br/>bepaling 161a (CR(EU) nr.</li> </ul>                                                                                                    |    | Volgens de verordening (b.v.<br>bewaarplicht) is een print in locale<br>tijd ongeldig!                                                                                                    |
|   | Configuratie van het "onafhanke-<br>lijke bewegingssignaal"     CAN: Voertuig databus 1 of 2     Source: Signaalbron;     speed = ABS / wheel = wiel-                                                                                                    | 28 | <ul> <li>1266/2009).</li> <li>?: De detector moet manueel<br/>door een geautoriseerde<br/>werkplaats gecontroleerd<br/>worden.</li> <li>Registratie van de activiteiten:</li> </ul>                                                                | 32 | <ul> <li>Tijdsbestek van de afdruk in<br/>locale tijd:</li> <li>⊕+ = Begin van de registratie<br/>+⊕ = Einde van de registratie</li> <li>UTC +01h00 = Verschil tus-<br/>sen UTC-tijd en locale tijd.</li> </ul>                                                            |
|   | GPS-apparaat                                                                                                    |    | <ul><li>Legenda van de symbolen</li><li>Vanaf de gekozen dag volgt</li></ul>                                                                                                    | 33 | Datum en tijd van de afdruk in plaatselijke tijd (LOC).                                                                                                    |
| 9 | C                                                                                                    | V  | een dia gram over de activi-<br>teien van de laatste 7 kalen-<br>derdagen                                                                                                    | 34 | Soort afdruk b.v. "24h <b>⊒</b> ₹" in<br>locale tijd "₊".                                                                                                    |
|   |                                                                                                    | 29 | Registratie van de snelheid op de gekozen dag.                                                                                                    | -  |                                                                                                    |

**29** Registratie van de snelheid op de gekozen dag.

# Recorddoel bij gebeurtenissen of storingen

Bij elke vastgestelde gebeurtenis of bij elke vastgestelde storing registreert en bewaart de DTCO 1381 de gegevens volgens vastgelegde regels.

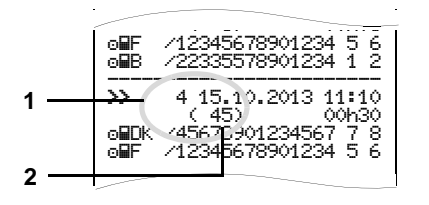

- (1) Recorddoel
- (2) Aantal vergelijkbare gebeurtenissen op deze dag

Het recorddoel (1) geeft aan waarom de gebeurtenis of storing is vastgelegd. Gebeurtenissen van hetzelfde type, die meermaals op deze dag optreden, verschijnen op pos. (2).

### Codering recorddoel

Onderstaand overzicht toont de gebeurtenissen en storingen gerangschikt naar type fout (oorzaak) en toegekend recorddoel:

| Gebeurtenissen |                                        |       |  |  |  |
|----------------|----------------------------------------|-------|--|--|--|
| Pictog         | Doel                                   |       |  |  |  |
| ! 🖬 🖬          | Kaartenconflict <sup>2)</sup>          | 0     |  |  |  |
| !⊙∎            | Rit zonder geldige kaart <sup>2)</sup> | 1/2/7 |  |  |  |
| !∎⊙            | Plaatsen tijdens de rit                | 3     |  |  |  |
| !⊒А            | Kaart niet afgesloten                  | 0     |  |  |  |
| >>             | Snelheid te hoog 2)                    | 4/5/6 |  |  |  |
| ! †            | Spanningsonderbreking                  | 1/2/7 |  |  |  |
| 1 I            | Zenderstoring                          | 1/2/7 |  |  |  |
| ! АЛ           | Bewegingsconflict <sup>2)</sup>        | 1/2   |  |  |  |
| 18             | Veiligheidsovertreding                 | 0     |  |  |  |
| ! 00           | Tijdoverlapping 1)                     | -     |  |  |  |
| ! 🖬            | Kaart ongeldig 3)                      | _     |  |  |  |

### Storingen

| Pictog | Doel                                                                                  |     |
|--------|---------------------------------------------------------------------------------------|-----|
| ×      | Kaartstoring                                                                          | 0   |
| ×д     | Apparaatstoring                                                                       | 0/6 |
| ×Ŧ     | Printerstoring                                                                        | 0/6 |
| ×П     | Weergavestoring                                                                       | 0/6 |
| ×Ŧ     | Storingen bij het down-<br>loaden                                                     | 0/6 |
| ×I     | Zenderstoring                                                                         | 0/6 |
| Х₽Л    | Onafhankelijk bewe-<br>gingssignaal ontbreekt<br>(IMS = Independent Motion<br>Signal) | 0/6 |

<sup>1)</sup> Deze gebeurtenis wordt alleen op de chauffeurskaart opgeslagen.

<sup>2)</sup> Deze gebeurtenis/storing wordt alleen in de DTCO 1381 opgeslagen.

<sup>3)</sup> Deze gebeurtenis wordt niet opgeslagen door de DTCO 1381.

 $\Box$ 

### **Overzicht recorddoel**

- 0 = Een van de 10 meest recente incidenten of storingen.
- 1 = De langste gebeurtenis van de laatste 10 dagen waarop een gebeurtenis heeft plaatsgevonden.
- 2 = Een van de 5 langste gebeurtenissen in de afgelopen 365 dagen.
- 3 = De laatste gebeurtenis van de laatste 10 dagen waarop een gebeurtenis heeft plaatsgevonden.
- 4 = De belangrijkste gebeurtenis van de laatste 10 dagen waarop een gebeurtenis heeft plaatsgevonden
- 5 = Een van de 5 belangrijkste incidenten in de afgelopen 365 dagen.
- 6 = De eerste gebeurtenis of de eerste storing na de laatste kalibratie.
- 7 = Een actieve gebeurtenis of een voortdurende storing.

### Aantal vergelijkbare gebeurtenissen

- 0 = Het opslaan van het "Aantal vergelijkbare gebeurtenissen" is voor deze gebeurtenis niet nodig.
- 1 = Op deze dag is een gebeurtenis van dit type opgetreden.
- 2 = Op deze dag zijn twee gebeurtenissen van dit type opgetreden en slechts één werd opgeslagen.
- n = Op deze dag zijn "n" gebeurtenissen van dit type opgetreden en slechts één werd opgeslagen.

### Codering m.b.t. nadere beschrijving

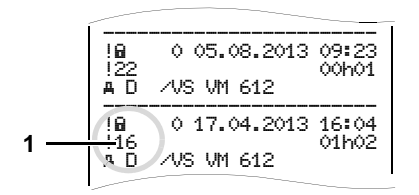

Gebeurtenissen die in de categorie veiligheidsovertredingen vallen "! ï " worden met een aparte code (1) ingedeeld.

### Pogingen tot veiligheidsovertreding op de DTCO 1381

- 10 = Geen verdere informatie
- 11 = Mislukte authentisering van het zendapparaat
- 12 = Authentiseringsfout van de chauffeurskaart
- 13 = Onbevoegde wijziging van het zendapparaat
- 14 = Integriteitsfout; de betrouwbaarheid van de gegevens op de chauffeurskaart is niet gegarandeerd.

- 15 = Integriteitsfout; de betrouwbaarheid van de opgeslagen gebruikersgegevens is niet gegarandeerd.
- 16 = Interne datacommunicatiefout
- 17 = Onbevoegde opening van de behuizing
- 18 = Manipulatie van de hardware

### Pogingen tot veiligheidsovertreding op de impulsgever

- 20 = Geen verdere informatie
- 21 = Mislukte authentisering
- 22 = Integriteitsfout; de betrouwbaarheid van de geheugengegevens is niet gegarandeerd.
- 23 = Interne datacommunicatiefout
- 24 = Onbevoegde opening van de behuizing
- 25 = Manipulatie van de hardware
### Trefwoordenregister

### Α

| Activiteiten instellen            | 35 |
|-----------------------------------|----|
| Activiteiten met de hand invoeren | 36 |
| Automatisch instellen             | 35 |
| Automatisch instellen na contact  |    |
| aan/uit                           | 35 |
| Handmatig instellen               | 35 |
| Activiteiten printen              | 57 |
| ADR-variant                       | 15 |
| Functieafwijkingen                | 16 |
| Kenmerk op het apparaat           | 15 |
| Afleesinstrument                  | 67 |
| Afvalverwerking                   | 83 |
| Algemene aanwijzingen             | 7  |
| Symboolverklaringen               | 8  |
| Algemene richtlijnen              |    |
| Behandeling van de                |    |
| tachograafkaarten                 | 12 |
| Explosiegevaar                    | 9  |
| Gebruik van DTCO 1381             | 9  |
| Gevaar voor ongelukken            | 9  |
| Risico van verwonding             | 9  |
| Wettelijke bepalingen             | 10 |

### В

| Bedieningsaanwijzingen          | 73 |
|---------------------------------|----|
| Bedieningselementen             | 15 |
| Afscheurrand                    | 16 |
| Display                         | 15 |
| Download interface              | 16 |
| Kaartgleuf-1                    | 15 |
| Kaartgleuf-2                    | 16 |
| Menutoetsen                     | 16 |
| Ontgrendelingstoets             | 16 |
| Toetsenveld chauffeur-1         | 15 |
| Toetsenveld chauffeur-2         | 16 |
| Bedrijf aanmelden               | 23 |
| Bedrijf afmelden                | 26 |
| Bedrijf weergeven               | 64 |
| Bedrijfskaart                   | 79 |
| Bedrijfskaart insteken          | 23 |
| Bedrijfskaart uitnemen          | 26 |
| Functies van bedrijfskaart      | 22 |
| Gegevens op bedrijfskaart       | 81 |
| Het officiële kenteken invoeren | 24 |
| Menufuncties binnen de          |    |
| functiemodus "Bedrijf"          | 22 |
|                                 |    |

# C

|   | Chauffeurs- / voertuigwisseling | 40 |
|---|---------------------------------|----|
|   | Gecombineerde registratie       | 40 |
|   | Mee te voeren documenten        | 41 |
|   | Chauffeurskaart                 | 79 |
| • | Chauffeurskaart insteken        | 28 |
|   | Chauffeurskaart uitnemen        | 38 |
|   | Gegevens op chauffeurskaart     | 81 |
|   | Combinaties van pictogrammen    | 87 |
|   |                                 |    |

### D

| Dagwaarde uit het massageheugen printen                                                   | .58          |
|-------------------------------------------------------------------------------------------|--------------|
| Dagwaarde van chauffeurskaart printen                                                     | . 57         |
| Definities<br>Chauffeur-1<br>Chauffeur-2                                                  | 8<br>8<br>8  |
| Download interface<br>Aansluiting op<br>download interface                                | .16<br>37    |
| Downloaden van de gegevens van<br>de chauffeurskaart<br>Aansluiting op download interface | . 37<br>. 37 |

### Ε

| EC Declaration of Conformity11 | 15 |
|--------------------------------|----|
| Explosiegevaar                 | 37 |

### F

| Functiemodi                      | 78 |
|----------------------------------|----|
| Functiemodus "Bedrijf"           | 21 |
| Functiemodus Operationele status | 27 |

### G ~

### Н

~ ~

| Handelingen (Eerste)<br>Voor de chauffeur<br>Voor het bedrijf | 14<br>14<br>14 |
|---------------------------------------------------------------|----------------|
| Handmatige invoergegevens                                     | 28             |
| Activiteit "Rusttijd" toevoegen                               | 32             |
| Correctiemogelijkheden                                        | 30             |
| Dienst voortzetten                                            | 33             |
| Geen activiteiten toevoegen                                   | 29             |
| Invoerprocedure annuleren                                     | 31             |
| Landinvoer                                                    | 31             |
| Principiële handelwijze                                       | 29             |
| Voorafgaand aan dienst                                        |                |
| plaatsgevonden activiteit                                     |                |
| toevoegen                                                     | 34             |
| Het officiële kenteken invoeren                               | 24             |
| 1                                                             |                |

| nvoer                           | 60 |
|---------------------------------|----|
| Begin landinvoer                | 60 |
| Begin veerboot / trein invoeren | 61 |
| Einde landinvoer                | 60 |
| Out begin / einde invoeren      | 61 |
| Plaatselijke tijd instellen     | 61 |
| UTC corrigeren                  | 62 |
|                                 |    |

## L

| L                        |    |
|--------------------------|----|
| Landenkenmerk            |    |
| Kentekens van de regio's | 90 |

### Μ

| Meldingen                            | .65  |
|--------------------------------------|------|
| Een melding verschijnt               | .66  |
| Meldingen bevestigen                 | . 67 |
| Menubesturing na uitnemen            |      |
| chauffeurskaart                      | . 39 |
| Menufuncties                         | .47  |
| Bij stilstaand voertuig              | .48  |
| Gegevenstoegang geblokkeerd          | . 56 |
| Invoer chauffeur-1 / chauffeur-2     | .60  |
| Invoer voertuig                      | .61  |
| Menufuncties oproepen                | .48  |
| Menufuncties verlaten                | . 56 |
| Menutoegang geblokkeerd              | . 56 |
| Navigeren binnen de menufuncties .   | . 55 |
| Printen chauffeur-1 / chauffeur-2    | . 57 |
| Printen voertuig                     | . 58 |
| Taal instellen                       | .49  |
| Tijden van de chauffeurskaart tonen. | 49   |
| Weergave chauffeur-1 / chauffeur-2   | . 63 |
| Weergave voertuig                    | . 64 |
| Menustructuur                        | . 54 |
|                                      |      |

### Trefwoordenregister

### Bijlage

### 0

| Onder- / overspanning 20           | C |
|------------------------------------|---|
| Onderhoud en service               | 3 |
| DTCO 1381 reinigen83               | 3 |
| Keuringsplicht voor tachografen 83 | 3 |
| Reparatie / vervanging83           | 3 |

### Ρ

| Papiereinde                     | 46 |
|---------------------------------|----|
| Papierrol plaatsen              | 44 |
| Pictogrammen                    | 86 |
| Print in locale tijd            | 39 |
| Printvoorbeelden                | 91 |
| Activiteiten van de chauffeur   | 96 |
| Dagaprint van het voertuig      | 93 |
| Dagprint van de chauffeurskaart | 91 |
| Gebeurtenissen / storingen van  |    |
| voertuig                        | 94 |
| Locale tijd                     | 97 |
| Snelheidsovertredingen          | 95 |
| Snelheidsprofielen              | 97 |
| Status D1/D2 diagram            | 96 |
| Technische gegevens             | 95 |
| Toerentalprofiel                | 97 |
| Uitleg                          | 98 |
| v-diagram                       | 96 |
| v-ulagram                       | 50 |

| _   |  |
|-----|--|
| R   |  |
| ••• |  |

Risico van verwonding ......44

### S

| Snelheidsovertredingen printen | 58 |
|--------------------------------|----|
| Snelheidsprofielen printen     | 59 |
| Spanningsonderbreking          | 20 |
| Standaardweergave              | 18 |
| Status-ingang D1/D2 printen    | 59 |
| Storingen                      | 70 |

### Т ٦

| Taal instellen                 | 49 |
|--------------------------------|----|
| Tachograafkaarten              | 79 |
| Automatische uitwerping        | 79 |
| Bedrijfskaart                  | 79 |
| Behandeling van de             |    |
| tachograafkaarten              | 12 |
| Chauffeurskaart                | 79 |
| Controlekaart                  | 79 |
| Tachograafkaarten reinigen     | 12 |
| Tachograafkaarten vergrendelen | 79 |
| Toegangsrechten van de         |    |
| tachograafkaarten              | 80 |
| Werkplaatskaart                | 79 |
| Technische gegevens            | 84 |
| DTCO 1381                      | 84 |
| Papierrol                      | 84 |
|                                |    |

| Technische gegevens printen          | 58 |
|--------------------------------------|----|
| Tijdmanagement                       | 82 |
| Toerentalprofielen printen           | 59 |
| Typeplaatje                          | 16 |
| U J                                  |    |
| UTC (West-Europese tijd)             |    |
| Omrekening in UTC-tijd               | 82 |
| V                                    |    |
| Vastgelopen papier verhelpen         | 46 |
| v-diagram printen                    | 59 |
| VDO Counter *                        | 50 |
| Dagwaarde                            | 53 |
| Opbouw van de VDO Counter-           |    |
| weergave                             | 50 |
| Statusmelding                        | 53 |
| Weekwaarden                          | 53 |
| Weergave bij activiteit "Pauze"      | 52 |
| Weergave bij activiteit "Werktijd"   | 52 |
| Weergeven tijdens de rit             | 51 |
| VDO GeoLoc * (vanaf release 2.1) 17, | 81 |

### W

| Waarschuwingen rijtijd           | 72 |
|----------------------------------|----|
| Weergavevarianten                | 17 |
| Aanwijzing na contact aan        | 17 |
| Onder- / overspanning            | 20 |
| Out of scope                     | 19 |
| Productiestand                   | 19 |
| Standaardweergave                | 18 |
| Standaardweergave tijdens        |    |
| het rijden                       | 18 |
| Standby-modus                    | 17 |
| VDO GeoLoc * (vanaf release 2.1) | 17 |
| Veerboot of treinreis            | 19 |
| Weergave van meldingen           | 19 |
| Wettelijke bepalingen            | 10 |
| Behandeling van de prints        | 11 |
| Plichten van chauffeur           | 10 |
| Plichten van het bedrijf         | 11 |
|                                  |    |

### Chauffeur-1 Standby-tijd 23 Geen verandering H Pauze / rusttijd Chauffeur-2 Overige werktijd 兌 Standby-tijd Ø Geen verandering

Tijdens "Manuele invoer" (toevoe-T P gen van activiteiten op de chauffeurskaart) is deze optie buiten functie! Er vindt geen verandering van de activiteit plaats na Contact aan/uit!

### ... na contact uit

- Pauze / rusttijd ь
- Overige werktijd 쏫
- Standby-tijd  $\Box$ 
  - Geen verandering
- Pauze / rusttijd н Chauffeur-2 Overige werktijd 岔 Standby-tijd Ø Geen verandering \_

De automatische instelling na Contact aan/uit is in de standaardweergave (a) zichtbaar. De activiteit knippert gedurende ca. 5 seconden en vervolgens verschijnt de vorige weergave weer.

 Details omtrent de standaardinstelling, zie "Activiteiten instellen" vanaf pagina 35.

### Aanwijzing!

Chauffeur-1

Door de voertuigfabrikant kunnen reeds gedefinieerde instellingen van de activiteit na contact aan/uit geprogrammeerd zijn!

Markeer de "√", de ingestelde functies in de tabel.

| Gegevens      | DTCO | 1381 |
|---------------|------|------|
| e e ge i en e |      |      |

| Туре:         |  |
|---------------|--|
| Nr.:          |  |
| Jaar:         |  |
|               |  |
| Insteldatum:  |  |
|               |  |
| Handtekening: |  |

Notitie

DTCO 1381

Notitie

Interior

# EG-Konformitätserklärung nach Richtlinie Nr. 94/9/EG (ATEX)

EC Declaration of Conformity under the terms of Directive No. 94/9/EC (ATEX)

Nr. HOM\_001

Wr erklären hiemit als Hersteller, dass die nachstehend beschriebene Einrichtung die Anforderungen der Richtlinie Nr. 1994/9/EG vom 23. März 1994 für Geräte und Schulzsysteme zur bestimmungsgemäßen Verwendung in explosionsgefährdeten Bereichen erfüllt. We as manufacturer hereby declare that the following described equipment complies with the fundamental requirements of

| the Directive No. 94/9/EC of 23 March 1994 explosive atmospheres. | concerning equipment and protective systems intended for use in potentially |
|-------------------------------------------------------------------|-----------------------------------------------------------------------------|
| Hersteller                                                        | Continental Automotive GmbH                                                 |
| Manufacturer                                                      | Heinrich-Hertz-Str. 45, 78052 Villingen-Schwenningen                        |
| Gerät                                                             | Digitaler Tachograph Typ DTCO 1381.x                                        |
| Equipment                                                         | Digital tachograph type D1CO 1361.x                                         |
| EG-Baumusterprüfbescheinigung                                     | TÜV 03 ATEX 2324 X                                                          |
| EC type examination certificate                                   |                                                                             |
| Benannte Stelle                                                   | TÜV NORD CERT GmbH, Geschäftsstelle Hannover, Am TÜV 1,                     |
| Notified body                                                     | 30519 Hannover, C€ 0044                                                     |
| Gerätekennzeichnung                                               |                                                                             |
| Marking of the equipment                                          |                                                                             |
| Verwendete harmonisierte Normen                                   | EN 60079-0: 2006                                                            |
| Used harmonized standards                                         | EN 60079-11: 2007                                                           |
|                                                                   | EN 60079-15: 2005                                                           |
| Andere angewandte Richtlinien                                     | VO (EWG) Nr. 3821/85, ECE R10, RL 72/245/EWG                                |
| Other used directives                                             |                                                                             |
| VS-Villingen, den / the 2012-                                     | 02-08                                                                       |
| Continental Automotive Gm                                         | bH                                                                          |

Head of Homologation Winfried Rogenz Funktion / function Name / Name

Unterschrift signature

Head TTS Product and Project Quality Dr. Harald Jordan Name / Name

Untersch

nach §443 BGB. Die 3 signatur ne Be Funktion / function ien, ist jedoch kei Diese Erklärung bescheinigt die Übereinstimmung mit den genannten Richtlink Sicherheitshinweise der mägelieferten Produktdokumentation sind zu beachter

This declaration certifies the conformult to the specified directives but does not imply any warranty for properties. The safety documentation accompanying the product shall be considered in detail.

Continental Automotive GmbH Heinnich-Hertz-Str.45 78052 Villingen-Schwenningen

Telefon +49 (7721) 67-0 Telefax +49 (7721) 8747

Sitz der Gesellschaft Hanno Registergericht: Hannover, HRB 59424, USI-Id. Nr. DE614950663

Geschäftsführer Heimut Matschi, Gérard Cordonni Harald Stuhiman

### **Continental Automotive GmbH**

P.O. Box 1640 78006 Villingen-Schwenningen GERMANY

www.dtco.vdo.com

A2C86197600 40619655 OPM 000 AA

BA00.1381.21 100 109

**Taal: Nederlands** 

Printed in Germany 1 © 04.2013 1 Continental Automotive GmbH

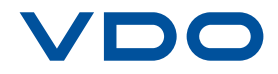